## WBE 5210

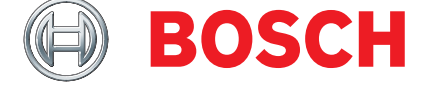

- en Repair instructions Wheel balancer
- it Istruzioni di riparazione Wheel balancer

**de** Instandsetzungsanleitung **Wheel balancer**  es Instructions de réparation Wheel balancer

| Inhaltsverzeichnis Deutsch | 4  |
|----------------------------|----|
| Contents English 1         | 6  |
| Índice Español 2           | 28 |
| Indice Italiano 4          | 10 |

## Inhaltsverzeichnis

| 1.  | Verwendete Symbolik                       | 4   |
|-----|-------------------------------------------|-----|
| 1.1 | Dokumentation                             | 4   |
| 1.2 | WBE 5210                                  | 4   |
| 2.  | Maschinenbetrieb und Benutzung der Menüs  | 5 5 |
| 2.1 | Einstellungen für den Betrieb             | 5   |
| 2.2 | Einstellungen für den Betrieb             | 5   |
| 2.3 | Kartenkonfiguration                       | 5   |
| 2.4 | Selbstkalibrierung                        | 5   |
| 2.5 | Eigendiagnose                             | 6   |
| 3.  | Betriebsstörungen und Fehlercodes         | 7   |
| 4.  | Einstellungen für den Betrieb             | 9   |
| 5.  | Kartenkonfiguration                       | 9   |
| 6.  | Kalibrierungsmenü                         | 9   |
| 7.  | Eigendiagnose-Menü                        | 10  |
| 7.1 | Msr                                       | 10  |
| 7.2 | Enc                                       | 11  |
| 7.3 | SP                                        | 12  |
| 7.4 | 0_10                                      | 12  |
|     | 7.4.1 0 - Signal des äußeren Messsensors. | 12  |
|     | 7.4.2 1 – Signal des inneren Messsensors. | 12  |
| 7.5 | CNT                                       | 13  |
| 7.6 | LED                                       | 13  |
| 7.7 | I_0                                       | 13  |
| 8.  | Karte auswechseln                         | 14  |
| 9.  | Pneumatikanlage                           | 14  |
| 10. | Empfohlene Ersatzteile und Werkzeuge      | 14  |
| 11. | Elektrische Anlage                        | 15  |
|     |                                           |     |

## 1. Verwendete Symbolik

## **1.1** Dokumentation

Piktogramme in Verbindung mit den Signalwörtern Gefahr, Warnung und Vorsicht sind Warnhinweise und weisen immer auf eine unmittelbare oder mögliche Gefahr für den Anwender hin.

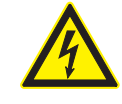

## Gefahr!

Unmittelbar drohende Gefahr, die zu schweren Körperverletzungen oder zum Tod führen könnte.

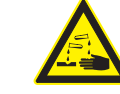

#### Warnung!

Möglicherweise gefährliche Situation, die zu schweren Körperverletzungen oder zum Tod führen könnte.

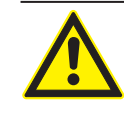

#### Vorsicht!

Möglicherweise gefährliche Situation, die zu leichten Körperverletzungen oder zu größeren Sachschäden führen könnte.

Achtung – warnt vor möglicherweise schädlichen Situationen, bei der WBE 5210, der Prüfling oder eine Sache in der Umgebung beschädigt werden könnte.

Zusätzlich zu den Warnhinweisen werden folgende Symbole verwendet:

Info – Anwendungshinweise und andere nützliche Informationen.

- Einschrittige Handlungsaufforderung nur aus einem Schritt bestehende Handlungsaufforderung.
  - Zwischenergebnis innerhalb einer Handlungsaufforderung wird ein Zwischenergebnis sichtbar.
- → Endergebnis am Ende einer Handlungsaufforderung wird das Endergebnis sichtbar.

## 1.2 WBE 5210

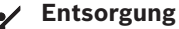

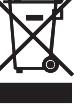

Elektro- und Elektronik-Altgeräte einschließlich Leitungen und Zubehör sowie Akku und Batterien müssen getrennt vom Hausmüll entsorgt werden.

## 2. Maschinenbetrieb und Benutzung der Menüs

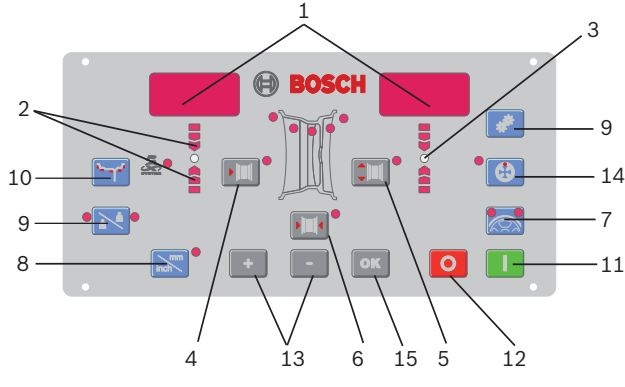

#### Fig. 1: Bedienfeld

#### 1. Datenanzeige

- 2. Leuchtdioden mit Richtungsanzeige der Unwuchtstelle
- 3. Unwuchtstelle (LED)
- 4. Einstelltaste FELGENABSTAND
- 5. Einstelltaste FELGENDURCHMESSER
- 6. Einstelltaste FELGENBREITE
- 7. SPLIT-Taste
- 8. Taste zur Auswahl der Maßeinheit für die Breite und den Durchmesser der Felge (MM/INCH)
- 9. Taste für Steuerfunktionen (SET)
- 10. Taste zur Auswahl des Wuchtprogramms (MODE)
- 11. STOPP-Taste
- 12. START-Taste
- 13. Einstelltasten (-/+)
- 14. Taste für Optimierung
- 15. OK-Taste

Das Menü der Auswuchtmaschine kann in verschiedene Untermenüs untergliedert werden:

- Einstellungen für den Betrieb
- Kartenkonfiguration
- Selbstkalibrierung
- Eigendiagnose

Durch Drücken der Taste SET wird durch die verschiedenen Menüpunkte geblättert. Um die Öffnung eines bestimmten Menüs zu bestätigen, muss innerhalb von max. 1,5 Sek die Taste MM/INCH gedrückt werden.

### 2.1 Einstellungen für den Betrieb

Die Taste SET solange drücken, bis die Textmeldung "TOL" erscheint.

## 2.2 Einstellungen für den Betrieb

Die Taste SET solange drücken, bis die Textmeldung "TOL" erscheint.

| Display LI | Display RE | Beschreibung                                                                         |
|------------|------------|--------------------------------------------------------------------------------------|
| TOL        | 5          | Zeigt die Schwelle der Rest-<br>wertunterdrückung der Aus-<br>wuchtmaschine an       |
| RES        | 5          | Anzeige der auf 5 gr aufgerun-<br>deten Unwucht, bzw. der tat-<br>sächlichen Unwucht |
| UNB        | GRA        | Auswahl der Gewich-<br>te (Gramm oder Unzen)                                         |

| SND | ON   | Akustiksignal (Bip)                                                                    |
|-----|------|----------------------------------------------------------------------------------------|
| CAR | ON   | Zeigt die Möglichkeit an, die Ra-<br>dschutzabdeckung für den<br>Messlauf zu verwenden |
| LAR | 0.50 | Anzeige der Breite: 0.50" oder 0.25"                                                   |

## 2.3 Kartenkonfiguration

Die Taste SET solange drücken, bis die Textmeldung "TOL" erscheint und anschließend die Taste MM/INCH drücken.

| Display LI | Display RE | Beschreibung                                                                                  |
|------------|------------|-----------------------------------------------------------------------------------------------|
| POT        | OFF/ON     | Aktivierung/Deaktivierung des in-<br>neren automatischen Messarms                             |
| ALU        | OFF/ON     | Aktivierung/Deaktivierung der                                                                 |
| PED        | OFF/ON     | Aktivierung/Deaktivierung der<br>Funktion zur Speicherung der<br>Messdaten über das Fusspedal |
| PLR        | OFF/ON     | Aktivierung/Deaktivierung des Mes-<br>sarms für die Breitenmessung                            |
| ROT        | OFF/ON     | Aktivierung/Deaktivierung<br>der Messfunktion über So-<br>nar (auf Anfrage des Kunden)        |

## 2.4 Selbstkalibrierung

Die Taste SET solange drücken, bis die Textmeldung "CAL" erscheint und anschließend die Taste MM/INCH drücken.

| Display Ll | Display RE        | Beschreibung                                                                            |
|------------|-------------------|-----------------------------------------------------------------------------------------|
| C-1        |                   | Speicherung des Nullwer-<br>tes für Flansch und Welle                                   |
| Display Ll | Display RE        | Beschreibung                                                                            |
| D-1        | 0 oder hö-<br>her | Kalibrierung Potentiometer für Ab-<br>standsmessung: Ruhestellung                       |
| Display Ll | Display RE        | Beschreibung                                                                            |
| D-2        | 200               | Kalibrierung Potentiometer für Ab-<br>standsmessung: Position bei 20 cm                 |
| Display Ll | Display RE        | Beschreibung                                                                            |
| L-1        |                   | Kalibrierung Potentiome-<br>ter für Breitenmessung<br>Position: vollständig geöffnet    |
| L-2        |                   | Kalibrierung Potentiome-<br>ter für Breitenmessung<br>Position: vollständig geschlossen |
| Display Ll | Display RE        | Beschreibung                                                                            |
| H-1        | Bsp: 14"          | Kalibrierung Potentiome-<br>ter Durchmessermessung                                      |
| Display Ll | Display RE        | Beschreibung                                                                            |
| C-2        |                   | Einstellung Radabmessungen<br>und Speicherung Unwucht                                   |
| C-3        |                   | Einstellung Kalibrierungsge-<br>wicht und Messlauf mit in-<br>nen befestigtem Gewicht   |
| C-4        |                   | Messlauf mit außen be-<br>festigtem Gewicht                                             |
| C-5        |                   | Korrektur Winkel                                                                        |

## 2.5 Eigendiagnose

Die Taste SET solange drücken, bis die Textmeldung "TST" erscheint und anschließend die Taste MM/INCH drücken.

| Display Ll | Display RE | Beschreibung                                                                                 |
|------------|------------|----------------------------------------------------------------------------------------------|
| Msr        |            | Die Taste ABSTAND drücken, um<br>durch das Menü zu blättern                                  |
|            | Bsp: 892   | 1. angezeigter Wert: am inneren<br>Messsensor gemessene Spannung                             |
|            | Bsp: 1338  | 2. angezeigter Wert: am äußeren<br>Messsensor gemessene Spannung                             |
| Bsp: 180   | Bsp: 810   | 3. angezeigter Wert: Phasen-<br>unterschied in Graden                                        |
|            | Bsp: 2     | 4. angezeigter Wert: auf-<br>gerundetes Verhältnis zwi-<br>schen den Messsensoren            |
| Display Ll | Display RE | Beschreibung                                                                                 |
| Enc        |            | Zeigt die Position des Enco-<br>ders zwischen 0 bis 255 an                                   |
| Display LI | Display RE | Beschreibung                                                                                 |
| SP         |            | Geschwindigkeit der Umdre-<br>hungen/Minute der Welle                                        |
| Display LI | Display RE | Beschreibung                                                                                 |
| AO         | 510        | Auslesung analoger Ein-<br>gang äußerer Messsensor                                           |
|            |            | Die Taste ABSTAND drücken, um<br>durch das Menü zu blättern                                  |
| A1         | 510        | Auslesung analoger Ein-<br>gang innerer Messsensor                                           |
| A2         | 510        | Auslesung analoger Eingang äu-<br>ßerer verstärkter Messsensor                               |
| A3         | 510        | Auslesung analoger Eingang in-<br>nerer verstärkter Messsensor                               |
| Α4         | 200        | Auslesung Potentiome-<br>ter für Abstandsmessung<br>(gilt nicht für SBM125).                 |
| A5         | 200        | Auslesung Potentiometer für Brei-<br>tenmessung (gilt nicht für SBM125).                     |
| A6         | 200        | Auslesung Potentiome-<br>ter für Durchmessermessung<br>(gilt nicht für SBM125).              |
| A7         |            | Nicht verwendet                                                                              |
| A8         |            | Nicht verwendet                                                                              |
| A9         |            | Nicht verwendet                                                                              |
| Display    | Display PE | Reschreibung                                                                                 |
| Cnt        |            | Die Taste ABSTAND drücken, um                                                                |
| 1          | 500        | durch das Menu zu blattern<br>Gesamtzahl der durchgeführ-<br>ten Messläufe (z.B. + 1500)     |
|            | 6          | Anzahl der an diesem Tag durch-<br>geführten Messläufe (seit Ein-<br>schaltung der Maschine) |
| Display LI | Display RE | Beschreibung                                                                                 |
| Led        |            | Die Taste ABSTAND drücken, um<br>durch das Menü zu blättern                                  |
| Display Ll | Display RE | Beschreibung                                                                                 |
| I_0        |            | Digitale Eingänge: die Ta-<br>ste ABSTAND drücken, um<br>durch das Menü zu blättern          |

| Mag                             | ON/OFF                   | Test des "AluData"-Elektromagneten                                                          |
|---------------------------------|--------------------------|---------------------------------------------------------------------------------------------|
| Fla                             | ON/OFF                   | Test des Magnetventils des<br>Pneumatikflanschs                                             |
| Ped                             | ON/OFF                   | Status des "AluData"-Pedals                                                                 |
| Inp                             | ON/OFF                   | Status der Radschutzabdeckung:<br>OFF offen, ON geschlossen                                 |
|                                 |                          |                                                                                             |
| Display LI                      | Display RE               | Beschreibung                                                                                |
| <b>Display Ll</b><br>Tar        | Display RE               | Beschreibung<br>Die Taste ABSTAND drücken, um<br>durch das Menü zu blättern                 |
| Display LI<br>Tar<br>Display LI | Display RE<br>Display RE | Beschreibung<br>Die Taste ABSTAND drücken, um<br>durch das Menü zu blättern<br>Beschreibung |

ACHTUNG: Sämtliche Menüpunkte und die verschiedenen Funktionen werden auf den nachfolgenden Seiten noch detailliert erläutert.

## 3. Betriebsstörungen und Fehlercodes

Während des Betriebs der Radwuchtmaschine können verschiedene Ursachen für Betriebsstörungen auftreten, die nach ihrer Erfassung durch den Mikroprozessor auf dem Display mit der Meldung "Er", gefolgt von einer Nummer zur Erklärung der Bedeutung, angezeigt werden.

Im Folgenden werden Betriebsstörungen allgemeiner Natur, die dazugehörigen Fehlercodes und mögliche Abhilfemaßnahmen dargestellt.

| Fehlercode | Betriebsstörung                                                                                                    | Ursachen und mögliche Abhilfemaßnahmen                                                                                                    |
|------------|----------------------------------------------------------------------------------------------------|----------------------------------------------------------------------------------------------------|
|            | Die Maschine lässt sich nicht einschalten.                                                                                                    | <ul> <li>Die externe Stromversorgung oder die Phase fehlt. Sicherstellen, dass Phase und Nulleiter korrekt an die Auswuchtmaschine angeschlossen sind.</li> <li>Defekt der Sicherungen in der elektrischen Anlage (siehe Schaltplan Nr. 654144). Gegebenenfalls die defekten Sicherungen durch neue Sicherungen mit identischen Merkmalen ersetzen. Ein erneuter Defekt der Sicherungen deutet auf eine Betriebsstörung der elektrischen Anlage hin.</li> <li>Defekt der Sicherungen auf der Elektronikkarte (siehe Schaltplan Nr. 654144). Gegebenenfalls die defekten Sicherungen durch neue Sicherungen mit identischen Merkmalen ersetzen. Ein erneuter Defekt der Sicherungen deutet auf eine Betriebsstörung der elektrischen Anlage hin.</li> <li>Defekt der Sicherungen auf der Elektronikkarte (siehe Schaltplan Nr. 654144). Gegebenenfalls die defekten Sicherungen durch neue Sicherungen mit identischen Merkmalen ersetzen. Ein erneuter Defekt der Sicherungen deutet auf eine Betriebsstörung der elektrischen Anlage hin.</li> <li>Die Karte austauschen (siehe Kapitel "Austausch der Karte").</li> <li>Die elektrische Anlage mit dem Tester durchprüfen (siehe Schaltplan Nr. 654144).</li> </ul> |
|            | Nach Schließen der Radschutzabdek-<br>kung oder bei Betätigung der START-Ta-<br>ste geht die Maschine nicht in Betrieb.                                                      | <ul> <li>Den Mikroschalter der Radschutzabdek-<br/>kung prüfen (siehe Kap. 6.5).</li> <li>Das Einschaltrelais prüfen.</li> <li>Den Motor und die Kondensatoren (siehe Kap. 6.3) prüfen.</li> <li>Die Karte austauschen (siehe Kapitel "Austausch der Karte").</li> </ul>                                                                                                    |
|            | Nach dem Start bremst die Maschine nicht.                                                                                                    | <ul> <li>Die beiden Relais für die Bremsung prüfen.</li> <li>Den Motor und die Kondensatoren (siehe Kap. 6.3) prüfen.</li> <li>Die Karte austauschen (siehe Kapitel "Austausch der Karte").</li> </ul>                                                                                                    |
|            | Nachdem er einmal gestartet wurde, lässt<br>sich der Motor nicht mehr anhalten (auch<br>bei Einschalten und Ausschalten der Ma-<br>schine fährt der Motor sofort wieder an). | <ul> <li>Das Relais prüfen, ein Kontakt könnte defekt sein.</li> <li>Die Karte austauschen (siehe Kapitel "Austausch der Karte").</li> <li>HINWEIS: Um festzustellen, ob das Problem am Relais oder auf<br/>der Karte zu suchen ist, muss nur die Steckverbindung der Kar-<br/>te von der elektrischen Anlage abgezogen werden; falls das Pro-<br/>blem anschließend weiterbesteht, das Relais und die Karte prüfen.</li> </ul>                                                                                                    |
|            | Bei mehreren, nacheinander folgen-<br>den Messläufen mit demselben Rad wer-<br>den unterschiedliche Unwuchtwerte an-<br>gezeigt (mit Abweichungen über 5 gr.).               | <ul> <li>Die Kalibrierung erneut durchführen (Kap. 2.5)</li> <li>Die Spannung und die Phase der Messsensoren prüfen (Kap. 6.1 und Kap.6.4.1)</li> <li>Prüfen, ob das Rad korrekt auf den Flansch montiert wurde.</li> </ul>                                                                                                    |
| Err 1      | Die Karte hat die Kalibrierungs – so-<br>wie die werkseitig eingestellten Kon-<br>figurationsdaten verloren.                                                                 | Alle Arbeitsschritte für Kalibrierung und Konfiguration der<br>Radwuchtmaschine erneut durchführen (Kap. 2.5).                                                                                                    |
| Err 1      | Einer/mehrere Arbeitsschrit-<br>te bei Kalibrierung oder Konfigurati-<br>on wurde/n nicht durchgeführt.                                                                      | <ul> <li>Die fehlenden Programmierungsschritte und Kali-<br/>brierungen durchführen (Kap. 4 und Kap. 5).</li> <li>Falls der Fehler weiterbesteht, die Karte auswechseln.</li> </ul>                                                                                                    |
| Err 2      | Die Radschutzabdeckung wurde vor dem<br>Ende des Messlaufes angehoben.                                                                                                    | <ul> <li>Vor dem Anheben der Radschutzabdek-<br/>kung das Ende des Messlaufs abwarten.</li> <li>Den Mikroschalter prüfen (Kap. 6.5).</li> </ul>                                                                                                    |
| Err 3      | Beim Einschalten (durch Drücken der Ta-<br>ste Start und Absenken der Radschutzab-<br>deckung) drehte sich das Rad rückwärts.                                                | Sicherstellen, dass das Rad beim Einschal-<br>ten still steht und in jedem Fall Rückwärtsdrehun-<br>gen des Rades beim Einschalten vermeiden.                                                                                                    |
| Err 3      | Wicklungen des Motors vertauscht.                                                                                                    | Sicherstellen, dass der Motor korrekt angeschlossen ist. (Kap. 6.3)                                                                                                    |
| Err 4      | Der Motor erreicht die für eine ordnungsgemä-<br>ße Wuchtung erforderlichen Drehzahlen nicht.                                                                                | Die Netzspannung anhand des elektri-<br>schen Schaltplans Nr. 654144 prüfen.                                                                                                    |
| Err 4      | Defekt an der Elektronikkarte.                                                                                                    | Die Karte austauschen (siehe Kapitel "Austausch der Karte").                                                                                                    |
| Err 4      | Betriebsstörung der elektrischen Anlage.                                                                                                    | Den Motor oder den Kondensator (Kap. 6.3) auswechseln.                                                                                                    |
| Err 5      | Das Kalibrierungsgewicht wur-<br>de nicht an das Rad angebracht.                                                                                                    | Die Kalibrierung von vorne wiederholen und das Ka-<br>librierungsgewicht während der Kalibrierungsproze-<br>dur zum richtigen Zeitpunkt anbringen (Kap. 2.5).                                                                                                    |
| Err 5      | Die Messsensoren wur-<br>den nicht angeschlossen.                                                                                                    | Die elektrischen Anschlüsse der Messsenso-<br>ren überprüfen (Kap. 6.1 und Kap.6.4.1).                                                                                                    |
| Err 6      | Die Radschutzabdeckung wur-<br>de nicht abgesenkt.                                                                                                    | Die Radschutzabdeckung bei montiertem Rad absenken.                                                                                                    |
| Err 6      | Defekt des Mikroschalters der Ra-<br>dschutzabdeckung.                                                                                                    | Den Mikroschalter auswechseln (cap.6.5).                                                                                                    |

## de | 8 | WBE 5210 | Betriebsstörungen und Fehlercodes

| Fehlercode | Betriebsstörung                                                                                                    | Ursachen und mögliche Abhilfemaßnahmen                                                                                                    |
|------------|----------------------------------------------------------------------------------------------------|----------------------------------------------------------------------------------------------------|
| Err 7      | Die Phasendifferenz zwischen den bei-<br>den Messsensoren ist zu groß.                                                                                                    | <ul> <li>Sicherstellen, dass das Kalibrierungsge-<br/>wicht korrekt angebracht wurde.</li> <li>Die korrekte Befestigung der Radwuchtmaschine über-<br/>prüfen: unter Umständen ist die Befestigung nicht sta-<br/>bil und es kommt zu starken Schwingungen.</li> <li>Wenn das Problem auch nach der korrekten Befesti-<br/>gung der Maschine weiterhin besteht, die Anschlüs-<br/>se der Sensoren und der Elektronikkarte überprüfen.</li> <li>Die Messsensoren auswechseln. (Kap.6.1 und Kap.6.4.1).</li> <li>Besteht das Problem auch nach dem Austausch<br/>der Messsensoren weiter, die Elektronikkarte aus-<br/>tauschen (Kap. "Austausch der Karte").</li> </ul> |
| Err 8      | Der innere Messsensor ist nicht mehr kor-<br>rekt angeschlossen oder ist defekt.                                                                                                    | Den inneren Messsensor überprüfen und gegebenen-<br>falls auswechseln (Kap. 6.1 und Kap. 6.4.1).                                                                                                    |
| Err 9      | Der äußere Messsensor ist nicht mehr kor-<br>rekt angeschlossen oder ist defekt.                                                                                                    | Den äußeren Messsensor überprüfen und gegebenen-<br>falls auswechseln (Kap. 6.1 und Kap. 6.4.1).                                                                                                    |
| Err 10     | Defekt an den optoelektroni-<br>schen Positionsmeldern.                                                                                                    | <ul> <li>Den korrekten Anschluss der Optoelektronik-Vorrichtung prüfen.</li> <li>Sicherstellen, dass die Opto-Karte vor Umgebungs-<br/>licht geschützt wird und gegebenenfalls abdecken.</li> <li>Wenn das Problem weiterhin besteht, die Opto-Karte prü-<br/>fen und gegebenenfalls auswechseln. (Kap. 6.2).</li> </ul>                                                                                                    |
| Err 10     | Der Motor dreht sich nicht: möglicher Feh-<br>ler der Optoelektronik-Vorrichtung.                                                                                                    | Die elektrische Anlage anhand des elektri-<br>schen Schaltplans Nr. 654144 prüfen.                                                                                                    |
| Err 11     | Der Messsensor zur Positionserken-<br>nung erkennt den Nullbezugswert der<br>Optoelektronik-Vorrichtung nicht.                                                                                                    | <ul> <li>Den korrekten Anschluss der Opto-Karte prüfen.</li> <li>Sicherstellen, dass die Opto-Karte vor Umgebungs-<br/>licht geschützt wird und gegebenenfalls abdecken.</li> <li>Wenn das Problem weiterhin besteht, die Opto-Karte prü-<br/>fen und gegebenenfalls auswechseln. (Kap. 6.2).</li> </ul>                                                                                                    |
| Err 11     | Der Motor dreht sich nicht: möglicher Feh-<br>ler der Optoelektronik-Vorrichtung.                                                                                                    | Die elektrische Anlage anhand des elektri-<br>schen Schaltplans Nr. 654144 prüfen.                                                                                                    |
| Err 17     | Das Gewicht liegt außerhalb des Einstellungs-<br>bereichs (das für die Wuchtung des Rades er-<br>forderliche Gewicht beträgt mehr als 250 gr.)                                                                                                    | <ul> <li>Sicherstellen, dass das Rad korrekt auf<br/>dem Flansch befestigt wurde.</li> <li>Erneut die äußere Position ermitteln, ein Auswuchtgewicht von<br/>100 gr anbringen und erneut einen Messlauf durchführen.</li> <li>Wenn das Problem weiterhin besteht, erneut ei-<br/>ne Kalibrierung durchführen (Kap.5).</li> </ul>                                                                                                    |
| Err 18     | Raddaten sind nicht eingestellt.                                                                                                    | <ul> <li>Die Raddaten vor dem Beginn des Messlaufs korrekt einstellen.</li> <li>Sicherstellen, dass die Messarme nicht aktiviert sind. (Kap. 4).</li> </ul>                                                                                                    |
| Err 19     | Das Signal am Eingang des rech-<br>ten Messsensors ist niedriger als<br>das des rechten Messsensors.                                                                                                    | <ul> <li>Wahrscheinlich sind die Anschlüsse der beiden Messsensoren vertauscht: Die Anschlüsse der beiden Messsensoren prüfen (und gegebenenfalls tauschen).</li> <li>Die Messsensoren auswechseln. (Kap.6.1 und Kap.6.4.1).</li> </ul>                                                                                                    |
| Err 20     | Das Bremspedal wurde wäh-<br>rend der Messung betätigt.                                                                                                    | Eine Bremspedalbetätigung bei laufen-<br>dem Motor sollte vermieden werden.                                                                                                    |
| Err 20     | Die Drehgeschwindigkeit des Mo-<br>tors ist ungleichmäßig.                                                                                                    | <ul> <li>Stöße gegen die Radwuchtmaschine während des Messlaufs sind zu vermeiden.</li> <li>Die Netzspannung anhand des elektrischen Schaltplans Nr. 654144 prüfen.</li> <li>Den Motor prüfen. (Kap.6.3).</li> </ul>                                                                                                    |
| Err 21     | Die Elektronikkarte hat eine Gefahrensitua-<br>tion in Verbindung mit einer zu hohen Rad-<br>geschwindigkeit während einer Stillstand-<br>sphase der Radwuchtmaschine festgestellt<br>(die Welle dreht sich – ohne die Betätigung<br>von START des Bedieners – zu schnell): das<br>elektrische Leistungsteil wird gesperrt. | • Die Maschine ausschalten, die Radschutzabdeckung absenken<br>und anschließend die Maschine erneut einschalten, ohne dabei<br>das Rad zu bewegen: Wenn das Problem weiterhin besteht, die<br>Elektronik prüfen und gegebenenfalls auswechseln: Karte (Kap.<br>"Karte auswechseln") oder Encoder (Kap.6.2) auswechseln.                                                                                                    |
| Err 22     | Unregelmäßigkeiten bei der Erfassung der<br>Daten der Optoelektronik-Vorrichtung.                                                                                                    | <ul> <li>Sicherstellen, dass die Opto-Karte vor Umgebungs-<br/>licht geschützt wird und gegebenenfalls abdecken.</li> <li>Wenn das Problem weiterhin besteht, die Opto-Karte prü-<br/>fen und gegebenenfalls auswechseln. (Kap. 6.2).</li> <li>Die Elektronikkarte der Bedientafel prüfen und gegebe-<br/>nenfalls auswechseln (Kap. "Austausch der Karte").</li> </ul>                                                                                                    |
| Err 23     | Der Messarm für die Abstandsmessung<br>befindet sich nicht in Ruheposition.                                                                                                    | <ul> <li>Sicherstellen, dass sich der Messarm in Ruheposition befindet.</li> <li>Den analogen Wert a5 prüfen (Kap. 6.4.4).</li> <li>Die Prozedur für die Kalibrierung der Messarme wiederholen.</li> </ul>                                                                                                    |
| EEE EEE:   | Zwei Tasten sind gleichzeitig gedrückt.                                                                                                    | Nur eine Taste auf einmal drücken.                                                                                                    |
| EEE EEE:   | Tastatur defekt.                                                                                                    | Die Elektronikkarte der Bedientafel prüfen und gegebe-<br>nenfalls auswechseln (Kap. "Austausch der Karte").                                                                                                    |

## 4. Einstellungen für den Betrieb

Um das Menü für die Einstellungen zu öffnen, solange die Taste "Menü" gedrückt halten, bis auf dem linken Display die Meldung SET erscheint.

Durch Betätigung der Taste SET kann durch das Menü geblättert werden, um die Radwuchtmaschine mit den gewünschten Benutzereinstellungen zu konfigurieren. Um die Werte zu ändern, die Tasten + / – DURCHMES-SER drücken.

In der nachfolgenden Tabelle werden die werkseitig eingestellten Werte wiedergegeben.

| Display Ll | Display RE | Beschreibung                                                                           |
|------------|------------|----------------------------------------------------------------------------------------|
| TOL        | 5          | Zeigt die Schwelle der Rest-<br>wertunterdrückung der Aus-<br>wuchtmaschine an         |
| RES        | 5          | Anzeige der auf 5 gr aufgerun-<br>deten Unwucht, bzw. der tat-<br>sächlichen Unwucht   |
| UNB        | GRA        | Auswahl der Gewich-<br>te (Gramm oder Unzen)                                           |
| SND        | ON         | Akustiksignal (Bip)                                                                    |
| CAR        | ON         | Zeigt die Möglichkeit an, die Ra-<br>dschutzabdeckung für den<br>Messlauf zu verwenden |
| LAR        | 0.50       | Anzeige der Breite: 0.50" oder 0.25"                                                   |

## 5. Kartenkonfiguration

Für alle Modelle SBM125-150 wird derselbe Steuerkarten-Typ verwendet (Code 653756): Sollte bei der Wartung aus jedem beliebigen Grund der Austausch der Karte erforderlich sein, muss in diesem Zusammenhang daran gedacht werden, die spezifischen Funktionen der betreffenden Auswuchtmaschine zu prüfen und zu aktivieren.

Um das Konfigurationsmenü zu öffnen, muss solange die Taste SET gedrückt werden, bis auf dem linken Display die Meldung "SET" erscheint. Anschließend muss sofort (innerhalb von max. 1,5 Sek.) die Taste MM/INCH gedrückt werden. Um die Werte zu ändern, die Tasten + / – DURCHMESSER drücken. Zur Bestätigung die Taste OK drücken.

In der folgenden Tabelle werden die für die verschiedenen Modelle zur Verfügung stehenden Funktionen dargestellt:

| Display LI | Display RE | Beschreibung                                                                                 |
|------------|------------|----------------------------------------------------------------------------------------------|
| POT        | OFF/ON     | Aktivierung/Deaktivierung des in-<br>neren automatischen Messarms                            |
| ALU        | OFF/ON     | Aktivierung/Deaktivierung der Funk-<br>tion des Messarms "AluData"                           |
| PED        | OFF/ON     | Aktivierung/Deaktivierung der<br>Funktion zur Speicherung der<br>Messdaten über das Fußpedal |

| PLR | OFF/ON | Aktivierung/Deaktivierung des Mes-<br>sarms für die Messung der Breite                 |
|-----|--------|----------------------------------------------------------------------------------------|
| ROT | OFF/ON | Aktivierung/Deaktivierung<br>der Messfunktion über So-<br>nar (auf Anfrage des Kunden) |

## HINWEISE FÜR DIE WARTUNG:

In der folgenden Tabelle werden die für die Modelle SBM 855 typischen Einstellungen genannt:

| Display Ll | Display RE |
|------------|------------|
| POT        | OFF        |
| ALU        | OFF        |
| PED        | OFF        |
| PLR        | OFF        |
| ROT        | OFF        |

## 6. Kalibrierungsmenü

Die Kalibrierungsprozedur der Radwuchtmaschine ist in drei Abschnitte untergliedert:

- Kalibrierung des Flanschs
- Kalibrierung der elektronischen Messarme
- Selbstkalibrierung mit Rad und Mustergewicht

Bei der Kalibrierung des Flansches wird der Unwuchtwert der Maschinengruppe Welle - Radzentrierkegel gespeichert. Wir empfehlen, die Kalibrierung des Flanschs in den folgenden Fällen durchzuführen:

- wenn die Maschine bei Durchführung eines Messlaufs ohne Rad Unwuchtwerte von über 5 gr meldet;
- beim Wechseln des Flanschtyps (Motorradflansch, Kegelflansch oder Flansch mit 3\4\5 Löchern).

Um das Kalibrierungsmenü zu öffnen, wird solange die Taste SET gedrückt, bis auf dem linken Display die Meldung "CAL" erscheint. Anschließend muss sofort (innerhalb von max. 1,5 Sek) die Taste MM/INCH gedrückt werden. Auf dem linken Display erscheint die Meldung "C-1".

| Display Ll | Display RE | Beschreibung                                          |
|------------|------------|-------------------------------------------------------|
| C-1        |            | Speicherung des Nullwer-<br>tes für Flansch und Welle |

### Kalibrierung des Flanschs

Einen Messlauf ohne Rad starten, um die Unwucht der Flansch-Einheit zu speichern; so können elektronisch die möglicherweise vorhandenen Restunwuchtwerte der Welle ausgeglichen werden.

Wenn auf dem linken Display die Meldung "C-2" erscheint, kann direkt mit der Kalibrierung mit Rad begonnen werden, ohne zuerst die Kalibrierung des Flanschs durchführen zu müssen. Hierzu direkt das Kalibrierungsmenü aufrufen und erneut die Taste SET drücken.

| Display Ll | Display RE | Beschreibung                                                                          |
|------------|------------|---------------------------------------------------------------------------------------|
| C-2        |            | Einstellung Radabmessungen<br>und Speicherung Unwucht                                 |
| C-3        | 60         | Einstellung Kalibrierungsge-<br>wicht und Messlauf mit in-<br>nen befestigtem Gewicht |
| C-4        | 60         | Messlauf mit außen be-<br>festigtem Gewicht                                           |
| C-5        |            | Korrektur Winkel                                                                      |

#### Kalibrierung der Unwucht

Den Kegelflansch gut auf der Welle befestigen und anschließend ein Fahrzeugrad in gutem Zustand und mit durchschnittlichen Abmessungen (Breite 5.5", Durchmesser 14") gut auf dem Flansch befestigen. Sorgfältig die Radabmessungen mit Hilfe der entsprechenden paarweise angeordneten Tasten (+ / – BREITE, ABSTAND und DURCHMESSER) einstellen und einen Messlauf mit Rad starten. Am Ende des Messlaufs erscheint auf dem Display die Meldung "C-3".

Vor dem Start des Messlaufs muss das Mustergewicht eingestellt werden (z.B. 60 gr) und gegebenenfalls das Gewicht in Gramm eingestellt werden, das für die Rad-Selbstkalibrierung gewählt wurde; hierzu die Tasten + / – DURCHMESSER verwenden. Der Wert erscheint auf dem rechten Display.

Das ausgewählte Gewicht an der Radinnenseite anbringen und einen Messlauf durchführen. Anschließend das Kalibriergewicht wieder von der Radinnenseite entfernen und auf der symmetrisch gegenüberliegenden Radaußenseite positionieren (auf dem Display erscheint die Meldung "C-4" und der Wert des ausgewählten Kalibriergewichts).

Erneut einen Messlauf durchführen. Anschließend muss das Rad von Hand so gedreht werden, dass sich das Kalibriergewicht in rechtwinkliger Position befindet (auf 6 Uhr, unten unter der Hauptwelle). Auf dem Display werden die Meldung "C-5" sowie der Wert für den Positionswinkel erscheinen.

Nun die Taste SPLIT drücken (beide LEDS leuchten), wobei die Position des Rads nicht verändert wird.

## Die Kalibrierung wird auf diese Weise automatisch und dauerhaft gespeichert.

### HINWEISE FÜR DIE WARTUNG:

Es kann passieren, dass die Maschine nach der Kalibrierung ordnungsgemäß funktioniert, aber die verschiedenen Parameter nicht dauerhaft speichert. Zur Kontrolle:

- Die Maschine ausschalten;
- 10 Sek. abwarten;
- die Maschine erneut starten;
- pr
  üfen, ob die Messarme die Messungen korrekt einlesen;

 sicherstellen, dass die Radwuchtmaschine die Wuchtung ordnungsgemäß durchführt.

## 7. Eigendiagnose-Menü

Alle Modelle der Radwuchtmaschinen von BOSCH verfügen über ein Eigendiagnose-Menü, das bei der Durchführung von Wartungseingriffen zum Zweck einer eingehenden Prüfung der Maschine verwendet werden kann.

### 7.1 Msr

In der ersten Phase des Eigendiagnose-Menüs wird eine Kontrolle der Messsensoren durchgeführt; diese Prozedur (die im Folgenden näher beschrieben wird) ist für die Feststellung einer möglichen Betriebsstörung der Sensoren unerlässlich.

#### AUSWUCHTSYSTEM

Bei der für die Messung der Unwucht verwendeten Vorrichtung handelt es sich um ein mechanisches System, das auf einem zweiarmigen Hebel basiert. Die im unteren Bereich der Welle an den zwei Enden der Welle positionierten piezoelektrischen Sensoren erfassen die Schwingungen und wandeln die erfasste Vibration in elektrische Spannung um.

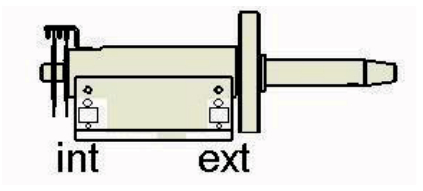

Fig. 2: Position der piezoelektrischen Sensoren

#### SPANNUNGEN

In Abhängigkeit von ihrer Position sind die piezoelektrischen Sensoren unterschiedlichen Vibrationen und Schwingungslasten ausgesetzt. In der Tat wird der innere, piezoelektrische Sensor auf der linken Wellenseite weniger beansprucht als der äußere Sensor. Somit kann festgehalten werden, dass zwischen den beiden Sensoren ein Verhältnis von 1,6 besteht, bzw. dass die vom externen Messsensor gemessene Spannung 1,6 Mal höher ist, als die vom internen Sensor gemessene Spannung.

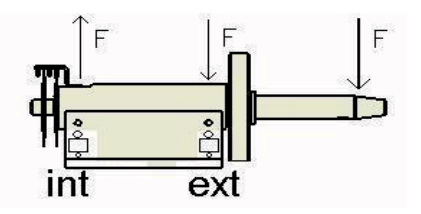

Fig. 3: Auf die Welle verteilte Schwingungslasten

#### PHASENDIFFERENZ

Im Allgemeinen wird mit dem Begriff Phase ein bestimmter Zeitpunkt innerhalb eines periodisch verlaufenden Phänomens bezeichnet (in unserem Fall handelt es sich dabei um das während des Messzyklus vom Pick-Up-Sensor erzeugte elektrische Signal). Bei Betrachtung von zwei Signalen (das Signal des inneren Messsensors und das Signal des äußeren Messsensors), kann beobachtet werden, dass zwischen beiden Signalen eine Phasendifferenz besteht, d.h. unterschiedliche Spannungswerte abgelesen werden. Betrachtet man beispielsweise die nebenstehende Abbildung 4, so steht das Signal in schwarzer Farbe für die Spannung des äußeren Sensors und das rote Signal für die Spannung des inneren Sensors; man kann also von zwei gegenphasig verlaufenden Spannungen, d.h. von einer Phasenverschiebung von 180°, sprechen. Der höchste Wert des einen Signals ist mit dem tiefsten Wert des anderen Signals und umgekehrt ausgerichtet.

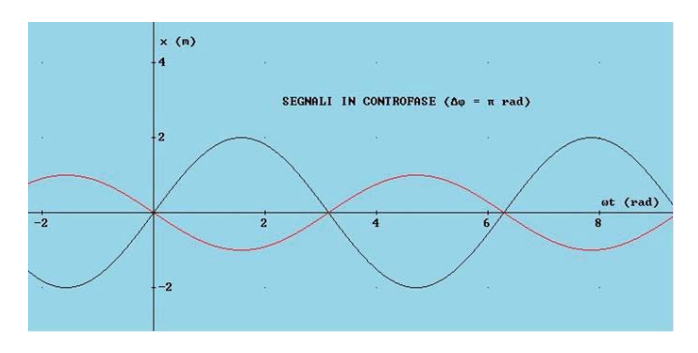

#### Fig. 4: Verhältnis zwischen den beiden von den Messsensoren abgelesenen Spannungswerten

Um das Selbsttestmenü zu öffnen, wird solange die Taste SET gedrückt, bis auf dem linken Display die Meldung "TST" erscheint. Anschließend muss sofort (innerhalb von max. 1,5 Sek) die Taste MM/INCH gedrückt werden. auf dem Display erscheint die Meldung "Msr". Auf den Displays werden nacheinander, durch Drücken der Taste ABSTAND, sowohl die von den Messsensoren während des letzten Messlaufs erfassten Werte als auch die Phasendifferenz in Graden angezeigt.

Für die Kontrolle der ordnungsgemäßen Betriebsweise der Messsensoren ist wie folgt vorzugehen:

- 1. Ein Testrad aus Eisen (14-15" in Eisen) aufspannen und perfekt wuchten;
- ein einzelnes Pr
  üfgewicht auf der Radau
  ßenseite (z.B. 100 gr) anbringen und einen Testlauf durchf
  ühren.

Bei der Kontrolle der erfassten Werte am Ende des Testlaufs muss der Spannungswert des inneren Messsensors immer kleiner als der Spannungswert des äußeren Messsensors sein. Das Verhältnis zwischen den beiden Spannungswerten der beiden Sensoren muss in einem Bereich von 1,2 bis 1,8 liegen. Verwendet man die untenstehende Tabelle als Beispiel, so muss der Wert des äußeren Messsensors durch den Wert des inneren Sensors geteilt werden, um das Verhältnis zwischen den beiden Sensoren zu erhalten (603 / 384 = 1,57).

| Display Ll | Display RE | Beschreibung                                                                      |
|------------|------------|-----------------------------------------------------------------------------------|
| Msr        |            | Die Taste ABSTAND drücken, um<br>durch das Menü zu blättern                       |
|            | Bsp: 892   | 1. angezeigter Wert: am inneren<br>Messsensor gemessene Spannung                  |
|            | Bsp: 1384  | 2. angezeigter Wert: am äußeren<br>Messsensor gemessene Spannung                  |
| es.: 180   | Bsp: 810   | 3. angezeigter Wert: Phasen-<br>unterschied in Graden                             |
|            | Bsp: 2     | 4. angezeigter Wert: auf-<br>gerundetes Verhältnis zwi-<br>schen den Messsensoren |

### HINWEISE FÜR DIE WARTUNG:

Wenn bei der Kontrolle des Verhältnisses zwischen den beiden Messsensoren und der Phasendifferenz Werte außerhalb der zulässigen Toleranzbereiche festgestellt werden, muss entweder die Karte (siehe Kapitel "Austausch der Karte") oder die Messsensoren (siehe Kapitel "Austausch der Messsensoren") ausgewechselt werden.

## 7.2 Enc

Zeigt die Funktion an, mit dem die ordnungsgemäße Betriebsweise des Schrittzählers (Encoder) direkt geprüft wird: Die Zählschritte beginnen bei 0 und gehen bis 255.

Nachdem die Meldung Test erschienen ist (siehe oben), muss erneut die Taste SET gedrückt werden, um das betreffende Menü zu öffnen.

| Display Ll | Display RE | Beschreibung                                          |
|------------|------------|-------------------------------------------------------|
| Enc        |            | Zeigt die Position des En-<br>coders von 0 bis 255 an |

### HINWEISE FÜR DIE WARTUNG:

Eine Betriebsstörung der Vorrichtung wird automatisch vom Programm erfasst, das auf dem Display die Meldung "Err 10" oder "Err 11" bei gleichzeitiger Anzeige der Meldung "Enc" auf der Karte anzeigen wird. Um das Problem zu beheben, ist zunächst die Ursache der Betriebsstörung zu ermitteln.

| Difetto             | Correzione                                                                |  |
|---------------------|---------------------------------------------------------------------------|--|
| Die Maschine er-    | <ul> <li>Sicherstellen, dass die Scheiben</li></ul>                       |  |
| reicht die 256      | nicht mit Staub verschmutzt sind. <li>Sicherstellen, dass die Schei-</li> |  |
| Zählschritte nicht. | ben nicht beschädigt sind.                                                |  |
| Die Maschine zählt  | <ul> <li>Sicherstellen, dass der Enco-</li></ul>                          |  |
| überhaupt kei-      | der korrekt angeschlossen ist. <li>Den Encoder (Code 653272)</li>         |  |
| nen Zählschritt.    | auswechseln.                                                              |  |

### de | 12 | WBE 5210 | Eigendiagnose-Menü

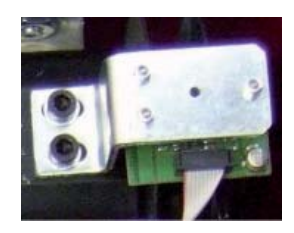

### 7.3 SP

Das Kürzel steht für die Funktion, mit der direkt die von der Welle erreichte Geschwindigkeit (in Umdrehungen/ Minute) kontrolliert wird.

Durch Schließen der Radschutzabdeckung und Drücken der Taste START kann die bei der Wuchtung erreichte Geschwindigkeit (167±5 U/Min) geprüft werden.

| Display Ll | Display RE | Beschreibung                                          |
|------------|------------|-------------------------------------------------------|
| SP         |            | Geschwindigkeit der Umdre-<br>hungen/Minute der Welle |

#### HINWEISE FÜR DIE WARTUNG:

Im Folgenden werden die häufigsten Defekte am Motor aufgeführt.

| Betriebsstörung                                                                                                    | Korrektur                                                                                                    |
|----------------------------------------------------------------------------------------------------|----------------------------------------------------------------------------------------------------|
| Das Rad dreht<br>nicht.                                                                                                    | <ul> <li>Die elektrischen Anschlüsse prüfen.</li> <li>Den Motor (Code 654370) auswechseln.</li> </ul>                                                                                                    |
| Der Motor er-<br>reicht seine Aus-<br>wuchtgeschwin-<br>digkeit nicht;<br>prüfen, ob der En-<br>coder korrekt an-<br>geschlossen ist. | <ul> <li>Die Spannung des Antriebs-<br/>riemens prüfen.</li> <li>Den Motor (Code 654370) auswechseln.</li> </ul>                                                                                                    |
| Das Rad bremst<br>nicht (mit Ge-<br>genstrom).                                                                                        | <ul> <li>Den Kondensator prüfen und gegebenenfalls auswechseln (Code 653095). 653095).</li> <li>Die Hauptkarte prüfen und gegebenenfalls auswechseln (Code 654044). 654044). (Kapitel "Austausch der Karte")</li> </ul> |

## 7.4 0\_10

Seite für die Prüfung der analogen Eingänge. In diesem Menü kann direkt das von den Messsensoren ankommende Signal geprüft werden (Messsensoren und Potentiometer), um die Ursache einer möglichen Betriebsstörung zu ermitteln.

Es folgt eine Zusammenfassung der Funktionen:

| Display Ll | Display RE | Beschreibung                                                   |
|------------|------------|----------------------------------------------------------------|
| 0          | 2050       | Auslesung analoger Ein-<br>gang äußerer Messsensor             |
| 1          | 2050       | Auslesung analoger Ein-<br>gang innerer Messsensor             |
| 2          | 2050       | Auslesung analoger Eingang äu-<br>ßerer verstärkter Messsensor |

| 3 | 2050 | Auslesung analoger Eingang in-<br>nerer verstärkter Messsensor   |
|---|------|------------------------------------------------------------------|
| 4 | 200  | Auslesung Potentiometer für Ab-<br>standsmessung (nur SBM150)    |
| 5 | 200  | Auslesung Potentiometer für Brei-<br>tenmessung (nur SBM150)     |
| 6 | 200  | Auslesung Potentiometer für Durch-<br>messermessung (nur SBM150) |

### 7.4.1 0 - Signal des äußeren Messsensors.

Ein piezoelektrischer Sensor erfasst die Veränderung einer äußeren Krafteinwirkung.

Bei der Prüfung der Vorrichtung ist sicherzustellen, dass:

- sich der Wert bei Ruhestellung auf der Hälfte der Leseskala befindet;
- sich der Wert bei Abwärtsbewegung der Welle in Richtung Skalenende bewegt;
- sich der Wert bei Aufwärtsbewegung der Welle in Richtung Null bewegt.

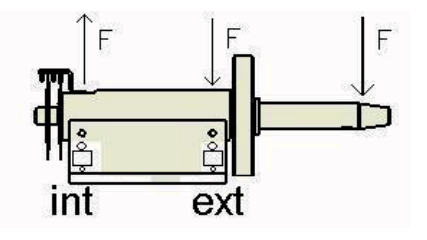

### 7.4.2 1 – Signal des inneren Messsensors.

Hierbei handelt es sich um den in der anderen Position montierten Sensor.

Bei der Prüfung der Vorrichtung ist sicherzustellen, dass:

- sich der Wert bei Ruhestellung auf der Hälfte der Leseskala befindet;
- sich der Wert bei Abwärtsbewegung der Welle in Richtung Null bewegt;
- sich der Wert bei Aufwärtsbewegung der Welle in Richtung Skalenende bewegt.

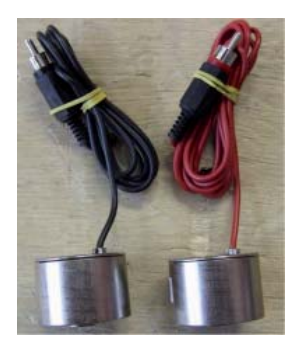

#### HINWEISE FÜR DIE WARTUNG:

Die beiden Sensoren (Code 654432) sind identisch. Um sie während der Produktion zu unterscheiden, wird der rote Messsensor außen und der schwarze Sensor innen montiert. Im Folgenden werden einige Beispiele von Betriebsstörungen und der möglichen Abhilfemaßnahmen aufgeführt:

| Betriebsstörung                                                                                                    | Korrektur                                                                                                    |
|----------------------------------------------------------------------------------------------------|----------------------------------------------------------------------------------------------------|
| Einer der Messsensoren ist<br>in elektrische Sättigung ge-<br>gangen: Spannungswer-<br>te gleich 0 oder 4095.                                                               | <ul> <li>Die Karte auswechseln.</li> <li>Den Messsensor auswechseln.</li> </ul>                                                                                              |
| Es wird ein Unterschied zwi-<br>schen den beiden Ruhe-<br>werten festgestellt: z.B. in-<br>nerer Sensor 2050 (Werte<br>von 2000 bis 2100 sind OK)<br>– äußerer Sensor 1900. | <ul> <li>Die Messsensoren<br/>neu positionieren.</li> <li>Den Messsensor auswech-<br/>seln (in unserem Bei-<br/>spiel ist der äußere Sen-<br/>sor auszuwechseln).</li> </ul> |
| Die Radwuchtmaschine muss<br>häufig neu kalibriert werden.                                                                                                    | <ul> <li>Die Messsensoren<br/>neu positionieren.</li> <li>Beide Messsenso-<br/>ren auswechseln.</li> </ul>                                                                   |

Falls sich im Rahmen eines Wartungseingriffes die Möglichkeit bieten sollte, empfehlen wir immer zuerst mit dem Austausch der Hauptkarte (Kap. 2.7) zu beginnen, da diese Prozedur sehr viel schneller und einfacher als das Auswechseln der Messsensoren ist. Bleibt das Problem auch nach dem Einbau einer neuen Karte bestehen, wird die alte Karte wieder eingebaut und mit dem Auswechseln des/der Messsensors/en begonnen. Dabei sind die folgenden Hinweise zu berücksichtigen. Der einzige Unterschied zwischen der Spannungskorrektur und dem Austausch des Messsensors besteht darin, dass im zweiten Fall der Sensor durch einen neuen Sensor ersetzt wird.

Prozedur für den Austausch eines Messsensors:

- Die Gewichtablage-Abdeckung abmontieren;
- das so genannte Action-Centre abtrennen;
- die beiden unter der Messvorrichtung positionierten Feststellschrauben (Nr. 10) lockern;
- > die unter dem Messsensor positionierte Spezialschraube (Nr. 8) mit einem 17 mm-Schlüssel lockern;
- ≻ den Messsensor ausbauen;
- die beiden Kugeln (Nr. 5 und Nr. 7) in der Kugelaufnahme des neuen Sensors positionieren und durch
- Auftragen eines d
  ünnen Fettfilms in dieser Position halten;
- den Messsensor an seiner Montageposition anbringen;
- mit einem 17 mm-Schlüssel die Spezialschraube (Nr.
   8) so fest anziehen, dass der Sensor mit geringer
- Kraftaufwendung noch von Hand gedreht werden kann;
- das Kabel des Messsensors zur Außenseite der Messvorrichtung führen;
- mit einem 17 mm-Schlüssel so fest anziehen, dass mit dem Kabel eine Drehung um 180° durchgeführt wird.
- Wird ein Drehmomentschlüssel verwendet, ist ein Drehmoment von 6 Newton anzuwenden.

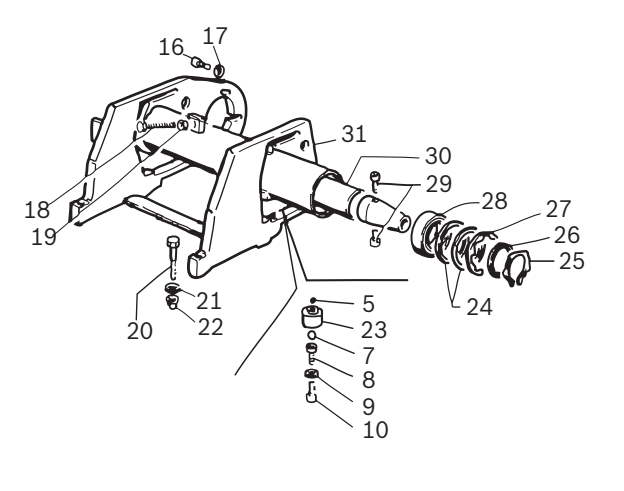

## 7.5 CNT

Mit dieser Abkürzung wird der Zähler bezeichnet, der die Zahl der durchgeführten Messläufe erfasst. Um in der Funktion zu blättern, wird die Taste ABSTAND verwendet.

| Display Ll | Display RE | Beschreibung                                                                                 |
|------------|------------|----------------------------------------------------------------------------------------------|
| Cnt        |            | Die Taste + ABSTAND drücken,<br>um durch das Menü zu blättern                                |
| 1          | 500        | Gesamtzahl der durchgeführ-<br>ten Messläufe (z.B.: 1500)                                    |
|            | 6          | Anzahl der an diesem Tag durch-<br>geführten Messläufe (seit Ein-<br>schaltung der Maschine) |

### 7.6 LED

Die Abkürzung steht für den Test der LED-Kontrollleuchten der Karte. Um in der Funktion zu blättern, wird die Taste ABSTAND verwendet.

| Display Ll | Display RE | Beschreibung                                                  |
|------------|------------|---------------------------------------------------------------|
| Led        |            | Die Taste + ABSTAND drücken,<br>um durch das Menü zu blättern |

## 7.7 I\_O

Mit der Abkürzung wird die Funktion bezeichnet, die direkt die digitalen Eingänge steuert

| Display Ll | Display RE | Beschreibung                                                                        |
|------------|------------|-------------------------------------------------------------------------------------|
| I_0        |            | Digitale Eingänge: Die Ta-<br>ste ABSTAND drücken, um<br>durch das Menü zu blättern |
| Mag        | On/Off     | Test des "AluData"-Elektromagneten                                                  |

### de | 14 | WBE 5210 | Karte auswechseln

| Fla | On/Off | Test des Magnetventils des<br>Pneumatikflanschs             |
|-----|--------|-------------------------------------------------------------|
| Ped | On/Off | Status des "AluData"-Pedals                                 |
| Inp | On/Off | Status der Radschutzabdeckung:<br>OFF offen, ON geschlossen |

MAG, FLA und PED: diese Funktionen werden bei den Versionen SBM 855 nicht verwendet.

## 8. Karte auswechseln

### HINWEISE FÜR DIE WARTUNG:

Falls die Karte ausgewechselt werden muss (Cod. 654044) müssen die korrekten Konfigurationen vorgenommen (Kap.5 und Kap. 6) und die gesamte Prozedur für die Eichung vorgenommen werden (Kap. 7).

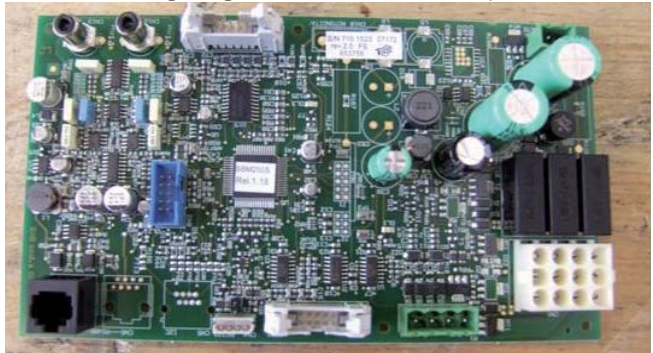

ACHTUNG: Die beiden Sensoren (Cod. 654432) sind identisch. Um sie während der Produktion zu unterscheiden, wird der rote Messsensor außen und der schwarze Sensor innen montiert (Kap. 8.4.1).

## 9. Pneumatikanlage

Zur Kontrolle der pneumatischen Hubvorrichtung des Systems ist wie folgt vorzugehen:

- Den auf dem Druckwächter angezeigten Druck überprüfen (Mindestdruck 8 Bar);
- > die Pedale abtrennen und überprüfen, dass die Druckluftversorgung der Pedale gewährleistet ist;
- die Zylinder abtrennen und überprüfen, dass die Druckluftversorgung der Zylinder gewährleistet ist.

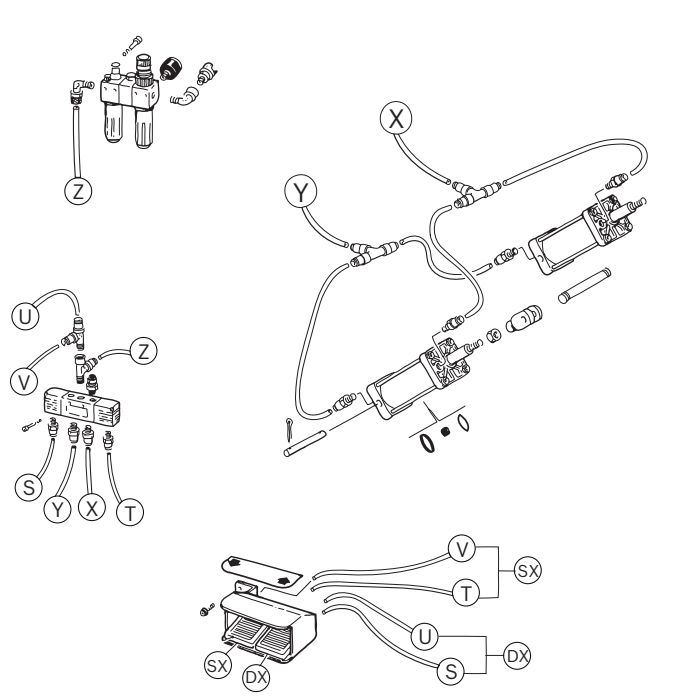

## 10. Empfohlene Ersatzteile und Werkzeuge

Folgende Werkzeuge sind für eine korrekte Wartung der Maschinen unerlässlich:

- ein Satz Inbusschlüssel;
- ein Satz Schlitz- und Kreuzkopfschraubenzieher;
- ein Satz Sechskantschlüssel;
- ein Tester (Multimeter).

| Codice | Descrizione                       | Quantità |
|--------|-----------------------------------|----------|
| 41335  | Riemen                            | 1        |
| 654432 | Sensor                            | 2        |
| 654549 | Netzteilkarte                     | 1        |
| 654434 | Optoelekronik-Aggregat            | 1        |
| 653756 | CPU-Karte 855                     | 1        |
| 653873 | Bedientafel+Display-Karte SBM 855 | 1        |
| 42433  | Mikroschalter Pedal               | 1        |
| 653957 | Pneumatikventil                   | 1        |

## 11. Elektrische Anlage

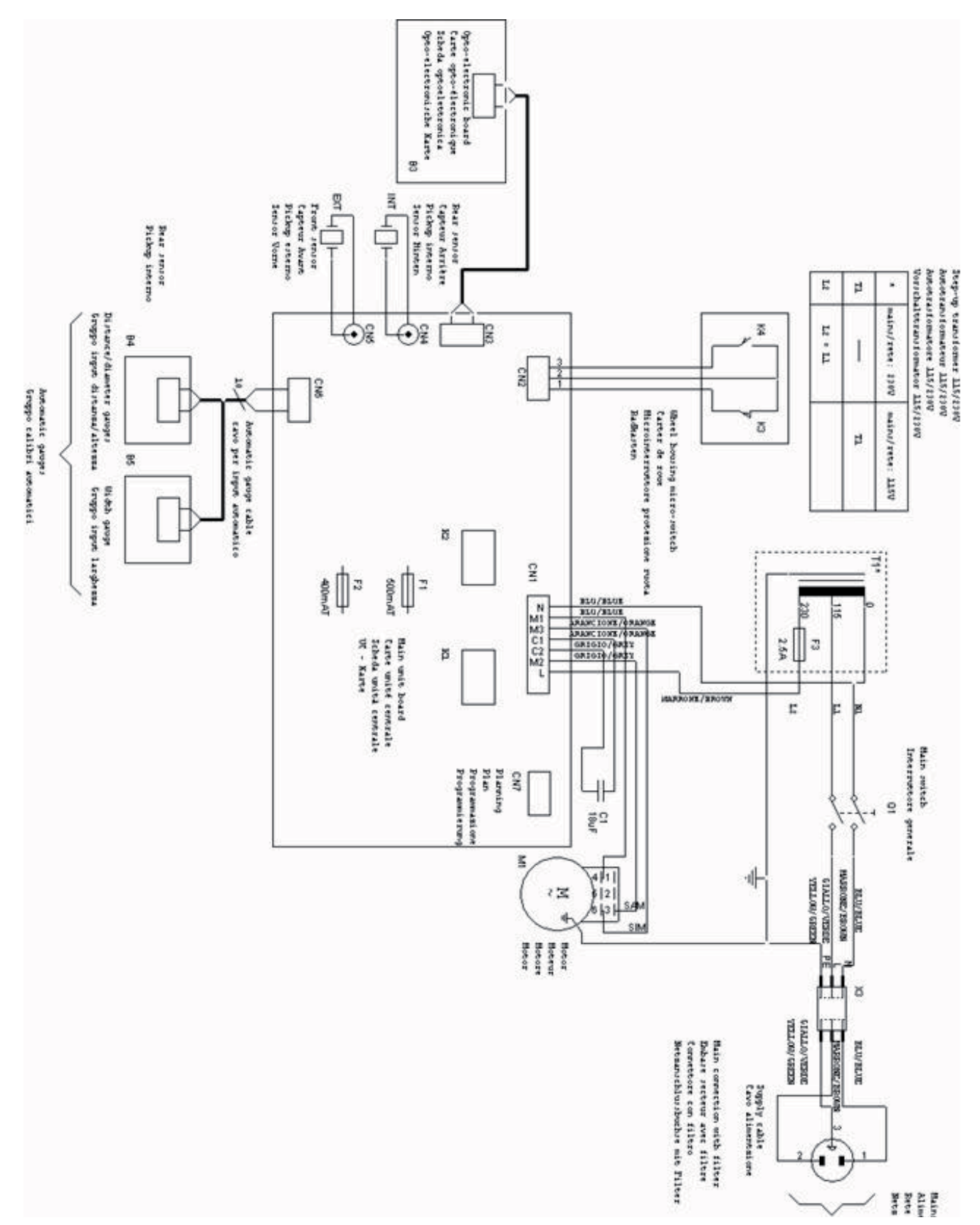

### en | 16 | WBE 5210 | Symbols Used

## Contents

| <b>1.</b><br>1.1 | Symbols Used<br>Documentation             | <b>16</b><br>16 |  |
|------------------|-------------------------------------------|-----------------|--|
| 1.2              | WBE 5210                                  | 16              |  |
| 2.               | How to use the machine and surfing menu   | 17              |  |
| 2.1              | Configuration of the use                  | 17              |  |
| 2.2              | Configuration of the board                | 17              |  |
| 2.3              | Self-calibration                          | 17              |  |
| 2.4              | Auto-diagnosis                            |                 |  |
| 3.               | Problems and error codes                  | 19              |  |
| 4.               | Use configuration                         | 21              |  |
| 5.               | Configuration of the board                | 21              |  |
| 6.               | Calibration menu                          | 21              |  |
| 7.               | Auto-diagnosis menu                       | 22              |  |
| 7.1              | Msr                                       | 22              |  |
| 7.2              | Enc                                       | 23              |  |
| 7.3              | Sp                                        | 23              |  |
| 7.4              | 0_10                                      | 24              |  |
|                  | 7.4.1 0 - Signal of the external pick-up. | 24              |  |
|                  | 7.4.2 1 - Signal of the internal pick-up. | 24              |  |
| 7.5              | CNT                                       | 25              |  |
| 7.6              | LED                                       | 25              |  |
| 1.1              | 1_0                                       | 25              |  |
| 8.               | Substitution of the board                 | 25              |  |
| 9.               | Pneumatic system                          | 26              |  |
| 10.              | Suggested spare parts                     | 26              |  |
| 11.              | Electrical system                         | 27              |  |

## 1. Symbols Used

### **1.1** Documentation

Pictograms linked with the key words Danger, Warning and Caution are warnings and always indicate an immediate or potential hazard to the user.

# Danger!

Immediate danger that could cause serious personal injury or death.

## Warning!

Potentially dangerous situation that could cause serious personal injury or death.

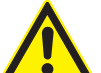

## Caution!

Potentially dangerous situation that could cause personal injury or damage to property.

**Important** – warns of a potentially hazardous situation in which the WBE 5210, the test sample or other object in the vicinity could be damaged.

In addition to these warnings, the following symbols are also used:

- Info In addition to these warnings, the following symbols are also used.
- Single-step procedure instructions for a procedure that can be completed in just one step.
  - ⇒ Intermediate result an intermediate r esult is displayed during a procedure.
- → Final result the final result is displayed at the end of the procedure.

### 1.2 WBE 5210

#### Disposal

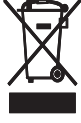

Old electrical and electronic devices, including cables and accessories or batteries must be disposed of separate to household waste.

## 2. How to use the machine and surfing menu

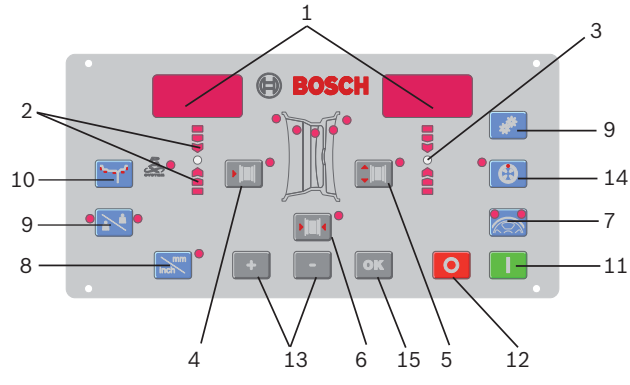

#### Fig. 1: Control panel

- 1. Data display
- 2. Direction LEDs for the unbalance point
- 3. Unbalance point (LED)
- 4. Button to set the DISTANCE of the circle
- 5. Button to set the DIAMETER of the circle
- 6. Button to set the WIDTH of the circle
- 7. SPLIT button
- 8. Button to select the unit of measurement of the width or the diameter of the circle (MM/INCH)
- 9. Button for the control functions (SET)
- 10. Setting button for the balancing programme (MODE)
- 11. STOP button
- 12. START button
- 13. Setting buttons (-/+)
- 14. Optimisation button
- 15. OK button

We can divide the balancing machine menu in several submenus:

- Configuration of the use
- Configuration of the board
- Self-calibration
- Auto-diagnosis

To roll down the options, keep SET pressed; to confirm the entrance in the menu, press MM/INCH by 1,5 seconds.

## 2.1 Configuration of the use

Press "SET" until the notice "TOL" is shown.

| Display SX | Display DX | Descrizione                                                                              |
|------------|------------|------------------------------------------------------------------------------------------|
| TOL        | 5          | It indicates the threshold of the rec-<br>alibration of the balancing machine            |
| RES        | 5          | Visualization of the unbalance, rounded off to 5g or real                                |
| UNB        | GRA        | Selection of the weight<br>(grams or once)                                               |
| SND        | ON         | It indicates the acous-<br>tic sound (beep)                                              |
| CAR        | ON         | It indicates the possibili-<br>ty to use the wheel protect-<br>ing carter for the launch |
| LAR        | 0.50       | Visualization of the width:<br>0.50" or 0.25"                                            |

### 2.2 Configuration of the board

Press "SET" until the notice "TOL" is shown and then press "MM/INCH".

| Left Display | Right Display | Description                                                                                           |
|--------------|---------------|----------------------------------------------------------------------------------------------------|
| POT          | OFF/ON        | Turn on/off the inter-<br>nal automatic gauge                                                         |
| ALU          | OFF/ON        | Turn on/off the gauge func-<br>tion called "aludata"_                                                 |
| PED          | OFF/ON        | Turn on/off the function to read the data through the pedal                                           |
| PLR          | OFF/ON        | Turn on/off the width gauge                                                                           |
| ROT          | OFF/ON        | Turn on/off the function to meas-<br>ure the eccenticy of the wheel<br>through the sonar (by request) |

## 2.3 Self-calibration

Press "SET" until the notice "CAL" is shown and then press "MM/INCH.

| Left Display                                                    | Right Display                              | Description                                                                                                    |
|-----------------------------------------------------------------|--------------------------------------------|----------------------------------------------------------------------------------------------------|
| C-1                                                             |                                            | Memorization of the flange zero group and shaft                                                                                                    |
| Left Display                                                    | Right Display                              | Description                                                                                                    |
| D-1                                                             | 0 or higher                                | Calibration of the sensor to meas-<br>ure the distance: position of rest                                                                                                    |
| Left Display                                                    | Right Display                              | Description                                                                                                    |
| D-2                                                             | 200                                        | Calibration of the sensor to meas-<br>ure the distance: position at 20cm                                                                                                    |
| Left Display                                                    | Right Display                              | Description                                                                                                    |
| L-1                                                             |                                            | Calibration of the sensor to meas-<br>ure the width. Position: all open                                                                                                    |
|                                                                 |                                            |                                                                                                    |
| L-2                                                             |                                            | Calibration of the sensor to meas-<br>ure the width. Position: all closed                                                                                                    |
| L-2<br>Left Display                                             | Right Display                              | Calibration of the sensor to meas-<br>ure the width. Position: all closed<br>Description                                                                                                    |
| L-2<br>Left Display<br>H-1                                      | <b>Right Display</b><br>ex.: 14"           | Calibration of the sensor to meas-<br>ure the width. Position: all closed<br><b>Description</b><br>Calibration of the sensor to<br>measure the diameter                                                                                                    |
| L-2<br>Left Display<br>H-1<br>Left Display                      | Right Display<br>ex.: 14"<br>Right Display | Calibration of the sensor to meas-<br>ure the width. Position: all closed Description Calibration of the sensor to measure the diameter Description                                                                                                    |
| L-2<br>Left Display<br>H-1<br>Left Display<br>C-2               | Right Display<br>ex.: 14"<br>Right Display | Calibration of the sensor to meas-<br>ure the width. Position: all closed Description Calibration of the sensor to measure the diameter Description Setting up of the wheel size and memorization of the unbalance                                                                                                    |
| L-2<br>Left Display<br>H-1<br>Left Display<br>C-2<br>C-3        | Right Display<br>ex.: 14"<br>Right Display | Calibration of the sensor to meas-<br>ure the width. Position: all closed Description Calibration of the sensor to measure the diameter Description Setting up of the wheel size and memorization of the unbalance Setting up of the calibration weight and launch with the weight inside                                |
| L-2<br>Left Display<br>H-1<br>Left Display<br>C-2<br>C-3<br>C-4 | Right Display<br>ex.: 14"<br>Right Display | Calibration of the sensor to meas-<br>ure the width. Position: all closed Description Calibration of the sensor to measure the diameter Description Setting up of the wheel size and memorization of the unbalance Setting up of the calibration weight and launch with the weight inside Launch with the weight outside |

## 2.4 Auto-diagnosis

Press "SET" until the notice "TST" is shown and then "MM/INCH".

| Left Display | Right Display | Description                                               |
|--------------|---------------|-----------------------------------------------------------|
| Msr          |               | Press DISTANCE to roll down menu                          |
|              | ex.: 892      | 1° shown value:<br>tension measured in left pick-up       |
|              | ex.: 1338     | 2° shown value: tension meas-<br>ured in the right pick-u |
| es.: 180     | ex.: 810      | 3° shown value: phase an-<br>gle difference               |
|              | ex.: 2        | 4° value: Rounded off ra-<br>tio between the pick-ups     |

## en | 18 | WBE 5210 | How to use the machine and surfing menu

| Left Display      | <b>Right Display</b> | Description                                                                |
|-------------------|----------------------|----------------------------------------------------------------------------|
| Enc               |                      | It shows the position of the encoder from 0 to 255                         |
| Left Display      | <b>Right Display</b> | Description                                                                |
| SP                |                      | Speed in turn/min of the shaft                                             |
| Left Display      | <b>Right Display</b> | Description                                                                |
| A0                | 510                  | Reading analog entry of the external pick-up                               |
|                   |                      | Press "+" DISTANCE to roll down the menu                                   |
| A1                | 510                  | Reading analog entry of the internal pick-up                               |
| A2                | 510                  | Reading analog entry of the en-<br>larged internal pick-up                 |
| A3                | 510                  | Reading analog entry of the en-<br>larged external pick-up                 |
| A4                | 200                  | Reading of the sensor of the distance (no SBM125)                          |
| A5                | 200                  | Reading of the sensor of the width(no SBM125)                              |
| A6                | 200                  | Reading of the sensor of the diameter (no SBM125)                          |
| A7                |                      | Non used                                                                   |
| A8                |                      | Non used                                                                   |
| A9                |                      | Non used                                                                   |
| A10               |                      | Non used                                                                   |
| Left Display      | <b>Right Display</b> | Description                                                                |
| Cnt               |                      | Press DISTANCE to roll<br>down the menu                                    |
| 1                 | 500                  | Overall launches (ex:1500)                                                 |
|                   | 6                    | Daily launches (since when<br>the balancing machine<br>has been turned on) |
| LEFT Dis-<br>play | RIGHT Dis-<br>play   | Description                                                                |
| Led               |                      | Press DISTANCE to roll down the menu                                       |
| Left Display      | Right Display        | Description                                                                |
| I_0               |                      | Digital entries: press the DISTANCE button to roll down the menu           |
| Mag               | On/Off               | Aludata electromagnet test                                                 |
| Fla               | On/Off               | Test to the electro valve of the pneumatic flange                          |
| Ped               | On/Off               | State of the aludata pedal                                                 |
| Inp               | On/Off               | State of the carter: OFF open, ON closed                                   |
| Left Display      | <b>Right Display</b> | Description                                                                |
| Tar               |                      | Press the DISTANCE but-<br>ton to roll down the menu                       |
| LEFT Dis-<br>play | RIGHT Dis-           | Description                                                                |
| Rel               | off                  | Start of the relative bal-<br>ancing procedure                             |

NOTE: All the options are described in details on the following pages.

## 3. Problems and error codes

During the working of the balancing machine, there can be several problems If the microprocessor detects them, they appear on the display through the notice "Er" followed by a number which stands for the meaning. Here is a list of the general malfunctions and the error codes with their respective and possible

| Error code | Problems                                                                                                    | Causes and possible solutions                                                                                                    |
|------------|----------------------------------------------------------------------------------------------------|----------------------------------------------------------------------------------------------------|
|            | The machine does not turn on.                                                                                                    | <ul> <li>Absence of power supply from the outside or absence of a phase. Check that the phase and the neutral are connected to the balancing machine.</li> <li>Breaking of the fuses in the electric circuit (see the wiring diagram N. 654144). Substitute the fuses with other identical fuses having the same characteristics. A new break of the fuses involves a malfunction in the electrical part.</li> <li>Breaking of the fuses in the board (see the wiring diagram N. 654144). Substitute the fuses with other identical fuses having the same characteristics. A new break of the fuses involves a malfunction in the electrical part.</li> <li>Breaking of the fuses in the board (see the wiring diagram N. 654144). Substitute the fuses with other identical fuses having the same characteristics. A new break of the fuses involves a malfunction in the electrical part.</li> <li>Substitute the board (Chapter Substitution of the board).</li> <li>Check the electric circuit with a tester (See diagram N. 654144).</li> </ul> |
|            | The machine does not turn on although you are closing the carter or pressing START.                                                | <ul> <li>Check the micro switch of the carter (see chapter 6.5).</li> <li>Check the gear relay .</li> <li>Check the engine and the condensers. (Chapter 6.3).</li> <li>Substitute the board. (Read the paragraph of the Substitution of the board).</li> </ul>                                                                                                    |
|            | After the launch, the machine does not brake.                                                                                      | <ul><li>Check the two brake relays.</li><li>Check the engine and the condensers (Chapter 6.3).</li><li>Substitute the board (Chapter Substitution of the board).</li></ul>                                                                                                    |
|            | After the engine starts, it does not stop<br>(even if you turn the machine on and<br>off, the engine starts immediately).          | • Check the relay whose contact could remain blocked.<br>Substitute the board (Chapter Substitution of the board).<br>NOTE: In order to understand if the problem is the relay or the<br>board, you need to remove the board connector from the cir-<br>cuit. If the problem persists, check the relay and the board.                                                                                                    |
|            | Unbalance values are not steady when you<br>make several consecutive launches on the<br>same wheel (variations higher than 5 gr.). | <ul> <li>Recalibrate the balancing machine (Chapter 2.5).</li> <li>Check the tension and the phase of the pick-<br/>ups. (Chapter 6.1 and chapter 6.4.1).</li> <li>Check the correct locking of the wheel on the flange.</li> </ul>                                                                                                    |
| Err 1      | The board has lost the calibration and configuration data set up in factory.                                                       | Recalibrate and reconfigurate the balancing machine (Chapter 2.5).                                                                                                    |
| Err 1      | One or more calibration or configura-<br>tion steps have not been made.                                                            | <ul><li>Make the missing calibrations steps. (Chapter 4 and chapter 5).</li><li>If the error persists, substitute the board.</li></ul>                                                                                                    |
| Err 2      | The protecting carter has been lift-<br>ed up before the end of the measure.                                                       | <ul> <li>Before lifting up the protecting carter, wait until the launch of the measure has been completed.</li> <li>Check the micro switch. (Chapter 6.5).</li> </ul>                                                                                                    |
| Err 3      | During the spin (when you pressed<br>START or lowered the carter) the<br>wheel was turning backwards.                              | Be sure that the wheel is not moving during the start. An-<br>yway, do not turn it backwards during the start.                                                                                                    |
| Err 3      | Inverted windings of the engine.                                                                                                   | Verify the correct connection of the engine. (Chapter 6.3).                                                                                                    |
| Err 4      | The engine does not reach the neces-<br>sary turns for a good balancing.                                                           | Check the net tension and the wiring diagram N. 654144).                                                                                                    |
| Err 4      | Malfunctioning of the electronic board.                                                                                            | Substitute the electronic board. (Chap-<br>ter Substitution of the board).                                                                                                    |
| Err 4      | Malfunctioning of the electric circuit.                                                                                            | Substitute the engine or the condenser. (Chapter 6.3).                                                                                                    |
| Err 5      | The calibration weight has not been applied to the wheel.                                                                          | Repeat the calibration procedure from the beginning and apply the calibration weight when the calibration requires to. (Chapter 2.5).                                                                                                    |
| Err 5      | The pick-ups have not been connected.                                                                                              | Check the connection of the pick-ups. (Chap-<br>ter 6.1 and chapter 6.4.1).                                                                                                    |
| Err 6      | The protecting carter is not down.                                                                                                 | Pull down the carter when the wheel is mounted.                                                                                                    |
| Err 6      | Break of the carter micro switch.                                                                                                  | Substitute the micro switch. (Chapter 6.5).                                                                                                    |

## en | 20 | WBE 5210 | Problems and error codes

| Error code | Problems                                                                                                    | Causes and possible solutions                                                                                                    |
|------------|----------------------------------------------------------------------------------------------------|----------------------------------------------------------------------------------------------------|
| Err 7      | The gap of phases of the two<br>pick-ups is too wide.                                                                                                    | <ul> <li>Verify that the weight for each calibration has been applied in a correct way.</li> <li>Verify the position of the machine: maybe it is not stable and it vibrates too much.</li> <li>If the problem persists even after fixing the machine correctly, check the connection of the detectors and of the electronic board.</li> <li>Substitute the pick-ups. (Chapter 6.1 and chapter 6.4.1).</li> <li>If the problem persists after changing the pick-ups, substitute the board. (Read the charter of the Substitution of the board).</li> </ul> |
| Err 8      | The internal pick-up is not con-<br>nected or defective.                                                                                                    | Check and substitute the internal pick-<br>up. (Chapter 6.1 and chapter 6.4.1).                                                                                                    |
| Err 9      | The external pick-up is not con-<br>nected or defective.                                                                                                    | Check and substitute the right pick-up. (Chap-<br>ter 6.1 and chapter 6.4.1).                                                                                                    |
| Err 10     | Defect of the position detectors in the optoelectronic system.                                                                                                    | <ul> <li>Verify the connection of the optoelectronic device.</li> <li>Verify that the optoelectronic device is protected by<br/>the environment light and cover it if necessary.</li> <li>If the imperfection persists, check and, if necessary, sub-<br/>stitute the optoelectronic device. (Chapter 6.2).</li> </ul>                                                                                                    |
| Err 10     | The engine does not turn in the op-<br>toelectronic system.                                                                                                    | Check the electrical part, see the wiring diagram N. 654144.                                                                                                    |
| Err 11     | Defect of the detector of the zero pas-<br>sage in the optoelectronic system.                                                                                                    | <ul> <li>Verify the connection of the optoelectronic device.</li> <li>Verify that the optoelectronic device is protected by<br/>the environment light and cover it if necessary.</li> <li>If the imperfection persists, check and, if necessary, sub-<br/>stitute the optoelectronic device. (Chapter 6.2).</li> </ul>                                                                                                    |
| Err 11     | The engine does not turn in the op-<br>toelectronic system.                                                                                                    | Check the electrical part, see the wiring diagram N. 654144.                                                                                                    |
| Err 17     | The weight is out of adjustment field<br>(the suitable weight to balance the<br>wheel is higher than 250 grams).                                                                                                    | <ul> <li>Check that the wheel has been fixed correctly on the flange.</li> <li>Search for the external position (anyway), apply a 100 gram weight and launch again.</li> <li>If the problem persists, do the calibration again. (Chapter 5).</li> </ul>                                                                                                    |
| Err 18     | The wheel data have not been set up.                                                                                                    | <ul><li>Set up the wheel data before making the measure launch.</li><li>Check that the gauges are enabled. (Chapter 4).</li></ul>                                                                                                    |
| Err 19     | The signal at the entry of the right pick-up is less intense than the one of the left pick-up.                                                                                                    | <ul> <li>Maybe you inverted the connection of the two pick-ups: Check (and change if necessary) the connection of the two pick-ups.</li> <li>Substitute the pick-ups. (Chapter 6.1 and chapter 6.4.1).</li> </ul>                                                                                                    |
| Err 20     | The brake pedal has been pressed during the measuring.                                                                                                    | Do not press the brake pedal when the engine is on.                                                                                                    |
| Err 20     | The rotation speed of the engine is irregular.                                                                                                    | <ul><li>Be careful not to hit the machine during the measuring.</li><li>Check the net tension. See the wiring diagram N. 654144.</li><li>Check the engine. (Chapter 6.3).</li></ul>                                                                                                    |
| Err 21     | The electronic board has detected a dan-<br>gerous situation because of the extreme-<br>ly high speed of the wheel during a phase<br>of inaction (the shaft turns at a high<br>speed without the start of the opera-<br>tor): the power electric part is disabled. | • Turn off the machine, push down the protecting cart-<br>er and then turn on the machine without moving the<br>wheel: if the problem persists, you need to check or sub-<br>stitute the electronic part: board (chapter Substitu-<br>tion of the board) or encoder (chapter 6.2.).                                                                                                    |
| Err 22     | Irregular signals of the optoelectronic device.                                                                                                    | <ul> <li>Verify that the optoelectronic device is protected by the environment light and cover it if necessary.</li> <li>If the imperfection persists, check and, if necessary, substitute the optoelectronic device. (Chapter 6.2).</li> <li>Check and, if necessary, substitute the electronic board of the control panel (Chapter Substitution of the board).</li> </ul>                                                                                                    |
| Err 23     | The gauge for the measure of the dis-<br>tance is not in rest position.                                                                                                    | <ul><li>Verify that the gauge is in rest position.</li><li>Check the analog value at 5. (chapter 6.4.4).</li><li>Repeat the calibration of gauges.</li></ul>                                                                                                    |
| EEE EEE    | Two buttons pressed at the same time.                                                                                                    | Press one button at a time.                                                                                                    |
| EEE EEE    | Defective keyboard.                                                                                                    | Check and, if necessary, substitute the electronic board of the control panel (Chapter Substitution of the board).                                                                                                    |

## 4. Use configuration

To enter the use configuration menu, press "SET" until when the notice "SET" will appear on the left display. Now, using "SET" you can surf the menu to configure the machine according to the final user's needs; in order to change values, use + and – DIAMETRE. Here are the values set in the production phase.

| Left Display | <b>Right Display</b> | Description                                                                 |
|--------------|----------------------|-----------------------------------------------------------------------------|
| TOL          | 5                    | It indicates the threshold of the zeroing of the machine                    |
| RES          | 5                    | Identification of the unbal-<br>ance, rounded off to 5g or real             |
| UNB          | GRA                  | Selection of the weight<br>(grams or once)                                  |
| SND          | ON                   | It indicates the acous-<br>tic sound (beep)                                 |
| CAR          | ON                   | It indicates the possibility to use<br>the protecting carter for the launch |
| LAR          | 0.50                 | Visualization of the width:<br>0.50" or 0.25"                               |

## 5. Configuration of the board

We use the same kind of cpu board for every version of SBM125-150 (code 653756). If in case of assistance, for any reason, you had to substitute it, you will need to check and turn on the specific functions of the machine.

To enter the use configuration menu, press "SET" until the notice SET will appear on the left display and after 1.5s max, press "MM/INCH". Finally, in order to change values use + and -. To confirm, press OK.

Here you are the possible functions following the version:

| Left Display | Right Display | Description                                                                                              |
|--------------|---------------|----------------------------------------------------------------------------------------------------|
| РОТ          | OFF/ON        | Turn on/off the inter-<br>nal automatic gauge                                                            |
| ALU          | OFF/ON        | Turn on/off the gauge func-<br>tion called "aludata"_                                                    |
| PED          | OFF/ON        | Turn on/off the function to read the data through the pedal                                              |
| PLR          | OFF/ON        | Turn on/off the width gauge                                                                              |
| ROT          | OFF/ON        | Turn on/off the function to meas-<br>ure the eccentricity of the wheel<br>through the sonar (by request) |

### NOTES FOR THE ASSISTANCE:

Here you are the settings belonging to the SBM 855 versions:

| Left Display | <b>Right Display</b> |
|--------------|----------------------|
| POT          | OFF                  |
| ALU          | OFF                  |
| PED          | OFF                  |
| PLR          | OFF                  |
| ROT          | OFF                  |

## 6. Calibration menu

The procedure of the machine calibration is divided in three different parts:

- Calibration of the flange
- Calibration of the electronic gauges,
- Self-calibration with wheel and sample weight

The calibration of the flange memorizes the value of unbalance of the shaft and adapter group for the wheel. We suggest making the calibration of the flange in the following cases:

- when making a launch without the wheel, the machine has unbalances higher than 5 grams,
- when you move from a flange to another (motorcycle flange, cone-flange or 3\4\5 holes).

To enter the calibration menu, press "SET" until when the notice "CAL" will appear on the left display and after 1.5s max, press "MM/INCH". Now the left display will show the notice "C-1".

| Left Display | <b>Right Display</b> | Description                                          |
|--------------|----------------------|------------------------------------------------------|
| C-1          |                      | Memorization of the ze-<br>ro group flange and shaft |

## Flange calibration

Make a launch without the wheel to memorize the unbalance of the flange group; this allows to compensate electronically for possible unbalances left from the shaft of the machine.

When the left display shows "C-2", it is possible to start directly from the calibration with the wheel without calibrate the flange before, simply by entering in the calibration menu and pressing "SET" again. Quando il display di sinistra mostra "C-2", è possibile partire direttamente dalla taratura con la ruota senza dover prima fare la taratura della flangia, semplicemente entrando nel menù di taratura e premendo nuovamente il tasto SET.

| Left Display | Right Display | Description                                                    |
|--------------|---------------|----------------------------------------------------------------|
| C-2          |               | Setting up of the wheel size and memorization of the unbalance |

| C-3 | 60 | Setting up of the calibration weight and launch with the weigh inside |
|-----|----|-----------------------------------------------------------------------|
| C-4 | 60 | Launch with the weigh outside                                         |
| C-5 |    | Adjustment of the angle                                               |

#### **Unbalance calibration**

Fix firmly the cone flange on the shaft and mount firmly a medium size car wheel in good condition (wide 5.5", diameter 14") on the flange itself.

Set up carefully the size of the wheel using the respective pairs of buttons (+/- WIDTH, DISTANCE and DIAME-TRE) and make a launch with the wheel. At the end of the launch the display will show the notice "C-3". Now, before preparing for the launch, set up the sample weight (for example 60 g) and modify, if necessary, the value of grams of the weight chosen for the self-calibration wheel using + and - DIAMETRE, while the right display shows the value.

Put the weight of the value chosen on the internal side of the wheel and make the launch At the end of the launch, remove the calibration weight from the internal side of the wheel and put it on the external side, symmetrically opposed (the display shows "C-4" and the calibration value which has been chosen).

Now, make the launch again; at the end of the launch you need to turn the wheel manually so that the calibration weight is in a perpendicular position, (at 6 o'clock position, at the bottom, under the main shaft). The display will show "C-5" and the value of the position angle. Keep the wheel in this position and press SPLIT (which has both Leds on).

## The calibration is automatically memorized permanently.

### NOTES FOR THE ASSISTANCE:

It can happen that after the calibration, the machine works in a correct way but it does not memorize the parametres permanently. In order to check you must:

- turn off the machine;
- wait until 10sec.;
- turn it on again;
- check that the gauges acquire the measures of the circle in a correct way;
- verify that the machine balances in a perfect way.

## 7. Auto-diagnosis menu

On every Bosch balancing machine, you can find an auto-diagnosis menu that you can use during the assistance in order to check the machine very carefully.

## 7.1 Msr

The first step in the test menu is checking the pick-ups; this procedure, that will be analysed in details later on, is fundamental to identify any sensor problem.

### BALANCING SYSTEM

The tool that is used to measure the wheel unbalance has a mechanic system based on a lever at 1°degree. The piezoelectric sensors which are in the lower part of the shaft, at its sides, detect vibrations by converting the strength into electric tension.

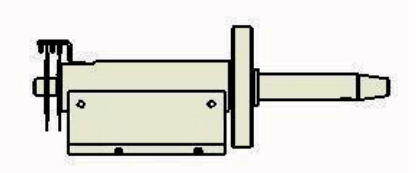

Fig. 2: Position of the piezoelectric sensors

### TENSIONS

The piezoelectric sensors, according to where they are, receive a different stress and weight. In fact, the internal one, in the left side of the shaft, is excited less than the external one. So we can say that the ratio between them is 1.6, that is, the tension measured by the external pick-up is 1.6 times higher than the tension measured by the internal pick-up.

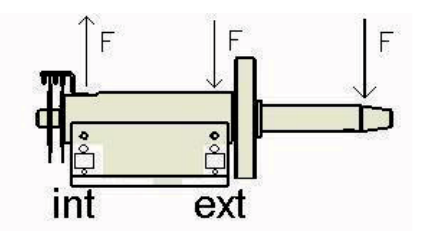

Fig. 3: Stress spread on the shaft

#### PHASE ANGLE

In general, we use the word phase to identify a particular moment during a periodical phenomenon (in this case it is the electrical signal generated by the pick-up during the launch of the wheel). When we consider two signals (generated by the internal and the external pickup), we can say that there is a phase angle between them which means that there is a difference between the tensions. For instance, in this picture, if the black signal represents the tension of the external pick-up and the red signal represents the tension of the internal pick-up, we can say that the tensions are opposite, that is, that the difference is 180°. The crests of a signal are lined up with the troughs of the other and vice versa.

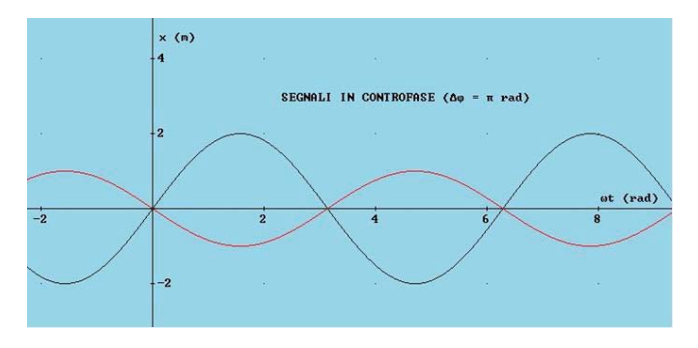

Fig. 4: Ratio between the tensions measured by the pick-ups

To enter the test menu press "SET" until the notice "TST" appears on the left display and then press "MM/ INCH" (1.5s Max). Now the display will show the notice "Msr".

If you press DISTANCE, you will see on the displays both the values in sequence read by the pick-up during the last launch and the phase angle shown in degrees.

In order to monitor if the pick-ups work correctly, follow these instructions:

- 1. mount a test wheel on the machine (14-15" of iron) and balance it perfectly;
- 2. apply a single test weight outside (for example 100g) and make a test launch.

At the end, check the values: the tension value of the internal pick-up must be always less than the tension value of the external pick-up. The internal one must go between 1.2 and 1.8.

As you can see from the picture below, to calculate the phase angle, you must divide the external pick-up value by the internal one. In this way, you can get the ratio (603 / 384 = 1,57).

| Left Display | <b>Right Display</b> | Description                                             |
|--------------|----------------------|---------------------------------------------------------|
| Msr          |                      | Press DISTANCE to roll down the menu                    |
|              | ex.: 892             | 1° value shown: tension<br>measured by internal pick-up |
|              | ex.: 1388            | 2° value shown: tension<br>measured by external pick-up |
| ex.: 180     | 810                  | 3° value shown: angle of dif-<br>ference of phase       |
|              | ex.: 2               | 4° value: rounded off ra-<br>tio between the pick-ups   |

### NOTES FOR THE ASSISTANCE:

If we check the ratio between the pick ups and the difference of phase and we find values out of tolerances, we must substitute the board (chapter 9) or substitute the sensors of the pick-ups (chapter 8.4.2).

## 7.2 Enc

It indicates the function to directly check the encoder: the number of spaces goes from 0 to 255. To enter the menu, when you see Test (see above), press "SET" again.

| Left Display | Right Display | Description                                        |
|--------------|---------------|----------------------------------------------------|
| Enc          |               | It shows the position of the encoder from 0 to 255 |

### NOTES FOR THE ASSISTANCE:

The malfunctioning of the tool is detected automatically by the programme that will show on the display "Err 10" or "Err 11", showing also on the board the notice "enc". Verify the cause of the defect to correct the problem properly (see the picture).

| Defect                                        | Correction                                                                                              |
|-----------------------------------------------|----------------------------------------------------------------------------------------------------|
| The machine<br>does not get at<br>256 spaces. | <ul><li>Check that there is no dust in the discs.</li><li>Check that the discs are intact.</li></ul>    |
| The machine<br>does not count<br>any space.   | <ul> <li>Check that the encoder is connected.</li> <li>Substitute the encoder (code 653272).</li> </ul> |

## 7.3 Sp

The abbreviation indicates the function that directly controls the speed that (turns/minute) the shaft achieves. If you close the carter and press "START", it is possible to check the speed achieved during the balancing phase (167±5 turns/minute).

| Left Display | Right Display | Description                        |
|--------------|---------------|------------------------------------|
| SP           |               | Speed in turns/minute of the shaft |

### NOTES OR THE ASSISTANCE:

Here you can find the most common defects of the engine:

| Defect                                                                                                 | Correction                                                                                                    |
|----------------------------------------------------------------------------------------------------|----------------------------------------------------------------------------------------------------|
| The wheel does not turn.                                                                               | <ul><li>Check the electric connections.</li><li>Substitute the engine (code 654370).</li></ul>                                                                                                    |
| The engine<br>does not achieve<br>the balancing<br>speed. Check<br>that the encod-<br>er is connected. | <ul> <li>Check the tension of the drive.</li> <li>Substitute the engine (code 654370).</li> </ul>                                                                                                    |
| The wheel does<br>not brake (in<br>counter cur-<br>rent direction).                                    | <ul> <li>Check and, if necessary, substitute the condenser (code 653095).</li> <li>Check and, if necessary, substitute the main board (code 654044). (Paragraph Substitution of the board)</li> </ul> |

## 7.4 0\_10

Page for the monitor of analog entries.

From this menu you can directly read the signal that comes from the sensors (pick-ups and potentiometers). This means that you can identify the cause of the defect.

Here you have a summary of the functions:

| Left Display | Right Display | Description                                                  |
|--------------|---------------|--------------------------------------------------------------|
| 0            | 2050          | Reading of the analog en-<br>try of the external pick-up     |
| 1            | 2050          | Reading of the analog en-<br>try of the internal pick-up     |
| 2            | 2050          | Reading of the analog entry of the external enlarged pick-up |
| 3            | 2050          | Reading of the analog entry of the enlarged internal pick-up |
| 4            | 200           | Reading of the sen-<br>sor of the distance<br>(only SBM150)  |
| 5            | 200           | Reading of the sensor of the width<br>(only SBM150)          |
| 6            | 200           | Reading of the sen-<br>sor of the diameter<br>(only SBM150)  |

### 7.4.1 0 - Signal of the external pick-up.

The piezoelectric sensor reads a strength variation. During the checking phase, verify that:

- the value of rest is in the middle of the reading scale;
- if you push the shaft down, the value increases up to the end of the scale;
- if you lift the shaft up, the value decreases to zero.

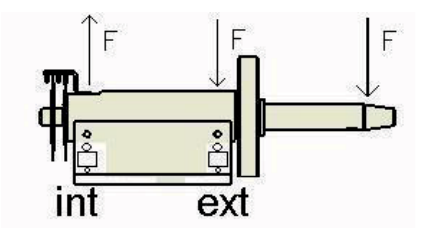

### 7.4.2 1 - Signal of the internal pick-up.

Now the sensor is mounted in the other position. During the checking phase, verify that:

- the value of rest is in the middle of the reading scale;
- if you push the shaft down, the value decreases to zero;
- if you lift the shaft up, the value increases up to the end of the scale.

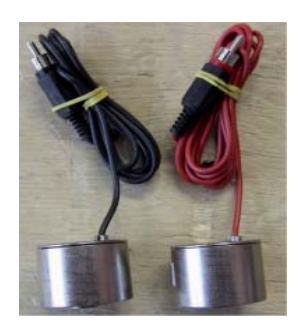

#### NOTES OR THE ASSISTANCE:

The sensors (code 654432) are identical and in order to distinguish them during the production, they mount the red pick-up outside and the black one inside.

Here you can find some examples and possible solutions:

| Defect                                                                                                    | Correction                                                                                                   |
|----------------------------------------------------------------------------------------------------|----------------------------------------------------------------------------------------------------|
| One of the pick-ups reached<br>the saturation point: the<br>tension is 0 or 4095.                                      | <ul><li>Substitute the board.</li><li>Substitute the pick-up.</li></ul>                                      |
| You can see the difference<br>between the rest values: ex.<br>Internal 2050 (from 2000 to<br>2100 OK) - External 1900. | <ul> <li>Reposition the pick-ups.</li> <li>Substitute the pick-up (in our case the external one).</li> </ul> |
| The machine often needs to be set.                                                                                     | <ul><li>Reposition the pick-ups.</li><li>Substitute both the pick-ups.</li></ul>                             |

During the assistance, if you have the opportunity, we suggest substituting the main board (chapter 9) of the machine as it is a easier and quicker procedure than the substitution of the pick-ups. If the problem persists, even after the substitution of the board, mount again the old board and substitute the sensor/s as explained here. The only difference between the tension adjustment and the substitution of the pick-up is that in the second case you replace the sensor with a new one.

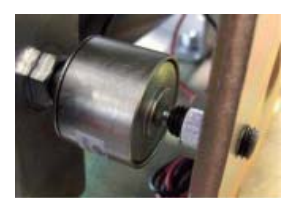

How to substitute a pick-up:

- $\succ$  Remove the carter;
- Disconnect the action-centre;
- Loose the two locking screws (n° 10) that are positioned under the measure group;
- Completely unscrew the special screw, which is positioned under the pick-up (n° 8), through the use of a 17mm key;
- $\succ$  Remove the sensor of the pick-up;
- Position the two spheres (n° 5 and n° 7) on the new sensor. Help yourselves with some oil grease to keep
- $\succ$  them in position;
- Position the pick-up;
- Screw the special key (n° 8) through the use of a 17mm key so that you will be able to rotate the sensor
- $\succ$  manually by pushing lightly;
- Bring the cable of the sensor of the pick-up on the external side of the measure group;
- Tighten the cable and make a rotation at 180° through the use of a 17mm key or apply a 6N strength through the use of a dynamometric key.

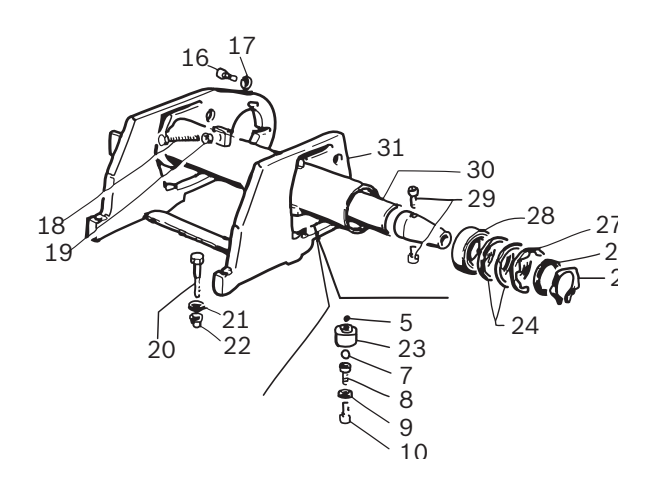

## 7.5 CNT

The abbreviation indicates the counter of launches made by the balancing machine.

In order to move inside the function, use + DISTANCE.

| Left Display | Right Display | Description                                                   |
|--------------|---------------|---------------------------------------------------------------|
| Cnt          |               | Press "+" DISTANCE to<br>roll down the menu                   |
| 1            | 500           | Number of overall launch-<br>es ex:1500)                      |
|              | 6             | Number of daily launches, since the machine has been started) |

## 8. Substitution of the board

## NOTES FOR THE ASSISTANCE

When you need to substitute the board (code 654044), remember to set up the correct configurations (chapter 5 and chapter 6) and complete the calibration procedure (chapter 7).

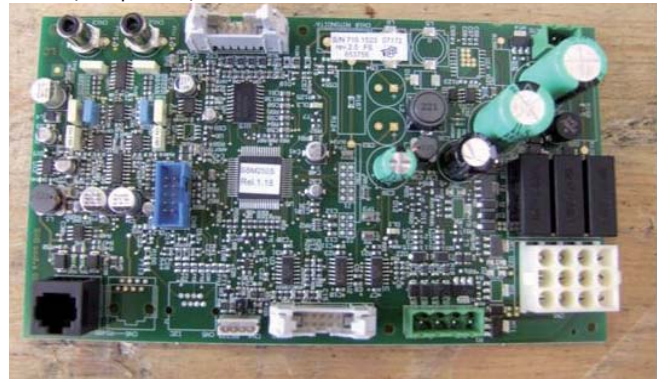

NOTE: The sensors (code 654432) are identical. In order to distinguish them during the production, they mount the red pick-up outside and the black one inside (chapter 8.4.1).

## 7.6 LED

The abbreviation indicates the "led" lights test of the board. In order to move inside the function, use + DIS-TANCE.

| Left Display | <b>Right Display</b> | Description                                 |
|--------------|----------------------|---------------------------------------------|
| Led          |                      | Press "+" DISTANCE to<br>roll down the menu |

## 7.7 I\_O

The abbreviation indicates the function that directly controls the digital entries.

| Left Display | Right Display | Description                                                      |
|--------------|---------------|------------------------------------------------------------------|
| I_0          |               | Digital entries: press the DISTANCE button to roll down the menu |
| Mag          | On/Off        | Aludata electromagnet test                                       |
| Fla          | On/Off        | Test to the electro<br>valve of the flange                       |
| Ped          | On/Off        | State of the aludata pedal                                       |
| Inp          | On/Off        | State of the carter: OFF open, ON closed                         |

MAG, FLA and PED: NON used functions in the SBM 855.

## 9. Pneumatic system

Here you are the pneumatic system belonging to the lifting machine in order to check the system:

- $\succ$  Check the pressure on the manometer (min 8bar).
- Disconnect the pedals and check that the power supply gets to the pedals.
- Disconnect the cylinders and check that the power supply gets to the cylinders.

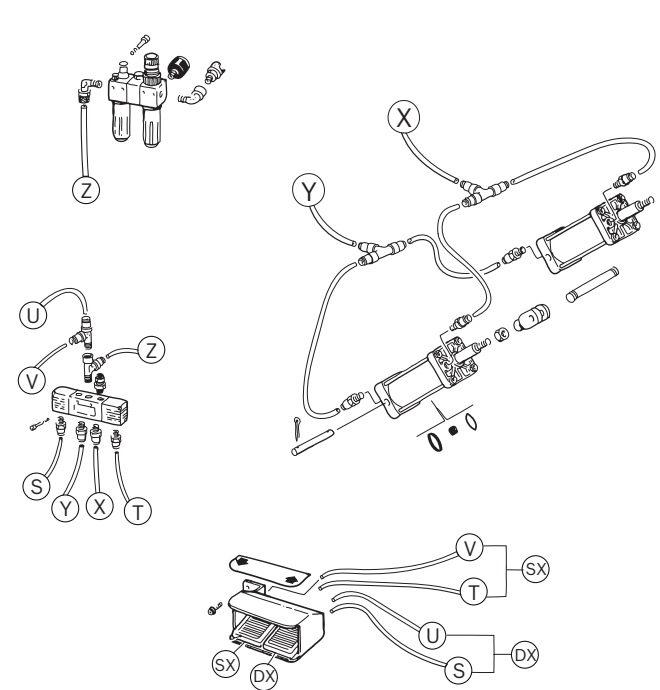

## 10. Suggested spare parts

Fundamental tools for a correct assistance:

- Allen screws set
- Screwdriver (crosshead and slotted screwdrivers)
- Hex key set
- Tester (multimeter)

| Code   | Description                      | Quantity |
|--------|----------------------------------|----------|
| 41335  | Belt                             | 1        |
| 654432 | Detector                         | 2        |
| 654549 | Power board                      | 1        |
| 654434 | Optoelettronic device            | 1        |
| 653756 | CPU board for SBM 855            | 1        |
| 653873 | Panel+ Display board for SBM 855 | 1        |
| 42433  | Micro Pedal                      | 1        |
| 653957 | Pneumatic valve                  | 1        |

## **11. Electrical system**

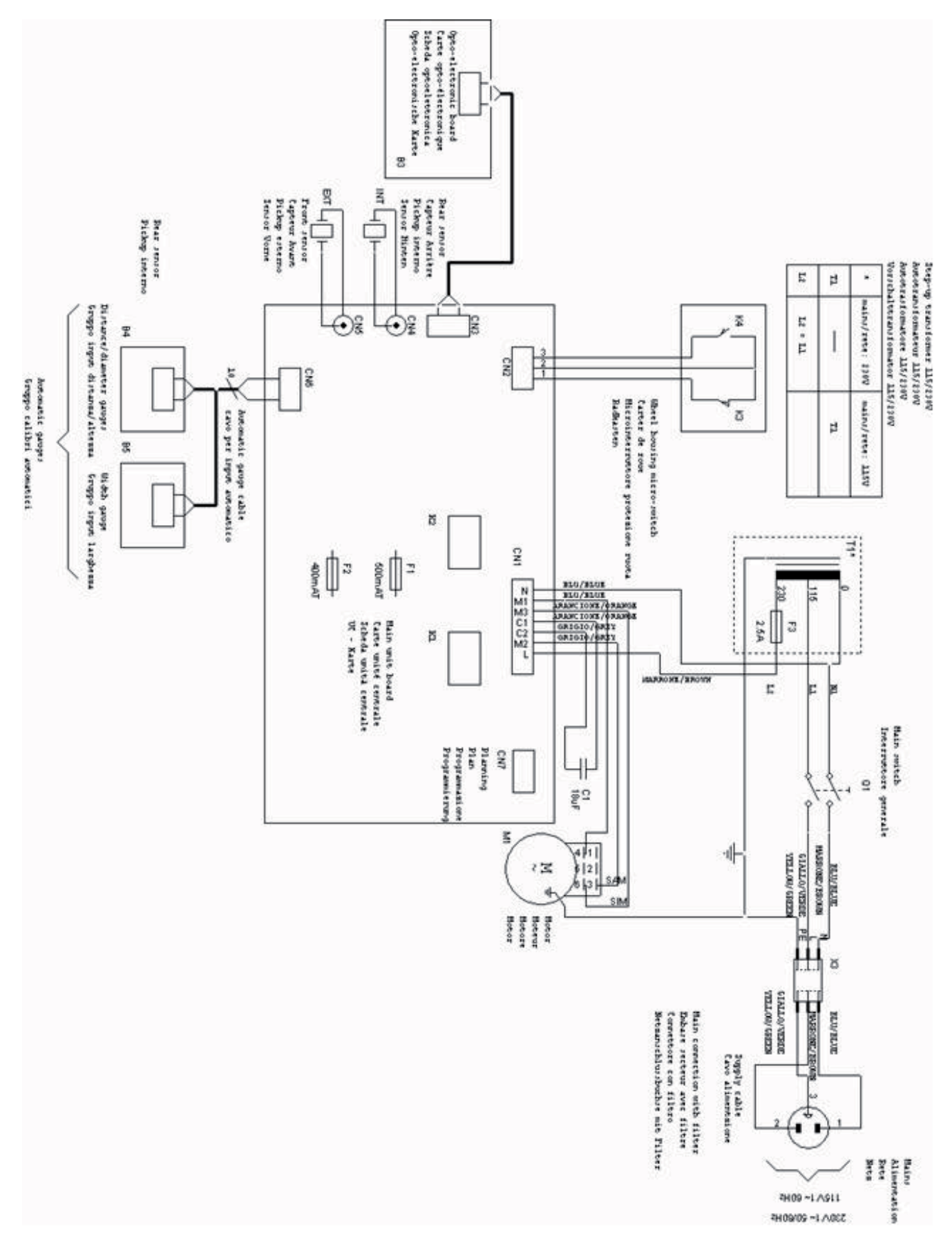

### es | 28 | WBE 5210 | Símbolos empleados

## Índice

| <b>1.</b><br>1 1 | Símbolos empleados                   | <b>28</b> |
|------------------|--------------------------------------|-----------|
| 1.2              | WBE 5210                             | 28        |
| 2.               | Funcionamiento y navegación menú     | 29        |
| 2.1              | Configuración de uso                 | 29        |
| 2.2              | Configuración de la tarjeta          | 29        |
| 2.3              | Autocalibrado                        | 29        |
| 2.4              | Auto-diagnosis                       | 29        |
| 3.               | Averias y códigos de errores         | 31        |
| 4.               | Configuración de uso                 | 33        |
| 5.               | Configuración de la tarjeta          | 33        |
| 6.               | Menú de calibrado                    | 33        |
| 7.               | Menú de auto-diagnosis               | 34        |
| 7.1              | Msr                                  | 34        |
| 7.2              | Enc                                  | 35        |
| 7.3              | Sp                                   | 35        |
| 7.4              | 0_10                                 | 36        |
|                  | 7.4.1 0 - Señal del pick-up externo  | 36        |
|                  | 7.4.2 1 – Señal del pick-up interno. | 36        |
| 1.5              |                                      | 37        |
| 7.6<br>7.7       | LED                                  | 37        |
| 1.1              | 1_0                                  | 37        |
| 8.               | Sustitución tarjeta                  | 37        |
| 9.               | Instalación neumática                | 38        |
| 10.              | Recambios e instrumentos aconsejados | 38        |
| 11.              | Instalación eléctrica                | 39        |
|                  |                                      |           |

## 1. Símbolos empleados

## **1.1** Documentación

Los pictogramas relacionados con las palabras de alerta peligro, advertencia y cuidado son indicaciones de aviso y siempre indican un peligro indirecto o posible para el usuario.

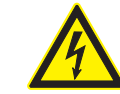

## Peligro!

Un peligro inminente que podría producir lesiones físicas de carácter grave o la muerte.

### Advertencia!

Una situación potencialmente peligrosa que podría producir lesiones físicas de carácter grave o la muerte.

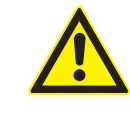

#### Cuidado!

Una situación potencialmente peligrosa que podría producir lesiones físicas de carácter leve o importantes daños materiales.

Atención – Advierte de situaciones potencialmente perjudiciales, en las cuales se podría perjudicar el WBE 5210, la probeta o algún objeto del entorno.

Además de las indicaciones de aviso se utilizan los siguientes símbolos:

- Información Indicaciones para la aplicación y otras informaciones útiles.
- Instrucción de actuación paso a paso Instrucción de actuación compuesta por un solo paso.
  - Resultado intermedio Dentro de una instrucción de actuación se puede ver un resultado intermedio.
- → Resultado final Al final de una instrucción de actuación se puede ver el resultado final.

### 1.2 WBE 5210

#### 🚽 Eliminación

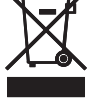

Los aparatos eléctricos y electrónicos usados, incluyendo los cables y accesorios tales como pilas y baterías, no se pueden tirar a la basura doméstica.

## 2. Funcionamiento y navegación menú

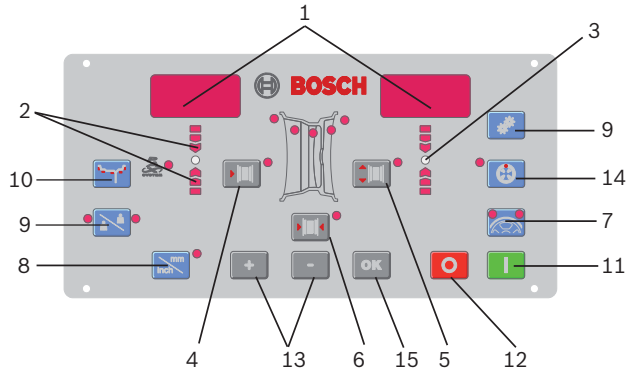

#### Fig. 1: Panel de mandos

- 1. Visualizador de datos
- 2. Indicadores luminos de dirección punto desequilibrio
- 3. Punto de desequilibrio (LED)
- 4. Tecla regulación distancia llanta
- 5. Tecla regulación diámetro llanta
- 6. Tecla regulación anchura llanta colocación
- 7. Tecla SPLIT
- 8. Tecla selección unidad de medida para anchura o diámetro llanta (MM/INCH)
- 9. Tecla funciones de control (SET)
- 10. Tecla selección programa de equilibración (MODE)
- 11. Tecla STOP
- 12. Tecla START
- 13. Teclas regulación (-/+)
- 14. Tecla optimización
- 15. Tecla OK

Se puede subdividir el menú de la equilibradora en diversos sub-menús:

- Configuración de uso
- Configuración de la tarjeta
- Auto-calibrado
- Auto-diagnosis

Manteniendo pulsada la tecla SET se despliegan las distintas opciones; para confirmar la entrada en el menú pulsar la tecla MM/INCH antes de 1,5 segundos.

## 2.1 Configuración de uso

Pulsar la tecla SET hasta que aparezca escrito "TOL".

| Display IZQ | Display DCHA | Descripción                                                                                     |
|-------------|--------------|-------------------------------------------------------------------------------------------------|
| TOL         | 5            | Indicación de la pue-<br>sta a cero de la máquina                                               |
| RES         | 5            | Visualización del desequilibrio<br>aproximado a 5 gr. o efectivo                                |
| UNB         | GRA          | Selección pesos (gramos o onzas)                                                                |
| SND         | ON           | Indicación de la señal<br>acústica (bip)                                                        |
| CAR         | ON           | Indicación de la posibilidad de<br>utilizar el cárter protección ru-<br>eda para el lanzamiento |
| LAR         | 0.50         | Visualización de la anchu-<br>ra: 0.50" ó 0.25"                                                 |

### 2.2 Configuración de la tarjeta

Pulsar la tecla SET hasta que aparezca escrito "TOL"después la tecla MM/INCH.

| Display IZQ | Display DCHA | Descripción                                                                          |
|-------------|--------------|--------------------------------------------------------------------------------------|
| POT         | OFF/ON       | Activación/desactivación del ca-<br>libre automático interno                         |
| ALU         | OFF/ON       | Activación/desactivación de<br>la función calibre "aludata"                          |
| PED         | OFF/ON       | Activación/desactiva-<br>ción de la función adquisi-<br>ción medida con pedal        |
| PLR         | OFF/ON       | Activación/desactivación<br>del calibre de la anchura                                |
| ROT         | OFF/ON       | Activación/desactivación de<br>la función de medida medi-<br>ante sonar (a petición) |

## 2.3 Autocalibrado

Pulsar la tecla SET hasta la escritura "CAL" después la tecla MM/INCH.

| Display IZQ | Display DCHA | Descripción                                                              |
|-------------|--------------|--------------------------------------------------------------------------|
| C-1         |              | Memorización del ce-<br>ro grupo brida y eje                             |
| Display IZQ | Display DCHA | Descripción                                                              |
| D-1         | 0 osup       | Medición potenciómetro di-<br>stancia: posición de reposo                |
| Display IZQ | Display DCHA | Descripción                                                              |
| D-2         | 200          | Medición potenciómetro di-<br>stancia: posición a 20 cm                  |
| Display IZQ | Display DCHA | Descripción                                                              |
| L-1         |              | Medición potenciómetro anchu-<br>ra posición todo abierto                |
| L-2         |              | Medición potenciómetro anchu-<br>ra posición todo cerrado                |
| Display IZQ | Display DCHA | Descripción                                                              |
| H-1         | ej.: 14"     | Medición potenciómetro diámetro                                          |
| Display IZQ | Display DCHA | Descripción                                                              |
| C-2         |              | Introducción dimensiones rue-<br>da y memorización desequilibrio         |
| C-3         |              | Impostación peso de medida y<br>lanzamiento con pe-<br>so en el interior |
| C-4         |              | Lanzamiento con pe-<br>so en el exterior                                 |
|             |              |                                                                          |

## 2.4 Auto-diagnosis

Pulsar la tecla SET hasta que aparezca escrito "TST" después la tecla MM/INCH.

| Display IZQ | Display DCHA | Descripción                                               |
|-------------|--------------|-----------------------------------------------------------|
| Msr         |              | Pulsar la tecla DISTANZA pa-<br>ra desplegar el menú      |
|             | ej.: 892     | 1º valor visualizado: ten-<br>sión medida pick-up interno |
|             | ej.: 1338    | 2º valor visualizado: tensión<br>medida pick-up externo   |
| ej.: 180    | ej.: 810     | 3° valor visualizado: án-<br>gulo diferencia de fase      |

|                                                                                                   | ej.: 2                                                                                                    | 4º valor: relación aproxi-<br>mada entre los pick up                                                                                                    |
|---------------------------------------------------------------------------------------------------|----------------------------------------------------------------------------------------------------|----------------------------------------------------------------------------------------------------|
| Display IZQ                                                                                       | Display DCHA                                                                                              | Descripción                                                                                                    |
| Enc                                                                                               |                                                                                                    | Visualiza la posición del<br>encoder de 0 a 255                                                                                                    |
| Display IZQ                                                                                       | Display DCHA                                                                                              | Descripción                                                                                                    |
| SP                                                                                                |                                                                                                    | Velocidad en giros/mi-<br>nuto del eje                                                                                                    |
| Display IZQ                                                                                       | Display DCHA                                                                                              | Descripción                                                                                                    |
| A0                                                                                                | 510                                                                                                    | Lectura entrada analó-<br>gica pick up externo                                                                                                    |
|                                                                                                   |                                                                                                    | Pulsar la tecla DISTANZA pa-<br>ra desplegar el menú                                                                                                    |
| A1                                                                                                | 510                                                                                                    | Lectura entrada analó-<br>gica pick up interno                                                                                                    |
| A2                                                                                                | 510                                                                                                    | Lectura entrada analógica<br>pick up externo amplificado                                                                                                    |
| A3                                                                                                | 510                                                                                                    | Lectura entrada analógica<br>pick up interno amplificado                                                                                                    |
| A4                                                                                                | 200                                                                                                    | Lectura potenciómetro di-<br>stancia (no SBM125)                                                                                                    |
| A5                                                                                                | 200                                                                                                    | Lectura potenciómetro<br>anchura (no SBM125)                                                                                                    |
| A6                                                                                                | 200                                                                                                    | Lectura potenciómetro diá-<br>metro (no SBM125)                                                                                                    |
| A7                                                                                                |                                                                                                    | No utilizado                                                                                                    |
| A8                                                                                                |                                                                                                    | No utilizado                                                                                                    |
| A9                                                                                                |                                                                                                    | No utilizado                                                                                                    |
| A 1 A                                                                                             |                                                                                                    |                                                                                                    |
| AIO                                                                                               |                                                                                                    |                                                                                                    |
| Display IZQ                                                                                       | Display DCHA                                                                                              | Descripción                                                                                                    |
| Display IZQ<br>Cnt                                                                                | Display DCHA                                                                                              | Descripción<br>Pulsar la tecla DISTANZA pa-<br>ra desplegar el menú                                                                                                    |
| Display IZQ<br>Cnt<br>1                                                                           | Display DCHA<br>500                                                                                       | Descripción<br>Pulsar la tecla DISTANZA pa-<br>ra desplegar el menú<br>Número de lanzamien-<br>tos totales (ej.: 1500)                                                                                                    |
| Display IZQ<br>Cnt<br>1                                                                           | Display DCHA<br>500<br>6                                                                                  | Descripción         Pulsar la tecla DISTANZA para desplegar el menú         Número de lanzamientos totales (ej.: 1500)         Número de mediciones diarias (desde cuando se ha encendido la máquina)                                                                                                    |
| Display IZQ<br>Cnt<br>1<br>Display IZQ                                                            | Display DCHA<br>500<br>6<br>Display DCHA                                                                  | Descripción         Pulsar la tecla DISTANZA para desplegar el menú         Número de lanzamientos totales (ej.: 1500)         Número de mediciones diarias (desde cuando se ha encendido la máquina)         Descripción                                                                                                    |
| Display IZQ<br>Cnt<br>1<br>Display IZQ<br>Led                                                     | Display DCHA<br>500<br>6<br>Display DCHA                                                                  | Descripción         Pulsar la tecla DISTANZA para desplegar el menú         Número de lanzamientos totales (ej.: 1500)         Número de mediciones diarias (desde cuando se ha encendido la máquina)         Descripción         Pulsar la tecla DISTANZA para desplegar el menú                                                                                                    |
| Display IZQ<br>Cnt<br>1<br>Display IZQ<br>Led<br>Display IZQ                                      | Display DCHA 500 6 Display DCHA Display DCHA                                                              | Descripción         Pulsar la tecla DISTANZA para desplegar el menú         Número de lanzamientos totales (ej.: 1500)         Número de mediciones diarias (desde cuando se ha encendido la máquina)         Descripción         Pulsar la tecla DISTANZA para desplegar el menú         Descripción         Pulsar la tecla DISTANZA para desplegar el menú         Descripción                                                                                                    |
| Display IZQ Cnt 1 Display IZQ Led Display IZQ I_0                                                 | Display DCHA 500 6 Display DCHA Display DCHA                                                              | Descripción         Pulsar la tecla DISTANZA para desplegar el menú         Número de lanzamientos totales (ej.: 1500)         Número de mediciones diarias (desde cuando se ha encendido la máquina)         Descripción         Pulsar la tecla DISTANZA para desplegar el menú         Descripción         Entradas digitales: pulsar la tecla DISTANZA para desplegar el menú                                                                                                    |
| Display IZQ<br>Cnt<br>1<br>Display IZQ<br>Led<br>Display IZQ<br>I_0<br>Mag                        | Display DCHA 500 6 Display DCHA Display DCHA On/Off                                                       | Descripción         Pulsar la tecla DISTANZA para desplegar el menú         Número de lanzamientos totales (ej.: 1500)         Número de mediciones diarias (desde cuando se ha encendido la máquina)         Descripción         Pulsar la tecla DISTANZA para desplegar el menú         Descripción         Entradas digitales: pulsar la tecla DISTANZA para desplegar el menú         Test electroimán aludata                                                                                                    |
| Display IZQ<br>Cnt<br>1<br>Display IZQ<br>Led<br>Display IZQ<br>I_0<br>Mag<br>Fla                 | Display DCHA 500 6 Display DCHA Display DCHA On/Off On/Off                                                | Descripción         Pulsar la tecla DISTANZA para desplegar el menú         Número de lanzamientos totales (ej.: 1500)         Número de mediciones diarias (desde cuando se ha encendido la máquina)         Descripción         Pulsar la tecla DISTANZA para desplegar el menú         Descripción         Entradas digitales: pulsar la tecla DISTANZA para desplegar el menú         Test electroimán aludata         Test electroválvula brida neumática                                                                                                    |
| Display IZQ Cnt 1 Display IZQ Led Display IZQ I_0 Mag Fla Ped                                     | Display DCHA 500 6 Display DCHA Display DCHA On/Off On/Off On/Off                                         | Descripción         Pulsar la tecla DISTANZA para desplegar el menú         Número de lanzamientos totales (ej.: 1500)         Número de mediciones diarias (desde cuando se ha encendido la máquina)         Descripción         Pulsar la tecla DISTANZA para desplegar el menú         Descripción         Entradas digitales: pulsar la tecla DISTANZA para desplegar el menú         Test electroimán aludata         Test electroválvula brida neumática         Estado del pedale aludata                                                                                                    |
| Display IZQ<br>Cnt<br>1<br>Display IZQ<br>Led<br>Display IZQ<br>I_O<br>Mag<br>Fla<br>Ped<br>Inp   | Display DCHA 500 6 Display DCHA Display DCHA On/Off On/Off On/Off On/Off                                  | Descripción         Pulsar la tecla DISTANZA para desplegar el menú         Número de lanzamientos totales (ej.: 1500)         Número de mediciones diarias (desde cuando se ha encendido la máquina)         Descripción         Pulsar la tecla DISTANZA para desplegar el menú         Descripción         Entradas digitales: pulsar la tecla DISTANZA para desplegar el menú         Test electroválvula brida audata         Test electroválvula brida neumática         Estado del pedale aludata         Estado del cárter: OFF abierto, ON cerrado                                                                                                    |
| Display IZQ Cnt 1 Display IZQ Led Display IZQ Led I_0 Hag Fla Ped Inp Display IZQ Display IZQ     | Display DCHA 500 6 Display DCHA 0 0 0 0 0 0 0 0 0 0 0 0 0 0 0 0 0 0 0                                     | Descripción         Pulsar la tecla DISTANZA para desplegar el menú         Número de lanzamientos totales (ej.: 1500)         Número de mediciones diarias (desde cuando se ha encendido la máquina)         Descripción         Pulsar la tecla DISTANZA para desplegar el menú         Descripción         Entradas digitales: pulsar la tecla DISTANZA para desplegar el menú         Test electroimán aludata         Test electroválvula brida neumática         Estado del pedale aludata         Estado del cárter: OFF abierto, ON cerrado         Descripción                                                                                                    |
| Display IZQ Cnt 1 Display IZQ Led Display IZQ Led Display IZQ I_0 Mag Fla Ped Inp Display IZQ Tar | Display DCHA 500 6 Display DCHA Display DCHA On/Off On/Off On/Off On/Off On/Off Display DCHA Display DCHA | DescripciónPulsar la tecla DISTANZA para desplegar el menúNúmero de lanzamientos totales (ej.: 1500)Número de mediciones diarias (desde cuando se ha encendido la máquina)DescripciónPulsar la tecla DISTANZA para desplegar el menúDescripciónEntradas digitales: pulsar la tecla DISTANZA para desplegar el menúTest electroimán aludataTest electroválvula brida neumáticaEstado del pedale aludataEstado del cárter: OFF abierto, ON cerradoDescripción                                                                                                    |
| Display IZQ Cnt I Display IZQ Led Display IZQ I_0 Mag Fla Ped Inp Display IZQ Tar Display IZQ     | Display DCHA 500 6 Display DCHA Display DCHA 0 On/Off On/Off On/Off On/Off Display DCHA Display DCHA      | DescripciónPulsar la tecla DISTANZA para desplegar el menúNúmero de lanzamientos totales (ej.: 1500)Número de mediciones diarias (desde cuando se ha encendido la máquina)DescripciónPulsar la tecla DISTANZA para desplegar el menúDescripciónEntradas digitales: pulsar la tecla DISTANZA para desplegar el menúTest electroimán aludataTest electroválvula brida neumáticaEstado del pedale aludataEstado del cárter: OFF abierto, ON cerradoDescripciónPulsar la tecla DISTANZA para desplegar el menúTest electroválvula brida neumáticaEstado del pedale aludataEstado del cárter: OFF abierto, ON cerradoDescripciónPulsar la tecla DISTANZA para desplegar el menúDescripciónPulsar la tecla DISTANZA para desplegar el menúDescripciónPulsar la tecla DISTANZA para desplegar el menúDescripciónPulsar la tecla DISTANZA para desplegar el menúDescripciónDescripción |

ATENCIÓN: Todas las opciones y las diversas funciones se explican detalladamente en las páginas siguientes.

## 3. Averias y códigos de errores

Durante el funcionamiento de la máquina puede haber diversas averias que, si son identificadas por el microprocesador, aparecen en la pantalla con la palabra "Er" seguida de un número que indica el significado. A continuación se muestran las averias de tipo genérico, los códigos de errores y los correspondientes posibles remedios:

| Codigo error | Averias                                                                                                    | Causas y posibles remedios                                                                                                    |
|--------------|----------------------------------------------------------------------------------------------------|----------------------------------------------------------------------------------------------------|
|              | La máquina no se enciende.                                                                                                    | <ul> <li>Falta de alimentación externa o falta de una fase. Comprobar que fase y neutro, estén conectados a la equilibradora.</li> <li>Rotura de los fusibles en la instalación eléctrica (esquema eléctrico n.654144).</li> <li>Sustituir los fusibles por fusibles de iguales características. Una nueva rotura delos fusibles implica una avería de la parte eléctrica.</li> <li>Rotura de los fusibles de la tarjeta (esquema eléctrico n.654144). Sustituir los</li> <li>fusibles por fusibles de iguales características. Una nueva rotura delos fusibles implica una avería de la parte eléctrica.</li> <li>Rotura de los fusibles de iguales características. Una nueva rotura de los fusibles de iguales características. Una nueva rotura de los fusibles implica una avería en la parte eléctrica.</li> <li>Sustituir la tarjeta (cap. sustitución tarjeta).</li> <li>Comprobar con el voltímetro la instalación eléctrica (esquema eléctrico n.654144).</li> </ul> |
|              | Cerrando el cárter o pulsando la tecla START<br>la máquina no se pone en funcionamiento                                                                              | <ul> <li>Comprobar el microinterruptor del cárter (ver cap.6.5).</li> <li>Comprobar el contacto del relevador</li> <li>Comprobar el motor y los condensadores (ver cap.6.3).</li> <li>Sustituir la tarjeta (cap. sustitución tarjeta).</li> </ul>                                                                                                    |
|              | Después del lanzamiento la máquina no frena.                                                                                                    | <ul> <li>Comprobar los dos relevadores de frenado.</li> <li>Comprobar el motor y los condensadores (ver cap.6.3).</li> <li>Sustituir la tarjeta (cap. sustitución de la tarjeta).</li> </ul>                                                                                                    |
|              | Una vez ya en marcha, el motor no se pa-<br>ra (también encendiendo y apagando la<br>máquina el motor arranca enseguida).                                            | <ul> <li>Comprobar el relevador, cuyo contacto podría permanecer bloqueado.</li> <li>Sustituir la tarjeta (cap. sustitución tarjeta).</li> <li>N.B.: Para entender si el problema se encuentra en el relevador o en la tarjeta es suficiente desconectar de la corriente eléctrica el conector de la tarjeta, si continuase el problema comprobar el relevador y la tarjeta.</li> </ul>                                                                                                    |
|              | Realizando varios lanzamientos conse-<br>cutivos sobre la misma rueda los valo-<br>res de desequilibrio no son constan-<br>tes (variaciones superiores a los 5 gr.). | <ul> <li>Volver a realizar la medición (cap.2.5).</li> <li>Comprobar tensión y fase de los pick-up (cap.6.1 y cap.6.4.1).</li> <li>Comprobar el correcto bloqueo de la rueda sobre la brida.</li> </ul>                                                                                                    |
| Err 1        | La tarjeta ha perdido los datos de calibra-<br>do y configuración establecidos en fábrica.                                                                           | Volver a realizar todas las fases de calibrado y con-<br>figuración de la equilibradora (cap. 2.5).                                                                                                    |
| Err 1        | Una o más fases de medición o con-<br>figuración no han sido realizadas.                                                                                             | <ul> <li>Realizar las programaciones o mediciones que faltan (cap.4 y cap.5).</li> <li>Si el error persiste sustituir la tarjeta.</li> </ul>                                                                                                    |
| Err 2        | El cárter de protección ha sido levan-<br>tado antes de terminar la medición.                                                                                        | <ul> <li>Esperar la finalización del lanzamiento de medi-<br/>da antes de levantar el cárter de protección.</li> <li>Comprobar el microinterruptor (cap. 6.5).</li> </ul>                                                                                                    |
| Err 3        | En el momento de la puesta en marcha (pre-<br>sión de la tecla START o bajada del cár-<br>ter) la rueda estaba girando hacia atrás.                                  | Asegurarse de que la rueda esté parada en el momen-<br>to de la puesta en marcha e igualmente evitar hacer-<br>la rodar hacia atrás en el momento del start.                                                                                                    |
| Err 3        | Giros del motor invertidos.                                                                                                    | Verificar la correcta conexión del motore (cap.6.3).                                                                                                    |
| Err 4        | El motor no alcanza los giros necesa-<br>rios para una buena equilibración.                                                                                          | Controlar la tensión de red (ver esquema eléctrico n. 654144).                                                                                                    |
| Err 4        | Avería de la tarjeta electrónica.                                                                                                    | Sustituir la tarjeta (ver cap. sustitución tarjeta).                                                                                                    |
| Err 4        | Avería del instalación eléctrica.                                                                                                    | Sustituir el motor o el condensador (cap.6.3).                                                                                                    |
| Err 5        | El peso de calibración no ha si-<br>do aplicado a la rueda.                                                                                                    | Repetir desde el principio la medición y aplicar el peso de cali-<br>bración cuando previsto en el proceso de medición (cap.2.5).                                                                                                    |
| Err 5        | LosI pick-up no se han conectado.                                                                                                    | Comprobar la conexión de los pick-up (cap.6.1 e cap.6.4.1).                                                                                                    |
| Err 6        | El cárter de protección no se ha bajado.                                                                                                    | Bajar el cárter de protección cuando la rueda esté montada.                                                                                                    |
| Err 6        | Rotura del microinterruptor del cárter.                                                                                                    | Sustituir el microinterruptor (cap.6.5).                                                                                                    |

## es | 32 | WBE 5210 | Averias y códigos de errores

| Codigo error | Averias                                                                                                    | Causas y posibles remedios                                                                                                    |
|--------------|----------------------------------------------------------------------------------------------------|----------------------------------------------------------------------------------------------------|
| Err 7        | La diferencia de fase entre los 2<br>pick-up es demasiado grande.                                                                                                    | <ul> <li>Verificar que el peso para la medición se haya aplicado correctamente.</li> <li>Verificar la colocación de la máquina: probablemente no está estable y vibra demasiado.</li> <li>Si el problema persiste aún después de haber fijado correctamente la máquina revisar la conexión de los sensores y de la tarjeta electrónica.</li> <li>Sustituir los pick-up (cap.6.1 y cap.6.4.1).</li> <li>Si después de haber sustituido los pick up no se resuelve el problema, sustituir la tarjeta (cap. sustitución tarjeta).</li> </ul> |
| Err 8        | El pick-up interno está de-<br>sconectado o defectuoso.                                                                                                    | Comprobar o sustituir el pick-up interno (cap.6.1 y cap.6.4.1).                                                                                                    |
| Err 9        | El pick-up externo está de-<br>sconectado o defectuoso.                                                                                                    | Comprobar o sustituir el pick-up externo (cap.6.1 y cap.6.4.1).                                                                                                    |
| Err 10       | Defecto de los sensores de la po-<br>sición en la optoelectrónica.                                                                                                    | <ul> <li>Verificar la conexión de la tarjeta optoelectrónica.</li> <li>Comprobar que la tarjeta optoelectrónica esté protegida de la luz ambiental y si no es así cubrirla.</li> <li>Si el defecto permanece revisar y si es necesario sustituir la tarjeta optoelectrónica (cap.6.2).</li> </ul>                                                                                                    |
| Err 10       | El motor no rueda en la optoelectrónica.                                                                                                    | Revisar la parte eléctrica (esquema eléctrico n.654144).                                                                                                    |
| Err 11       | Defecto del sensor del paso ce-<br>ro en la optoelectrónica.                                                                                                    | <ul> <li>Verificar la conexión de la tarjeta optoelectrónica.</li> <li>Verificar que la tarjeta optoelectrónica esté protegida de la luz ambiental y si no es así cubrirla.</li> <li>Si el defecto permanece revisar y si es necesario sustituir la tarjeta optoelectrónica(cap.6.2).</li> </ul>                                                                                                    |
| Err 11       | El motor no rueda en la optoelectrónica.                                                                                                    | Revisar la parte eléctrica (esquema eléctrico n.654144)                                                                                                    |
| Err 17       | Peso fuera campo regulación (el pe-<br>so necesario para equilibrar la rue-<br>da es superior a los 250 gramos).                                                                                                    | <ul> <li>Comprobar que la fijación de la rueda sobre la brida se haya efectuado correctamente.</li> <li>Buscar la posición externa, aplicar un peso 100 gramos y efectuar una nuevo lanzamiento.</li> <li>Si el error persiste hacer una nueva medición (cap.5).</li> </ul>                                                                                                    |
| Err 18       | Datos de la rueda no establecidos                                                                                                    | <ul> <li>Establecer los datos de la rueda antes de rea-<br/>lizar el lanzamiento de medición.</li> <li>Comprobar que los calibres no estén activos (cap.4).</li> </ul>                                                                                                    |
| Err 19       | La señal a la entrada del pick up de la derecha<br>es inferior a la del pick up de la izquierda.                                                                                                    | <ul> <li>Probable inversión de la conexión de los dos pick up: comprobar<br/>( y si es necesario intercambiar) la conexión de los dos pick up.</li> <li>Sustituir los pick up (cap.6.1 y cap.6.4.1).</li> </ul>                                                                                                    |
| Err 20       | Se ha pisado el pedal del fre-<br>no durante la medición.                                                                                                    | Evitar pulsar el pedal del freno cuando el motor está en marcha                                                                                                    |
| Err 20       | La velocidad de rotación del mo-<br>tor es irregular.                                                                                                    | <ul> <li>Prestar atención en no golpear la máquina durante el ciclo de medición.</li> <li>Comprobar la tensión de red (esquema eléctrico n.654144).</li> <li>Revisar el motor (cap.6.3).</li> </ul>                                                                                                    |
| Err 21       | La tarjeta electrónica ha identificado una<br>condición de peligro relacionada con la ve-<br>locidad de la rueda demasiado elevada du-<br>rante una fase de inactividad de la máqui-<br>na (el árbol rueda a velocidad elevada<br>sin el START del operador): la parte eléc-<br>trica de potencia viene inhabilitada. | <ul> <li>Apagar la máquina, bajar el cárter de protección y volver a encender sucesivamente la máquina sin mover la rueda: si la condición de error persiste es necesario comprobar o sustituir la parte electrónica: tarjeta (cap. Sustitución tarjeta) o encoder (cap.6.2).</li> </ul>                                                                                                    |
| Err 22       | Irregularidad en las seña-<br>les de la optoelectrónica.                                                                                                    | <ul> <li>Verificar que la tarjeta optoelectrónica esté protegida de la luz ambiental y si no es así cubrirla.</li> <li>Si el defecto permanece comprobar y si es necesario sustituir la tarjeta optoelectrónica (cap.6.2).</li> <li>Comprobar y si es necesario sustituir la tarjeta electrónica del panel de mandos (cap. Sustitución tarjeta).</li> </ul>                                                                                                    |
| Err 23       | El calibre para la medida de la distan-<br>cia no está en posición de reposo.                                                                                                    | <ul> <li>Verificar que el calibre esté en posición de reposo.</li> <li>Comprobar el valor analógico a5 (cap.6.4.4).</li> <li>Repetir el proceso de medición de los calibres</li> </ul>                                                                                                    |
| EEE EEE      | Dos teclas pulsadas simultáneamente.                                                                                                    | Pulsar una sola tecla cada vez.                                                                                                    |
| EEE EEE      | Teclado defectuoso.                                                                                                    | Comprobar y si es necesario sustituir la tarjeta electró-<br>nica del panel de mandos (cap. Sustitución tarjeta).                                                                                                    |

## 4. Configuración de uso

Para entrar en el menú de configuración de uso, mantener pulsada la tecla SET hasta que aparezca escrito en la pantalla de la izquierda

"SET".

Utilizando siempre la tecla SET, es posible navegar en el menú para configurar la equilibradora según las preferencias del usuario final; para cambiar valores utilizar las teclas +/- DIAMETRO.

En la tabla siguiente se muestran los valores establecidos en fase de producción.

| Display IZQ | Display DCHA | Descripción                                                                                     |
|-------------|--------------|-------------------------------------------------------------------------------------------------|
| TOL         | 5            | Indica el nivel de ce-<br>ro de la máquina                                                      |
| RES         | 5            | Visualización del desequilibrio<br>aproximado a 5 gr. o efectivo                                |
| UNB         | GRA          | Selección pesos (gramos o onzas)                                                                |
| SND         | ON           | Indicación señal acústica (bip)                                                                 |
| CAR         | ON           | Indicación de la posibilidad de<br>utilizar el cárter protección ru-<br>eda para el lanzamiento |
| LAR         | 0.50         | Visualización anchu-<br>ra: 0.50" o 0.25"                                                       |

## 5. Configuración de la tarjeta

Para todos los modelos SBM125-150 se utiliza el mismo tipo de tarjeta cpu (cod. 653756): si en fase de asistencia, por cualquier motivo, se presentase la necesidad de cambiarla, es necesario, comprobar y activar las funciones específicas de la máquina en cuestión.

Para entrar en el menú de configuración de uso mantener pulsada la tecla SET hasta que aparezca escrito en la pantalla "SET" y inmediatamente después (max 1.5 seg.) pulsar la tecla MM/INCH; para cambiar valores utilizar las teclas +/- y para confirmar pulsar la tecla OK.

La tabla siguiente muestra las funciones activables para los diversos modelos:

| Display IZQ | Display DCHA | Descripción                                                                          |
|-------------|--------------|--------------------------------------------------------------------------------------|
| РОТ         | OFF/ON       | Activación/desactivación del ca-<br>libre automático interno                         |
| ALU         | OFF/ON       | Activación/desactivación de<br>la función calibre "aludata"                          |
| PED         | OFF/ON       | Activación/desactivación<br>de la función de adquisi-<br>ción medida con pedal       |
| PLR         | OFF/ON       | Activación/desactivación<br>del calibre de la anchura                                |
| ROT         | OFF/ON       | Activación/desactivación de<br>la función de medida medi-<br>ante sonar (a petición) |

## NOTAS PARA LA ASISTENCIA:

En la tabla siguiente se muestran las regulaciones características de los modelos SBM 855:

| Display IZQ | Display DCHA |
|-------------|--------------|
| POT         | OFF          |
| ALU         | OFF          |
| PED         | OFF          |
| PLR         | OFF          |
| ROT         | OFF          |

## 6. Menú de calibrado

El procedimiento de medición de la equilibradora se divide en tres partes diferentes:

- Medición de la brida
- Medición de los calibres electrónicos,
- Auto-calibrado con rueda y peso de referencia

El calibrado de la brida memoriza el que es el valor de desequilibrio total del eje y adaptador para la rueda. Se aconseja hacer la medición de la brida el en los siguientes casos:

- cuando haciendo un lanzamiento sin rueda la máquina muestra desequilibrios superiores a 5 gramos;
- cuando se pasa de un tipo de brida a otra (brida moto, a conos ó 3\4\5 agujeros fori).

Para entrar en el menú de medición mantener pulsada la tecla SET hasta que aparezca en la pantalla de la izquierda la palabra "CAL" e inmediatamente después (max 1.5 seg.) la tecla MM/INCH: en la pantalla de la izquierda aparece "C-1".

| Display IZQ | Display DCHA | Descripción                                  |
|-------------|--------------|----------------------------------------------|
| C-1         |              | Memorización del gru-<br>po cero brida y eie |

### Medición Brida

Hacer un lanzamiento sin la rueda para memorizar el desequilibrio del grupo brida; esto permite compensar electrónicamente posibles desequilibrios residuos del eje de la máquina.

Cuando la pantalla de la izquierda muestra "C-2", es posible iniciar directamente con el calibrado de la rueda sin tener que hacer antes la medición de la brida, simplemente entrando en el menú de calibrado y pulsando nuevamente la tecla SET.

| Display IZQ | Display DCHA | Descripción                                                                    |
|-------------|--------------|--------------------------------------------------------------------------------|
| C-2         |              | Introducción dimensiones rueda<br>y memorización del desequilibrio             |
| C-3         | 60           | Introducción peso de medición y<br>lanzamiento con el pe-<br>so en el interior |
| C-4         | 60           | Lanzamiento con el pe-<br>so en el exterior                                    |
| C-5         |              | Ajuste ángulo                                                                  |

#### Medición desequilibrio

Fijar fuertemente la brida a conos sobre el eje y montar, fijándola bien, una rueda de vehículo en buenas condiciones y de dimensiones medias (anchura 5.5", diámetro 14") en la misma brida.

Introducir con mucha atención las medidas de la rueda utilizando las correspondientes parejas de teclas (+/- LARGHEZZA, DISTANZA y DIAMETRO) y efectuar un lanzamiento. Al final del lanzamiento aparece en la pantalla "C-3".

Antes de hacer el lanzamiento, introducir el peso referencia (ej.: 60 gr.) y modificar, si es necesario, el valor en gramos del peso elegido para la autocalibrado rueda, utilizando las teclas +/- DIAMETRO, mientras la pantalla de la derecha muestra el valor.

Poner el peso del valor elegido previamente en el lado interno de la rueda y realizar un lanzamiento. Al final del lanzamiento quitar el peso de calibrado del lado interno de la rueda y colocarlo en el lado externo en la posición simétricamente opuesta (la pantalla visualiza "C-4" y el valor del peso de calibrado anteriormente seleccionado).

Realizar de nuevo el lanzamiento; al final del lanzamiento es necesario girar manualmente la rueda para llevar el peso de calibrado en posición perpendicular (marcando hora 6, debajo del eje principal). La pantalla visualiza "C-5" y el valor del ángulo de posición. Teniendo la rueda en esta posición, pulsar la tecla SPLIT (que presenta ambas luces encendidas).

#### El calibrado realizado viene automáticamente memorizado de forma permanente.

#### NOTAS PARA LA ASISTENCIA:

Puede suceder que la máquina, después del calibrado funcione correctamente pero no memorice de forma permanente los diversos parámetros. Para comprobar:

- apagar la máquina;
- esperar 10 seg.;
- volver a encender;
- comprobar que los calibres se correspondan en modo correcto con las medidas;
- verificar que la máquina equilibre de forma perfecta.

## 7. Menú de auto-diagnosis

En todas las versiones de equilibradoras BOSCH se presenta un menú de auto-diagnosis que puede ser utilizado en fase de asistencia para controlar en profundidad el aparato.

## 7.1 Msr

La primera fase en el menú de test lleva a comprobar los pick-up; este procedimiento es indispensable para identificar una avería en los sensores.

#### SISTEMA DE EQUILIBRADO

El aparato que es utilizado para medir el desequilibrio de las ruedas tiene un sistema mecánico basado en una palanca de 1º grado. Los sensores piezo-eléctricos, colocados en la parte inferior del eje en los dos extremos, evidencian las vibraciones convirtiendo la fuerza en tensión eléctrica.

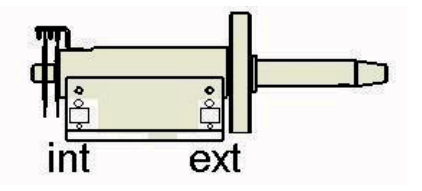

Fig. 2: Posición de los sensores piezo-eléctricos

#### TENSIONI

Los sensores piezo-eléctricos, según en la posición en que estén colocados, reciben se activan una tensión y una carga diferente. El interno en el lado izquierdo del eje viene impulsado en cantidad inferior respecto al externo. Se puede por lo tanto afirmar que la relación entre los dos es de 1.6; O bien, que la tensión medida por el pick-up externo es 1,6 veces mayor respecto a la del pick-up interno.

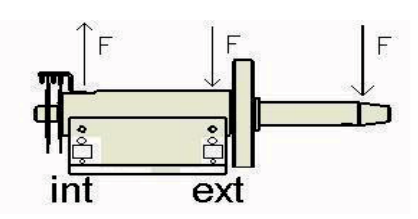

Fig. 3: Impulsos distribuidos en el eje

#### DIFERENCIA DE FASE

En general, con el término fase se indica un particular instante durante el desarrollo de un fenómeno periódico (en este caso la señal eléctrica generada por los pick-up durante el lanzamiento de la rueda). Cuando se producen dos señales (una generada por el pick up interno y una por el externo) se puede hablar de diferencia de fase entre ellos, entendiendo con ello la diferencia de las tensiones leídas. Por ejemplo, haciendo referencia a la fig.4, si la señal en negro representa la tensión del pick-up externo y la señal roja la tensión del pick-up interno, se puede decir que las tensiones están en fases contrarias, o bien, que el desfase es igual a 180°. Los puntos más altos de una señal están alineados con los puntos más bajos de la otra señal y viceversa.

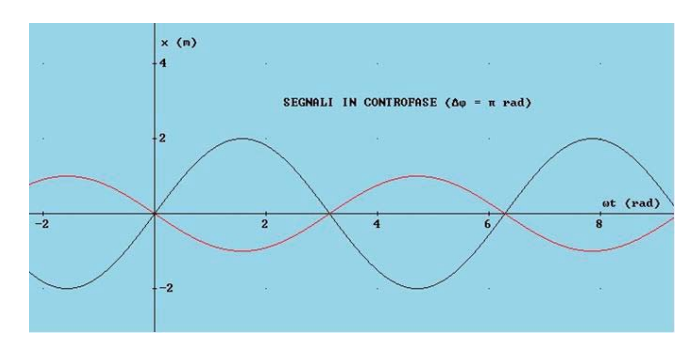

Fig. 4: Relación entre las tensiones medidas por los pick-up

Para entrar en el menú de test mantener pulsada la tecla SET hasta que aparezca escrito en la pantalla de la izquierda "TST" e inmediatamente después (max 1.5.seg.) pulsar la tecla MM/INCH: en la pantalla aparece "Msr".

En las pantallas aparecen en secuencia, pulsando la tecla DISTANZA, tanto los valores leídos por los pick-up durante el último lanzamiento como la diferencia de fase en grados.

Para valorar el buen funcionamiento de los pick-up proceder del siguiente modo:

- montar en la máquina una rueda de prueba (14-15" de hierro) y equilibrarla perfectamente;
- aplicar un peso de test individual en el exterior (por ej. 100g) y realizar un lanzamiento de prueba.

Al final, controlando los valores aparecidos, el valor de tensión del pick-up interno tiene que ser siempre más pequeño respecto al valor de tensión del pick-up externo y la relación entre los valores del pick-up externo e interno tiene que estar comprendida entre 1.2 y 1.8. Tomando como ejemplo la tabla que se muestra a continuación, para calcular la diferencia de tensión, es necesario dividir el valor del pick-up externo por el interno, obteniendo así la relación entre los dos (603 / 384 = 1,57).

### 1,01).

| Display IZQ | Display DCHA | Descripción                                               |
|-------------|--------------|-----------------------------------------------------------|
| Msr         |              | Pulsar la tecla + DISTAN-<br>ZA para desplegar el menú    |
|             | ej.: 892     | 1º valor visualizado: ten-<br>sión medida pick-up interno |
|             | ej.: 1384    | 2º valor visualizado: tensión<br>medida pick-up externo   |
| ej.: 180    | ej.: 810     | 3º valor visualizado: ángu-<br>lo diferencia de fase      |
|             | ej.: 2       | 4º valor: relación entre los pick-up aproximada           |

## NOTAS PARA LA ASISTENCIA:

Si, comprobando la relación entre los pick-up y la diferencia de fase, se encuentran valores fuera de la

tolerancia, proceder a la sustitución de la tarjeta (cap. sustitución tarjeta) o la sustitución de los sensores pick-up (cap. sustitución pick-up).

## 7.2 Enc

Indica la función para controlar directamente el cuentapasos (podómetro): el número de espacios va de 0 a 255.

Para entrar en el menú, una vez visualizada la voz test (ver arriba), pulsar nuevamente la tecla SET.

| Display IZQ | Display DCHA | Descripción                                         |
|-------------|--------------|-----------------------------------------------------|
| Enc         |              | Visualiza la posición del po-<br>dómetro de 0 a 255 |

#### NOTA S PARA LA ASISTENCIA:

El mal funcionamiento del aparato viene evidenciado automáticamente por el programa que muestra en la pantalla "Err 10" o "Err 11", manteniendo visualizada en la tarjeta la voz "enc". Verificar cuál pueda ser la causa del defecto para corregir de forma adecuada el problema.

| Defecto                                    | Corrección                                                                                                    |  |
|--------------------------------------------|----------------------------------------------------------------------------------------------------|--|
| La máquina no lle-<br>ga a 256 spazi.      | <ul> <li>Comprobar que los discos no<br/>estén obstruidos por el polvo.</li> <li>Comprobar que los dis-<br/>cos estén íntegros.</li> </ul> |  |
| La máquina no<br>cuenta ningún<br>espacio. | <ul><li>Comprobar que el enco-<br/>der esté conectado.</li><li>Sustituir el encoder (cod. 653272).</li></ul>                               |  |

## 7.3 Sp

La sigla indica la función que controla directamente la velocidad (en giros/minuto) alcanzada por el eje. Cerrando el cárter y pulsando la tecla START es posible comprobar la velocidad alcanzada en fase de equilibrado (167±5 giros/minuto).

| Display IZQ | Display DCHA | Descripción                       |
|-------------|--------------|-----------------------------------|
| SP          |              | Velocidad en giros/minuto del eje |

#### NOTAS PARA LA ASISTENCIA:

A continuación se enumeran los defectos recurrentes del motor:

| Defecto                                                 | Corrección                                                                                                    |
|---------------------------------------------------------|----------------------------------------------------------------------------------------------------|
| La rueda no gira.                                       | <ul><li>Comprobar las conexiones eléctricas.</li><li>Susituir el motor (cod. 654370).</li></ul>                                                                                                    |
| El motor no al-<br>canza la velocidad<br>de equilibrado | <ul> <li>Comprobar la tensión de la correa de transmisión.</li> <li>Comprobar que el encoder esté conectado.</li> <li>Sustituir el motor (cod. 654370).</li> </ul>                                                       |
| La rueda no fre-<br>na (en corrien-<br>te contraria).   | <ul> <li>Comprobar y si es necesario susti-<br/>tuir el condensador (cod. 653095).</li> <li>Comprobar y si es necesario susti-<br/>tuir la tarjeta principal (cod. 654044).<br/>(Párrafo sustitución tarjeta)</li> </ul> |

## 7.4 0\_10

Página para el control de las entradas analógicas. Desde este menú es posible leer directamente la señal que llega de los sensores (pick-up y potenciómetros), de forma que se pueda indentificar la causa de un posible defecto.

A continuación se muestra un resumen de las funciones:

| Display IZQ | Display DCHA | Descripción                                              |
|-------------|--------------|----------------------------------------------------------|
| 0           | 2050         | Lectura entrada analógica pick-up<br>externo             |
| 1           | 2050         | Lectura entrada analógica pick-up<br>interno             |
| 2           | 2050         | Lectura entrada analógica pick-up<br>externo amplificado |
| 3           | 2050         | Lectura entrada analógica pick-up<br>interno amplificado |
| 4           | 200          | Lectura potenciómetro di-<br>stancia (sólo SBM150)       |
| 5           | 200          | Lectura potenciómetro<br>anchura (sólo SBM150)           |
| 6           | 200          | Lectura potenciómetro diá-<br>metro (sólo SBM150)        |

### 7.4.1 0 - Señal del pick-up externo

El sensor de tipo piezo-eléctrico lee una variación de fuerza.

En fase de control del aparato verificar que:

- el valor de reposo esté en mitad de la escala de lectura;
- empujando el eje hacia abajo el valor incremente hasta el final de la escala;
- alzando el eje el valor disminuya hasta cero.

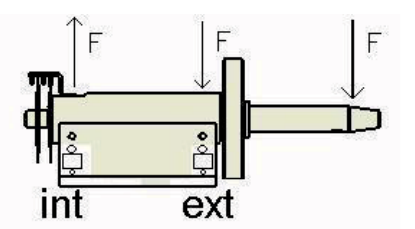

### 7.4.2 1 – Señal del pick-up interno.

Ahora el sensor está montado en la otra posición. En fase de control del aparato verificar que:

- el valor de reposo esté en la mitad de la escala de lectura;
- empujando el eje hacia abajo el valor disminuya hasta cero;
- levantando el eje, el valor incremente hasta el final de la escala.

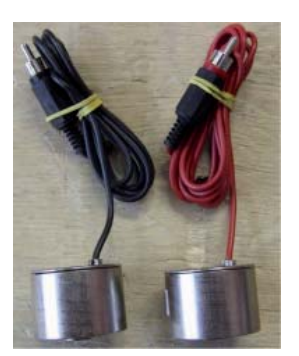

### NOTAS PARA LA ASISTENCIA:

Los sensores (cod. 654432) son idénticos y para distinguirlos, en producción, viene montado el pick-up rojo en el exterior y el negro en el lado interno.

A continuación se enumeran algunos ejemplos de defectos y posibles remedios:

| Defecto                                                                                                    | Corrección                                                                                                    |
|----------------------------------------------------------------------------------------------------|----------------------------------------------------------------------------------------------------|
| Uno de los pick-up está<br>saturado: tensión igu-<br>al a 0 ó 4095.                                             | <ul><li>Sustituir la tarjeta.</li><li>Sustituir el pick-up.</li></ul>                                          |
| Se nota diferencia entre los<br>valores de reposo: ej. in-<br>terno 2050 (de 2000 a<br>2100 OK) - externo 1900. | <ul> <li>Volver a colocar los pick- up.</li> <li>Sustituir el pick-up (en este ejemplo el externo).</li> </ul> |
| La equilibradora necesita ser<br>medida frecuentemente.                                                         | <ul><li>Volver a colocar los pick- up.</li><li>Sustituir ambos pick-up.</li></ul>                              |

En fase de asisténcia si se presentase la posibilidad, sugerimos empezar cambiando la tarjeta principal (cap. 2.7) de la equilibradora por ser un procedimiento más simple y rápido que la sustitución de los pick-up. Si aún después de haber montado una tarjeta nueva el problema no se resuelve, volver a montar la tarjeta vieja y realizar la sustitución del/de los sensor/es como se explica a continuación. La única diferencia entre ajuste de tensión y sustitución del pick-up es que en el segundo caso el sensor viene remplazado por uno nuevo.

Procedimiento sustitución pick-up:

- ➤ Quitar el cárter portapesos;
- Desconectar el action-centre;
- Aflojar los dos tornillos de ajuste (n. 10) situados debajo del grupo medida;
- Con una llave de 17mm desatornillar totalmente el tornillo especial situado debajo del pick-up (n. 8);
- Quitar el sensor del pick-up;
- Posicionar las dos esferas (n. 5 y n. 7) sobre el nuevo sensor, ayudándose a mantenerlas en posición con una capa de grasa;
- Colocar en su sitio el pick-up;
- Atornillar con la llave 17mm el tornillo especial (n.
   8) de forma que se pueda girar a mano el sensor con un leve esfuerzo;
- Llevar el cable del sensor pick-up hacia el lado externo del grupo de medida;

Con la llave de 17mm apretar hasta que el cable complete una rotación 180° o con una llave dinamométrica aplicar una fuerza de 6N.

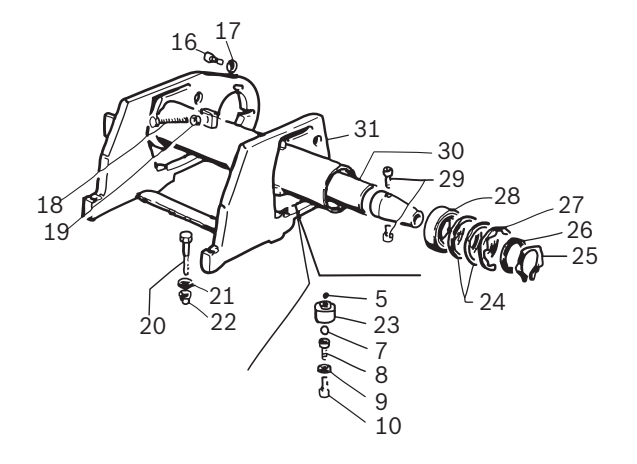

## 7.5 CNT

La sigla indica el contador de los lanzamientos realizados por la equilibradora.

Para moverse dentro de la función utilizar la tecla DI-STANZA.

| Display IZQ | Display DCHA | Descripción                                                                      |
|-------------|--------------|----------------------------------------------------------------------------------|
| Cnt         |              | Pulsar la tecla + DISTAN-<br>ZA para desplegar el menú                           |
| 1           | 500          | Número de lanzamientos tota-<br>les medidas totales (ej.:1500)                   |
|             | 6            | Número de lanzamientos di-<br>arios (desde cuando se ha<br>encendido la máquina) |

## 7.6 LED

La sigla indica el test luces "led" de la tarjeta. Para moverse dentro de la función utilizar la tecla DISTANZA.

| Display IZQ | Display DCHA | Descripción                                            |
|-------------|--------------|--------------------------------------------------------|
| Led         |              | Pulsar la tecla + DISTAN-<br>ZA para desplegar el menú |

## 7.7 I\_O

La sigla indica la función que controla directamente las entradas digitales

| Display IZQ | Display DCHA | Descripción                                                                   |
|-------------|--------------|-------------------------------------------------------------------------------|
| I_0         |              | Entradas digitales: pul-<br>sar la tecla DISTANZA pa-<br>ra desplegar el menú |
| Mag         | On/Off       | Test electroimanes aludata                                                    |
| Fla         | On/Off       | Test electroválvula bri-<br>da neumática                                      |
| Ped         | On/Off       | Estado del pedal aludata                                                      |

| Inp | On/Off | Estado del cárter: OFF |
|-----|--------|------------------------|
|     |        | abierto, ON cerrado    |

MAG, FLA e PED: funciones no utilizadas en las versiones SBM 855.

## 8. Sustitución tarjeta

### NOTA PARA LA ASISTENCIA

Cuando se presenta la necesidad de sustituir la tarjeta (cod. 654044) recordar establecer las correctas configuraciones (cap. 5 y cap. 6) y hacer todo el proceso de medición (cap. 7).

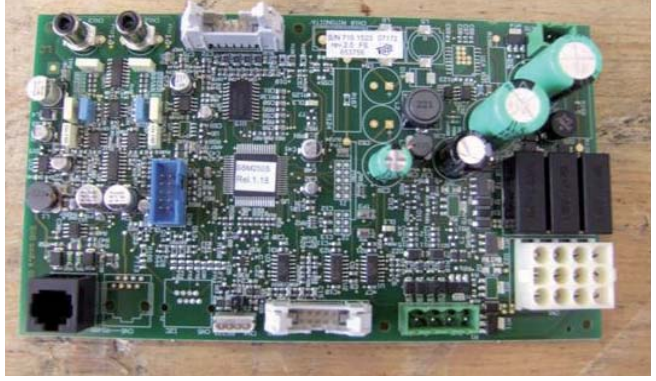

ATENCIÓN: Los sensores (cod. 654432) son idénticos y para distinguirlos, en producción, se monta el pick-up rojo en el exterior y el negro en el lado interno (cap. 8.4.1).

## 9. Instalación neumática

A continuación la instalación neumática del elevador, para controlar el sistema:

- > comprobar la presión del manómetro (min 8bar);
- desconectar el pedal y comprobar que la alimentación llegue a los pedales;
- Desconectar los cilindros y comprobar que la alimentación llegue a los cilindros

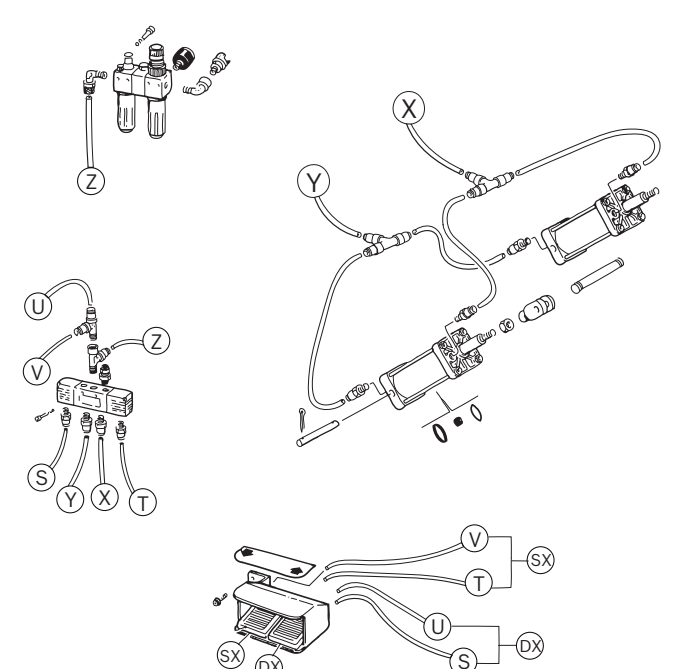

## 10. Recambios e instrumentos aconsejados

Instrumentos indispensables para una correcta asistencia:

- Set de llaves gillian
- Set destornilladores (a estrella y a corte).
- Set llaves exagonales.
- Tester (multímetro).

| Código | Descripción                     | Cantidad |
|--------|---------------------------------|----------|
| 41335  | Correa                          | 1        |
| 654432 | Relevador                       | 2        |
| 654549 | Tarjeta de Potencia             | 1        |
| 654434 | Optoelectrónica                 | 1        |
| 653756 | Tarjeta CPU SBM 855             | 1        |
| 653873 | Panel +Tarjeta Pantalla SBM 855 | 1        |
| 42433  | Micro Pedal                     | 1        |
| 653957 | Válvula neumática               | 1        |

## 11. Instalación eléctrica

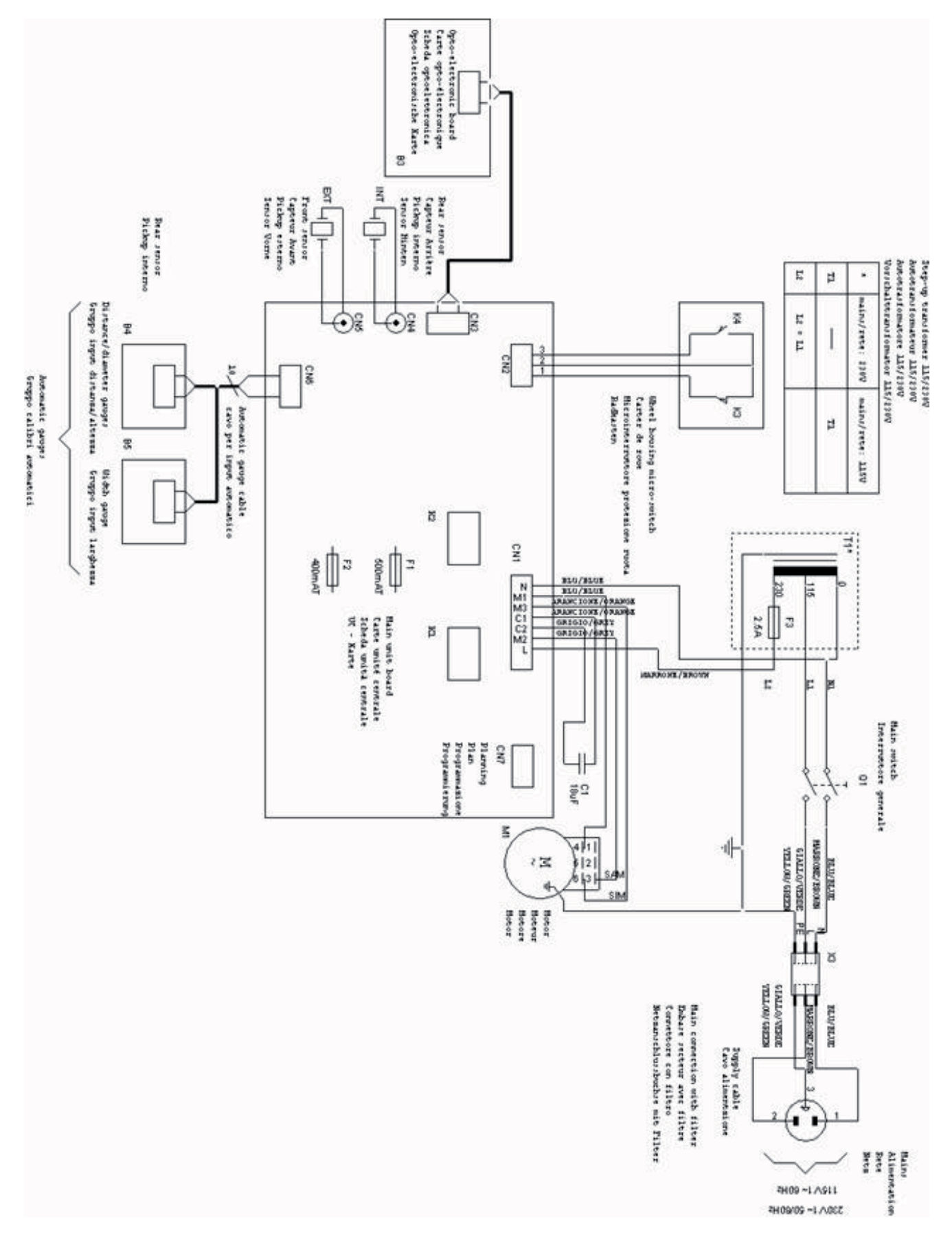

### it | 40 | WBE 5210 | Simboli utilizzati

## Indice

| 1.  | Simboli utilizzati                     | 40 |
|-----|----------------------------------------|----|
| 1.1 | Documentazione                         | 40 |
| 1.2 | WBE 5210                               | 40 |
| 2.  | Modo d'uso e navigazione menù          | 41 |
| 2.1 | Configurazione d'uso                   | 41 |
| 2.2 | Configurazione della scheda            | 41 |
| 2.3 | Auto-taratura                          | 41 |
| 2.4 | Auto-diagnosi                          | 41 |
| 3.  | Malfunzionamenti e codici di errore    | 43 |
| 4.  | Configurazione d'uso                   | 45 |
| 5.  | Configurazione della scheda            | 45 |
| 6.  | Menù di taratura                       | 45 |
| 7.  | Menù di auto-diagnosi                  | 46 |
| 7.1 | Msr                                    | 46 |
| 7.2 | Enc                                    | 47 |
| 7.3 | Sp                                     | 47 |
| 7.4 | 0_10                                   | 48 |
|     | 7.4.1 0 - Segnale del pick-up esterno. | 48 |
|     | 7.4.2 1 - Segnale del pick-up interno. | 48 |
| 7.5 | CNT                                    | 49 |
| 7.6 | LED                                    | 49 |
| 7.7 | 1_0                                    | 49 |
| 8.  | Sostituzione scheda                    | 49 |
| 9.  | Impianto pneumatico                    | 50 |
| 10. | Ricambi e strumenti consigliati        | 50 |
| 11. | Impianto elettrico                     | 51 |
|     |                                        |    |

## 1. Simboli utilizzati

## **1.1** Documentazione

I pittogrammi insieme alle parole di segnalazione Pericolo, Avvertenza e Cautela sono indicazioni di avvertimento che segnalano sempre un pericolo diretto o potenziale per l'utente.

### Pericolo!

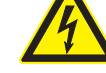

Pericolo diretto che può comportare gravi lesioni fisiche o la morte.

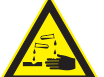

#### Avvertenza!

Situazione potenzialmente pericolosa che può comportare gravi lesioni fisiche o la morte.

#### Cautela!

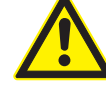

Situazione potenzialmente pericolosa che può comportare lievi lesioni fisiche o gravi danni materiali.

Attenzione – segnala situazioni potenzialmente pericolose che possono danneggiare il WBE 5210, il campione o un bene nell'ambiente.

Oltre alle indicazioni di avvertimento, vengono impiegati i seguenti simboli:

Info – indicazioni applicative ed altre informazioni utili.

- Istruzioni rapide istruzioni costituite solo da una fase.
  - ⇒ **Risultato intermedio** all'interno di un'istruzione è visibile un risultato intermedio.
- → Risultato finale al termine di un'istruzione è visibile il risultato finale.

### 1.2 WBE 5210

Smaltimento

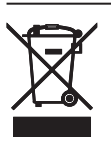

Gli apparecchi elettrici ed elettronici fuori uso, con relativi cavi, accessori, accumulatori e batterie, devono essere smaltiti separatamente dai rifiuti domestici.

## 2. Modo d'uso e navigazione menù

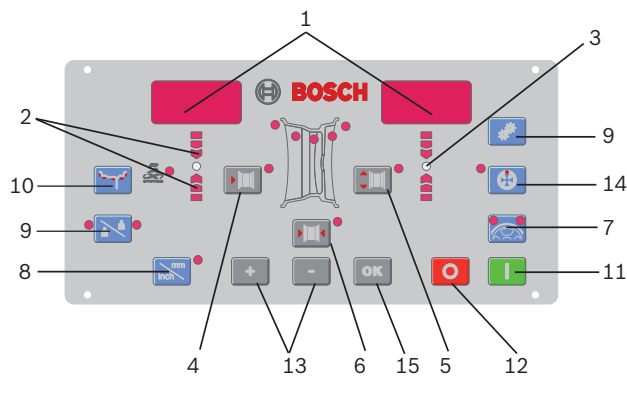

#### Fig. 1: Pannello comandi

- 1. Visualizzatore dati
- 2. Diodi luminosi di direzione punto di squilibrio
- 3. Punto di squilibrio (LED)
- 4. Tasto impostazione DISTANZA cerchio
- 5. Tasto impostazione DIAMETRO cerchio
- 6. Tasto impostazione LARGHEZZA cerchio
- 7. Tasto SPLIT
- 8. Tasto selezione unità di misura per larghezza o diametro cerchio (MM/INCH)
- 9. Tasto funzioni di controllo (SET)
- 10. Tasto selezione programma di equilibratura (MODE)
- 11. Tasto STOP
- 12. Tasto START
- 13. Tasti impostazione (-/+)
- 14. Tasto ottimizzazione
- 15. Tasto OK

Si può suddividere il menù dell'equilibratrice in diversi sottomenù:

- Configurazione d'uso
- Configurazione della scheda
- Auto-taratura
- Auto-diagnosi

Tenendo premuto il tasto SET si scorrono le varie voci; per confermare l'ingresso nel menù premere il tasto MM/INCH entro 1,5 secondi.

## 2.1 Configurazione d'uso

Premere il tasto SET fino alla scritta "TOL".

| Display SX | Display DX | Descrizione                                                                                    |
|------------|------------|------------------------------------------------------------------------------------------------|
| TOL        | 5          | Indicazione della la soglia di az-<br>zeramento della macchina                                 |
| RES        | 5          | Visualizzazione dello squilbrio ar-<br>rotondato a 5 gr. o effettivo                           |
| UNB        | GRA        | Selezione pesi (grammi o once)                                                                 |
| SND        | ON         | Indicazione del segna-<br>le acustico (bip)                                                    |
| CAR        | ON         | Indicazione della possibili-<br>tà di utilizzare il carter pro-<br>tezione ruota per il lancio |
| LAR        | 0.50       | Visualizzazione larghez-<br>za: 0.50" o 0.25"                                                  |

### 2.2 Configurazione della scheda

Premere il tasto SET fino alla scritta "TOL" poi il tasto MM/INCH.

| Display SX | Display DX | Descrizione                                                                                |
|------------|------------|--------------------------------------------------------------------------------------------|
| POT        | OFF/ON     | Attivazione/disattivazione del<br>calibro automatico interno                               |
| ALU        | OFF/ON     | Attivazione/disattivazione del<br>la funzione calibro "aludata"                            |
| PED        | OFF/ON     | Attivazione/disattivazio-<br>ne del la funzione di acqui-<br>sizione misura col pedale     |
| PLR        | OFF/ON     | Attivazione/disattivazione<br>del calibro della larghezza                                  |
| ROT        | OFF/ON     | Attivazione/disattivazione del-<br>la funzione di misura medi-<br>ante sonar (a richiesta) |

### 2.3 Auto-taratura

Premere il tasto SET fino alla scritta "CAL" poi il tasto MM/INCH.

| Display SX | Display DX | Descrizione                                                    |
|------------|------------|----------------------------------------------------------------|
| C-1        |            | Memorizzazione dello zero<br>gruppo flangia e albero           |
| Display SX | Display DX | Descrizione                                                    |
| D-1        | 0 osup     | Taratura potenziometro distanza:<br>posizione di riposo        |
| Display SX | Display DX | Descrizione                                                    |
| D-2        | 200        | Taratura potenziometro distanza:<br>posizione a 20 cm          |
| Display SX | Display DX | Descrizione                                                    |
| L-1        |            | Taratura potenziometro larg-<br>hezza posizione tutto aperto   |
| L-2        |            | Taratura potenziometro larg-<br>hezza posizione tutto chiuso   |
| Display SX | Display DX | Descrizione                                                    |
| H-1        | es.: 14"   | Taratura potenziometro diametro                                |
| Display SX | Display DX | Descrizione                                                    |
| C-2        |            | Impostazione dimensioni ruota e<br>memorizzazione squilibrio   |
| C-3        |            | Impostazione peso di taratura e<br>lancio col peso all'interno |
| C-4        |            | Lancio col peso all'esterno                                    |
|            |            |                                                                |

## 2.4 Auto-diagnosi

Premere il tasto SET fino alla scritta "TST" poi il tasto MM/INCH.

| Display SX | Display DX | Descrizione                                                  |
|------------|------------|--------------------------------------------------------------|
| Msr        |            | Premere il tasto DISTANZA per<br>scorrere il menù            |
|            | es.: 892   | 1° valore visualizzato: tensione<br>misurata pick-up interno |
|            | es.: 1338  | 2º valore visualizzato: tensione<br>misurata pick-up esterno |

## it | 42 | WBE 5210 | Modo d'uso e navigazione menù

| es.: 180   | es.: 810   | 3º valore visualizzato: angolo<br>differenza di fase                   |
|------------|------------|------------------------------------------------------------------------|
|            | es.: 2     | 4° valore: rapporto tra i pick-up<br>arrotondato                       |
| Display SX | Display DX | Descrizione                                                            |
| Enc        |            | Visualizza la posizione dell'encoder<br>da 0 a 255                     |
| Display SX | Display DX | Descrizione                                                            |
| SP         |            | Velocità in giri/minuto dell'albero                                    |
| Display SX | Display DX | Descrizione                                                            |
| A0         | 510        | Lettura ingresso analogico pick-up<br>esterno                          |
|            |            | Premere il tasto DISTANZA per<br>scorrere il menù                      |
| A1         | 510        | Lettura ingresso analogico<br>pick-up interno                          |
| A2         | 510        | Lettura ingresso analogico<br>pick-up esterno amplificato              |
| A3         | 510        | Lettura ingresso analogico<br>pick-up interno amplificato              |
| A4         | 200        | Lettura potenziometro di-<br>stanza (no SBM125)                        |
| A5         | 200        | Lettura potenziometro lar-<br>ghezza (no SBM125)                       |
| A6         | 200        | Lettura potenziometro dia-<br>metro (no SBM125)                        |
| A7         |            | Non utilizzato                                                         |
| A8         |            | Non utilizzato                                                         |
| A9         |            | Non utilizzato                                                         |
| AIU        |            |                                                                        |
| Display SX | Display DX | Descrizione                                                            |
| Cnt        |            | Premere il tasto DISTANZA per<br>scorrere il menù                      |
| 1          | 500        | Numero di lanci totali (es.: 1500)                                     |
|            | 6          | Numero di lanci giornaliero (da<br>quando è stata accesa la macchina)  |
| Display SX | Display DX | Descrizione                                                            |
| Led        |            | Premere il tasto DISTANZA per<br>scorrere il menù                      |
| Display SX | Display DX | Descrizione                                                            |
| I_0        |            | Ingressi digitali: premere il tas-<br>to DISTANZA per scorrere il menù |
| Mag        | On/Off     | Test elettromagnete aludata                                            |
| Fla        | On/Off     | Test elettrovalvola flan-<br>gia pneumatica                            |
| Ped        | On/Off     | Stato del pedale aludata                                               |
| Inp        | On/Off     | Stato del carter: OFF aper-<br>to, ON chiuso                           |
| Display SX | Display DX | Descrizione                                                            |
| Tar        |            | Premere il tasto DISTANZA per<br>scorrere il menù                      |
| Display SX | Display DV | Decerizione                                                            |
|            |            | Descrizione                                                            |

ATTENZIONE: Tutti le voci e le varie funzioni sono riportate in dettaglio nelle pagine seguenti.

## 3. Malfunzionamenti e codici di errore

Durante il funzionamento della macchina ci possono essere diverse cause di malfunzionamento che, se rilevate dal microprocessore, vengono indicate sul display con la dicitura "Er" seguito da un numero che ne indica il significato.

Qui di seguito trovate i malfunzionamenti di tipo generico e i codici di errore e i relativi possibili rimedi:

| Codice errore | Malfunzionamenti                                                                                                    | Cause e possibili rimedi                                                                                                    |
|---------------|----------------------------------------------------------------------------------------------------|----------------------------------------------------------------------------------------------------|
|               | La macchina non si accende.                                                                                                    | <ul> <li>Mancanza dell'alimentazione esterna o mancanza di una fase.<br/>Controllare che fase e neutro, siano collegate all'equilibratrice.</li> <li>Rottura dei fusibili nell'impianto elettrico (schema elettrico n.654144). Sostituire i fusibili con fusibili di uguali caratteristiche. Una nuova rottura dei fusibili implica un malfunzionamento della parte elettrica.</li> <li>Rottura dei fusibili sulla scheda (schema elettrico n.654144). Sostituire i fusibili con fusibili di uguali caratteristiche. Una nuova rottura dei fusibili implica un malfunzionamento della parte elettrica.</li> <li>Rottura dei fusibili sulla scheda (schema elettrico n.654144). Sostituire i fusibili con fusibili di uguali caratteristiche. Una nuova rottura dei fusibili implica un malfunzionamento della parte elettrica.</li> <li>Sostituire la scheda (cap. sostituzione scheda).</li> <li>Controllare con il tester l'impianto elettrico (schema elettrico n.654144).</li> </ul> |
|               | Chiudendo il carter o premendo il tas-<br>to START la macchina non parte.                                                                  | <ul> <li>Controllare il micro interruttore del carter (vedere cap.6.5).</li> <li>Controllare il relè di marcia.</li> <li>Controllare il motore e i condensatori (vedere cap.6.3).</li> <li>Sostituire la scheda (cap. sostituzione scheda).</li> </ul>                                                                                                    |
|               | Dopo il lancio la macchina non frena.                                                                                                    | <ul> <li>Controllare i due relè di frenata.</li> <li>Controllare il motore e i condensatori (vedere cap.6.3).</li> <li>Sostituire la scheda (cap. sostituzione scheda).</li> </ul>                                                                                                    |
|               | Una volta partito, il motore non si fer-<br>ma più (anche accendendo e spegnen-<br>do la macchina il motore riparte subito).               | <ul> <li>Controllare il relè, il cui contatto potrebbe rimanere bloccato.</li> <li>Sostituire la scheda (cap. sostituzione scheda).</li> <li>N.B.: Per capire se il problema si trova nel relè o sulla scheda<br/>è sufficiente staccare dall'impianto elettrico il connettore della scheda, se dovesse persistere controllare il relè e la scheda.</li> </ul>                                                                                                    |
|               | Eseguendo diversi lanci consecutivi sul-<br>la stessa ruota i valori di squilibrio non so-<br>no costanti (variazioni superiori ai 5 gr.). | <ul> <li>Rifare la taratura (cap.2.5).</li> <li>Controllare tensione e fase dei pick-up (cap.6.1 e cap.6.4.1).</li> <li>Controllare il corretto bloccaggio della ruota sulla flangia.</li> </ul>                                                                                                    |
| Err 1         | La scheda ha perso i dati di taratura e<br>configurazione impostati in fabbrica.                                                           | Rifare tutte le fasi di taratura e configurazi-<br>one dell'equilibratrice (cap 2.5).                                                                                                    |
| Err 1         | Una o più fasi di taratura o configu-<br>razione non sono state eseguite.                                                                  | <ul> <li>Eseguire le programmazioni o tarature mancanti (cap.4 e cap.5).</li> <li>Se l'errore persiste sostituire la scheda.</li> </ul>                                                                                                    |
| Err 2         | Il carter di protezione è stato solleva-<br>to prima del termine della misura.                                                             | <ul> <li>Attendere il termine del lancio di misura pri-<br/>ma di sollevare il carter di protezione.</li> <li>Controllare il microinterruttore (cap 6.5).</li> </ul>                                                                                                    |
| Err 3         | Al momento dell'avviamento (pressio-<br>ne del tasto start o abbassamento del<br>carter) la ruota stava girando all'indietro.              | Accertarsi che la ruota sia ferma al momento dell'avviamento e co-<br>munque evitare di farla ruotare all'indetro al momento dello start.                                                                                                    |
| Err 3         | Avvolgimenti del motore invertiti.                                                                                                    | Verificare il corretto collegamento del motore (cap.6.3).                                                                                                    |
| Err 4         | ll motore non raggiungere i giri neces-<br>sari per una buona equilibratura.                                                               | Controllare la tensione di rete (vede-<br>re schema elettrico n. 654144).                                                                                                    |
| Err 4         | Malfunzionamento della scheda elettronica.                                                                                                 | Sostituire la scheda (vedere cap. sostituzione scheda).                                                                                                    |
| Err 4         | Malfunzionamento dell'impianto elettrico.                                                                                                  | Sostituire il motore o il condensatore (cap.6.3).                                                                                                    |
| Err 5         | Il peso di calibrazione non è sta-<br>to applicato alla ruota.                                                                             | Ripetere da capo la taratura e applicare il peso di calibrazio-<br>ne quando previsto dalla procedura di taratura (cap.2.5).                                                                                                    |
| Err 5         | l pick-up non sono stati collegati.                                                                                                    | Controllare il collegamento dei pick-up (cap.6.1 e cap.6.4.1).                                                                                                    |
| Err 6         | Il carter di protezione non è stato abbassato.                                                                                             | Abbassare il carter di protezione a ruota montata.                                                                                                    |
| Err 6         | Rottura del microinterruttore del carter.                                                                                                  | Sostituire il microinterruttore (cap.6.5).                                                                                                    |
| Err 7         | La differenza di fase fra i 2 pick-<br>up è troppo grande.                                                                                 | <ul> <li>Verificare che il peso per taratura sia stato applicato correttamente.</li> <li>Verificare il collocamento della macchina: probabilmente non è stabile e vibra troppo.</li> <li>Se il problema persiste anche dopo avere fissato correttamente la macchina controllare il collegamento dei rilevatori e della scheda elettronica.</li> <li>Sostituire i pick-up (cap.6.1 e cap.6.4.1).</li> </ul>                                                                                                    |

• Se dopo aver sostituito i pick up non si risolve il problema, sostituire la scheda (cap. sostituzione scheda).

## it | 44 | WBE 5210 | Malfunzionamenti e codici di errore

| Codice errore | Malfunzionamenti                                                                                                    | Cause e possibili rimedi                                                                                                    |
|---------------|----------------------------------------------------------------------------------------------------|----------------------------------------------------------------------------------------------------|
| Err 8         | Il pick-up interno è scollegato o difettoso.                                                                                                    | Controllare o sostituire il pick-up interno (cap.6.1 e cap.6.4.1).                                                                                                    |
| Err 9         | Il pick-up esterno è scollegato o difettoso.                                                                                                    | Controllare o sostituire il pick-up esterno (cap.6.1 e cap.6.4.1).                                                                                                    |
| Err 10        | Difetto dei rivelatori della posi-<br>zione nell'optoelettronica.                                                                                                    | <ul> <li>Verificare il collegamento della scheda optoelettronica.</li> <li>Verificare che la scheda optoelettronica sia protet-<br/>ta dalla luce ambiente ed eventulmente coprirla.</li> <li>Se il difetto permane controllare ed eventualmen-<br/>te sostituire la scheda optoelettronica (cap.6.2).</li> </ul>                                                             |
| Err 10        | Il motore non ruota nell'optoelettronica.                                                                                                    | Controllare la parte elettrica (schema elettrico n.654144).                                                                                                    |
| Err 11        | Difetto del rivelatore del passag-<br>gio per lo zero nell'optoelettronica .                                                                                                    | <ul> <li>Verificare il collegamento della scheda optoelettronica.</li> <li>Verificare che la scheda optoelettronica sia protet-<br/>ta dalla luce ambiente ed eventulmente coprirla.</li> <li>Se il difetto permane controllare ed eventualmen-<br/>te sostituire la scheda optoelettronica (cap.6.2).</li> </ul>                                                             |
| Err 11        | Il motore non ruota nell'optoelettronica.                                                                                                    | Controllare la parte elettrica (schema elettrico n.654144).                                                                                                    |
| Err 17        | Peso fuori campo di regolazione (il pe-<br>so necessario per equilibrare la ruo-<br>ta è superiore ai 250 grammi).                                                                                                    | <ul> <li>Controllare che il fissaggio della ruota sulla flan-<br/>gia sia stato effettuato correttamente.</li> <li>Ricercare la posizione esterna, applicare un pe-<br/>so di 100 grammi ed effettuare un nuovo lancio.</li> <li>Se l'errore persiste fare una nuova taratura. (cap.5).</li> </ul>                                                                            |
| Err 18        | Dati della ruota non impostati.                                                                                                    | <ul> <li>Impostare i dati della ruota prima di eseguire il lancio di misura.</li> <li>Controllare che i calibri non siano attivi (cap.4).</li> </ul>                                                                                                    |
| Err 19        | Il segnale all'ingresso del pick-up di dest-<br>ra è inferiore a quello del pick-up di sinistra.                                                                                                    | <ul> <li>Probabile inversione del collegamento dei due<br/>pick-up: controllare (ed eventualmente scam-<br/>biare) il collegamento dei due pick-up.</li> <li>Sostituire i pick-up (cap.6.1 e cap.6.4.1).</li> </ul>                                                                                                    |
| Err 20        | È stato premuto il pedale del fre-<br>no durante la misura.                                                                                                    | Evitare di premere il pedale del freno quando il motore è in moto.                                                                                                    |
| Err 20        | La velocità di rotazione del mo-<br>tore è irregolare.                                                                                                    | <ul> <li>Fare attenzione a non urtare la macchi-<br/>na durante il ciclo di misura.</li> <li>Controllare la tensione di rete (schema elettrico n.654144).</li> <li>Controllare il motore (cap.6.3).</li> </ul>                                                                                                    |
| Err 21        | La scheda elettronica ha rilevato una condizi-<br>one di pericolo legata alla velocità della ruo-<br>ta troppo elevata durante una fase di inatti-<br>vità della macchina (l'albero ruota a velocità<br>elevata senza lo START dell'operatore): la par-<br>te elettrica di potenza viene disabilitata. | • Spegnere la macchina, abbassare il carter di protezi-<br>one e riaccendere successivamente la macchina sen-<br>za muovere la ruota: se la condizione di errore persiste<br>occorre controllare o sostituire la parte elettronica: sche-<br>da (cap. Sostituzione scheda) o encoder (cap.6.2).                                                                               |
| Err 22        | Irregolarità nei segnali dell'optoelettronica.                                                                                                    | <ul> <li>Verificare che la scheda optoelettronica sia protet-<br/>ta dalla luce ambiente ed eventulmente coprirla.</li> <li>Se il difetto permane controllare ed eventualmen-<br/>te sostituire la scheda optoelettronica (cap.6.2).</li> <li>Controllare ed eventualmente sostituire la scheda elettro-<br/>nica del pannello comandi (cap. Sostituzione scheda).</li> </ul> |
| Err 23        | Il calibro per la misura della distan-<br>za non è in posizione di riposo.                                                                                                    | <ul> <li>Verificare che il calibro sia in posizione di riposo.</li> <li>Controllare il valore analogico a5 (cap.6.4.4).</li> <li>Ripetere la procedura di taratura dei calibri.</li> </ul>                                                                                                    |
| EEE EEE       | Due tasti premuti contemporaneamente.                                                                                                    | Premere un solo tasto alla volta.                                                                                                    |
| EEE EEE       | Tastiera difettosa.                                                                                                    | Controllare ed eventualmente sostituire la scheda elettro-<br>nica del pannello comandi (cap. Sostituzione scheda).                                                                                                    |

## 4. Configurazione d'uso

Per entrare nel menù di configurazione d'uso, tenere premuto il tasto SET finché non appare sul display di sinistra la scritta "SET".

Utilizzando sempre il tasto SET, è possibile navigare il menù per configurare l'equilibratrice secondo le preferenze dell'utilizzatore finale; per cambiare valori utilizzare i tasti +/- DIAMETRO.

Nella tabella seguente sono riportati i valori impostati in fase di produzione.

| Display SX | Display DX | Descrizione                                                                                    |
|------------|------------|------------------------------------------------------------------------------------------------|
| TOL        | 5          | Indica la soglia di azzeramento<br>della macchina                                              |
| RES        | 5          | Visualizzazione dello squilibrio ar-<br>rotondato a 5 gr. o effettivo                          |
| UNB        | GRA        | Selezione pesi (grammi o once)                                                                 |
| SND        | ON         | Indicazione segnale acustico (bip)                                                             |
| CAR        | ON         | Indicazione della possibili-<br>tà di utilizzare il carter pro-<br>tezione ruota per il lancio |
| LAR        | 0.50       | Visualizzazione larghez-<br>za: 0.50" o 0.25"                                                  |

## 5. Configurazione della scheda

Per tutti i modelli SBM125-150 viene utilizzato lo stesso tipo di scheda cpu (cod. 653756): se in fase di assistenza, per qualsiasi motivo, si dovesse presentare la necessità di sostituirla, è necessario controllare e attivare la funzioni specifiche della macchina in questione.

Per entrare nel menù di configurazione d'uso tenere premuto il tasto SET finché non appare sul display di sinistra la scritta "SET" e subito dopo (max 1.5 sec.) premere il tasto MM/INCH; per cambiare valori utilizzare i tasti +/- e per confermare premere il tasto OK.

La tabella seguente riporta le funzioni attivabili per i vari modelli:

| Display SX | Display DX | Descrizione                                                                                |
|------------|------------|--------------------------------------------------------------------------------------------|
| РОТ        | OFF/ON     | Attivazione/disattivazione del<br>calibro automatico interno                               |
| ALU        | OFF/ON     | Attivazione/disattivazione del<br>la funzione calibro "aludata"                            |
| PED        | OFF/ON     | Attivazione/disattivazio-<br>ne del la funzione di acqui-<br>sizione misura col pedale     |
| PLR        | OFF/ON     | Attivazione/disattivazione<br>del calibro della larghezza                                  |
| ROT        | OFF/ON     | Attivazione/disattivazione del-<br>la funzione di misura medi-<br>ante sonar (a richiesta) |

## NOTE PER L'ASSISTENZA:

Nella tabella seguente sono riportati i settaggi caratteristici dei modelli SBM 855:

| Display SX | Display DX |
|------------|------------|
| POT        | OFF        |
| ALU        | OFF        |
| PED        | OFF        |
| PLR        | OFF        |
| ROT        | OFF        |

## 6. Menù di taratura

La procedura di taratura della equilibratrice si divide in tre parti differenti:

- Taratura della flangia
- Taratura dei calibri elettronici,
- Auto-taratura con ruota e peso campione

La taratura della flangia memorizza quello che è il valore di squilibrio dell'insieme albero e adattatore per la ruota. Si consiglia di fare la taratura della flangia nei seguenti casi:

- quando facendo un lancio senza ruota la macchina chiama degli squilibri superiori ai 5 grammi;
- quando si passa da un tipo di flangia ad un'altra (flangia moto, a coni o 3\4\5 fori).

Per entrare nel menù di taratura tenere premuto il tasto SET finché non appare sul display di sinistra la scritta "CAL" e subito dopo (max 1.5 sec.) il tasto MM/INCH: sul display di sinistra compare "C-1".

| Display SX | Display DX | Descrizione                                          |
|------------|------------|------------------------------------------------------|
| C-1        |            | Memorizzazione dello zero gruppo<br>flangia e albero |

### Taratura Flangia

Fare un lancio senza la ruota per memorizzare lo squilibrio del gruppo flangia; ciò consente di compensare elettronicamente eventuali squilibri residui dell'albero della macchina.

Quando il display di sinistra mostra "C-2", è possibile partire direttamente dalla taratura con la ruota senza dover prima fare la taratura della flangia, semplicemente entrando nel menù di taratura e premendo nuovamente il tasto SET.

| Display SX | Display DX | Descrizione                                                    |
|------------|------------|----------------------------------------------------------------|
| C-2        |            | Impostazione dimensioni ruota e<br>memorizzazione squilibrio   |
| C-3        | 60         | Impostazione peso di taratura e<br>lancio col peso all'interno |
| C-4        | 60         | Lancio col peso all'esterno                                    |
| C-5        |            | Aggiustamento angolo                                           |

#### Taratura squilibrio

Fissare saldamente la flangia a coni sull'albero e montare, fissandola bene, una ruota di vettura in buone condizioni e di medie dimensioni (larghezza 5.5", diametro 14") sulla flangia stessa.

Impostare con molta attenzione le misure della ruota utilizzando le corrispondenti coppie di tasti (+/- LARG-HEZZA, DISTANZA e DIAMETRO) ed eseguire un lancio con la ruota. Al termine del lancio compare sul display "C-3".

Prima di fare il lancio, impostare il peso campione (es.: 60 gr.) e modificare, se necessario, il valore in grammi del peso scelto per l'autotaratura ruota, utilizzando i tasti +/- DIAMETRO, mentre il display di destra mostra il valore.

Apporre il peso del valore prescelto sul lato interno della ruota ed eseguire un lancio. al termine del lancio togliere il peso di calibrazione dal lato interno della ruota ed apporlo sul lato esterno nella posizione simmetricamente opposta (il display visualizza "C-4" ed il valore del peso di calibrazione prescelto).

Eseguire nuovamente il lancio; al termine del lancio occorre girare manualmente la ruota in modo da portare il peso di calibrazione in posizione perpendicolare (ad ore 6, in basso sotto l'albero principale). Il display visualizza "C-5" ed il valore dell'angolo di posizione. Tenendo la ruota in questa posizione, premere il tasto SPLIT (che presenta entrambi i led accesi).

#### La taratura eseguita viene automaticamente memorizzata in modo permanente.

#### NOTE PER L'ASSISTENZA:

Può succedere che la macchina, dopo la taratura funzioni correttamente ma non memorizzi in modo permanente i vari parametri. Per controllare:

- spegnere la macchina;
- attendere 10 sec.;
- riavviare;
- controllare che i calibri acquisiscano in modo corretto le misure;
- verificare che la macchina bilanci in modo perfetto.

## 7. Menù di auto-diagnosi

Su tutte le versioni di equilibratrici BOSCH è presente un menù di auto-diagnosi che può essere utilizzato in fase di assistenza per controllare in modo approfondito l'apparecchiatura.

## 7.1 Msr

Il primo passaggio nel menù di test porta a controllare i pick-up; questa procedura è indispensabile per identificare un malfunzionamento dei sensori.

#### SISTEMA DI BILANCIATURA

L'apparato che utilizzato per misurare lo squilibrio delle ruote ha un sistema meccanico basato su una leva di 1° grado. I sensori piezo-elettrici, posizionati nella parte inferiore dell'albero alle due estremità, rilevano le vibrazioni convertendo la forza in tensione elettrica.

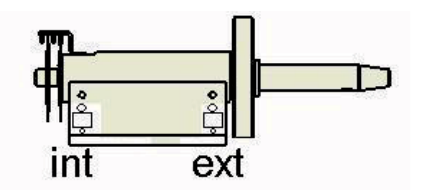

Fig. 2: Posizione dei sensori piezo-elettrici

#### TENSIONI

I sensori piezo-elettrici, a seconda della posizione in cui vengono collocati, ricevono una sollecitazione e un carico differente. Quello interno nel lato sinistro dell'albero viene eccitato in quantità inferiore rispetto a quello esterno. Si può pertanto affermare che il rapporto tra i due è di 1.6; ovvero che la tensione misurata dal pickup esterno è di 1,6 volte maggiore rispetto a quella del pick-up interno.

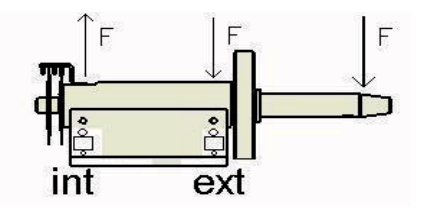

Fig. 3: Sollecitazioni distribuite sull'albero

#### DIFFERENZA DI FASE

In generale, con il termine fase si indica un particolare istante durante lo svolgersi di un fenomeno periodico (in questo caso il segnale elettrico generato dai pick-up durante il lancio della ruota). Quando si considerano due segnali (uno generato dal pick-up interno e uno da quello esterno) si può parlare di differenza di fase tra loro, intendendo con questo la differenza delle tensioni lette. Ad esempio, facendo riferimento alla fig.4, se il segnale in nero rappresenta la tensione del pick-up esterno e il segnale rosso la tensione del pick-up interno, si può dire che le tensioni sono in controfasce, ovvero che lo sfasamento è pari a 180°. Le creste di un segnale sono allineate con le gole dell'altro e viceversa.

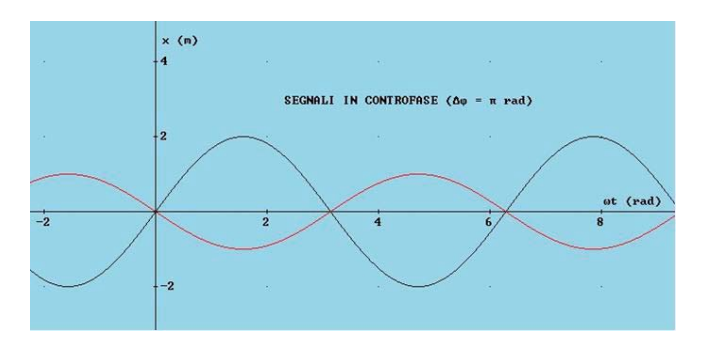

Fig. 4: Rapporto tra le tensioni misurate dai pick-up

Per entrare nel menù di test tenere premuto il tasto SET finché non appare sul display di sinistra la scritta "TST" e e subito dopo (max 1.5 sec.) premere il tasto MM/ INCH: sul display appare "Msr".

Sui display compaiono in sequenza, premendo il tasto DISTANZA, sia i valori letti dai pick-up durante l'ultimo lancio che la differenza di fase in gradi.

Per valutare il buon funzionamento dei pick-up procedere nel seguente modo:

- 1. montare sulla macchina una ruota di prova (14-15" in ferro) ed equilibrarla perfettamente;
- applicare un peso di test singolo all'esterno (ad es. 100g) ed eseguire un lancio di prova.

Al termine, controllando i valori rilevati, il valore di tensione del pick-up interno deve essere sempre più piccolo rispetto al valore di tensione del pick-up esterno ed il rapporto tra il valore del pick-up esterno e quello interno deve essere compreso tra 1.2 e 1.8.

Portando come esempio la tabella sottostante, per calcolare la differenza di tensione, bisogna dividere il valore del pick-up esterno per quello interno, ottenendo così il rapporto tra i due (603 / 384 = 1,57).

| Display SX | Display DX | Descrizione                                                  |
|------------|------------|--------------------------------------------------------------|
| Msr        |            | Premere il tasto DISTANZA per<br>scorrere il menù            |
|            | es.: 892   | 1° valore visualizzato: tensione<br>misurata pick-up interno |
|            | es.: 1384  | 2° valore visualizzato: tensione<br>misurata pick-up esterno |
| es.: 180   | es.: 810   | 3° valore visualizzato: angolo<br>differenza di fase         |
|            | es.: 2     | 4º valore: rapporto tra i pick-up<br>arrotondato             |

### NOTE PER L'ASSISTENZA:

Se, controllando il rapporto tra i pick-up e la differenza di fase, si trovano valori fuori dalle tolleranze, procedere con la sostituzione della scheda (cap. sostituzione scheda) o la sostituzione dei sensori pick-up (cap. sostituzione pick-up).

## 7.2 Enc

Indica la funzione per controllare direttamente il contapassi (encoder): il numero di spazi va da 0 a 255. Per entrare nel menù, una volta visualizzata la voce test (vedi sopra), premere nuovamente il tasto SET.

| Display SX | Display DX | Descrizione                                        |
|------------|------------|----------------------------------------------------|
| Enc        |            | Visualizza la posizione<br>dell'encoder da 0 a 255 |

### NOTE PER L'ASSISTENZA:

Il malfunzionamento dell'apparato viene riscontrato automaticamente dal programma che mostra sui display "Err 10" o "Err 11", tenendo visualizzato sulla scheda la voce "enc". Verificare quale possa essere la causa del difetto per correggere nel modo adeguato il problema.

| Difetto                                       | Correzione                                                                                                    |
|-----------------------------------------------|----------------------------------------------------------------------------------------------------|
| La macchi-<br>na non arri-<br>va a 256 spazi. | <ul> <li>Controllare che i dischi non si-<br/>ano occlusi da polvere.</li> <li>Controllare che i dischi siano integri.</li> </ul> |
| La macchina<br>non conta nes-<br>suno spazio. | <ul> <li>Controllare che l'encoder sia collegato.</li> <li>Sostituire l'encoder (cod. 653272).</li> </ul>                         |

## 7.3 Sp

La sigla indica la funzione che controlla direttamente la velocità (in giri/minuto) raggiunta dall'albero.

Chiudendo il carter e premendo il tasto START è possibile controllare la velocità raggiunta in fase di bilanciatura (167±5 giri/minuto).

| Display SX | Display DX | Descrizione                         |
|------------|------------|-------------------------------------|
| SP         |            | Velocità in giri/minuto dell'albero |

## NOTE PER L'ASSISTENZA:

Di seguito sono riportati i difetti ricorrenti al motore:

| Difetto                                                                                                    | Correzione                                                                                                    |
|----------------------------------------------------------------------------------------------------|----------------------------------------------------------------------------------------------------|
| La ruota non gira.                                                                                               | <ul><li>Controllare le connessioni elettriche.</li><li>Sostituire il motore (cod. 654370).</li></ul>                                                                                                    |
| Il motore non<br>raggiunge la ve-<br>locità di bilanci-<br>aturacontrolla-<br>re che l'encoder<br>sia collegato. | <ul> <li>Controllare la tensione del-<br/>la cinghia di trasmissione.</li> <li>Sostituire il motore (cod. 654370).</li> </ul>                                                                                       |
| La ruota non<br>frena (in cont-<br>ro corrente).                                                                 | <ul> <li>Controllare ed eventualmente sostituire il condensatore (cod. 653095).</li> <li>Controllare ed eventualmente sostituire la scheda principale (cod. 654044).<br/>(Paragrafo sostituzione scheda)</li> </ul> |

## 7.4 0\_10

Pagina per il controllo degl'ingressi analogici. Da questo menù è possibile leggere direttamente il segnale che arriva dai sensori (pick-up e potenziometri), in modo da poter identificare la causa di un eventuale difetto.

Qui di seguito è riportato il riassunto delle funzioni:

| Display SX | Display DX | Descrizione                                               |
|------------|------------|-----------------------------------------------------------|
| 0          | 2050       | Lettura ingresso analogico pick-up<br>esterno             |
| 1          | 2050       | Lettura ingresso analogico pick-up<br>interno             |
| 2          | 2050       | Lettura ingresso analogico pick-up<br>esterno amplificato |
| 3          | 2050       | Lettura ingresso analogico pick-up<br>interno amplificato |
| 4          | 200        | Lettura potenziometro di-<br>stanza (solo SBM150)         |
| 5          | 200        | Lettura potenziometro lar-<br>ghezza (solo SBM150)        |
| 6          | 200        | Lettura potenziometro dia-<br>metro (solo SBM150)         |

### 7.4.1 0 - Segnale del pick-up esterno.

Il sensore di tipo piezo-elettrico legge una variazione di forza.

In fase di controllo dell'apparecchiatura verificare che:

- il valore di riposo sia a metà della scala di lettura;
- spingendo l'albero verso il basso il valore incrementi fino a fine scala;
- alzando verso l'alto l'albero il valore diminuisca fino a zero.

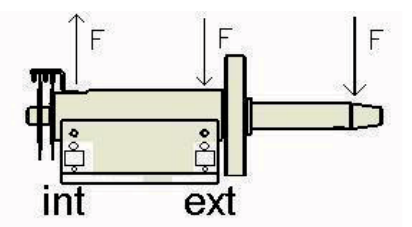

#### 7.4.2 1 - Segnale del pick-up interno.

Ora il sensore è montato nell'altra posizione.

- In fase di controllo dell'apparecchiatura verificare che:
- il valore di riposo sia a metà della scala di lettura;
- spingendo l'albero verso il basso il valore diminuisca fino a zero;
- alzando verso l'alto l'albero, il valore incrementi fino a fine scala.

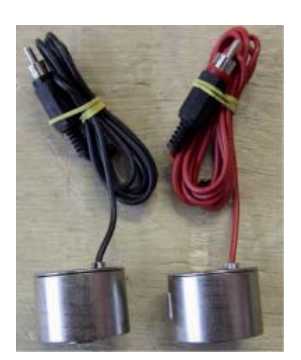

### NOTE PER L'ASSISTENZA:

I sensori (cod. 654432) sono identici e per distinguerli, in produzione, viene montato il pick-up rosso all'esterno e il nero nel lato interno.

Di seguito sono elencati alcuni esempi di difetti e possibili rimedi:

| Difetto                                                                                                    | Correzione                                                                                                    |
|----------------------------------------------------------------------------------------------------|----------------------------------------------------------------------------------------------------|
| Uno dei pick-up è in sa-<br>turazione: tensio-<br>ne pari a 0 o 4095.                                        | <ul><li>Sostituire la scheda.</li><li>Sostituire il pick-up.</li></ul>                                                     |
| Si nota differenza tra i va-<br>lori di riposo: es. inter-<br>no 2050 (da 2000 a 2100<br>OK) - esterno 1900. | <ul> <li>Riposizionare i pick-up.</li> <li>Sostituire il pick-<br/>up (in questo esem-<br/>pio quello esterno).</li> </ul> |
| La equilibratrice ne-<br>cessita di essere tara-<br>ta frequentemente.                                       | <ul> <li>Riposizionare i pick-up.</li> <li>Sostituire entram-<br/>bi i pick-up.</li> </ul>                                 |

In fase di assistenza se si dovesse presentare la possibilità, suggeriamo di partire sostituendo la scheda principale (cap. 2.7) della equilibratrice in quanto procedura molto più semplice e veloce della sostituzione dei pick-up. Se anche dopo aver montato una scheda nuova il problema non viene risolto, rimontare la scheda vecchia e procedere con la sostituzione del/dei sensore/i come riportato di seguito. L'unica differenza tra aggiustamento di tensione e sostituzione del pick-up è che nel secondo caso il sensore viene rimpiazzato con uno nuovo.

Procedura sostituzione pick-up:

- Rimuovere il carter portatesi;
- Scollegare l'action-centre;
- Allentare le due viti di serraggio (n° 10) poste sotto il gruppo di misura;
- Con una chiave da 17mm svitare completamente la vite speciale posta sotto il pick-up (n° 8);
- Rimuovere il sensore pick-up;
- Posizionare le due sfere (n° 5 e n° 7) sul nuovo sensore, aiutandosi a mantenerle in posizione con un velo di grasso;
- Mettere in posizione il pick-up;
- Avvitare con chiave di 17mm la vite speciale (n° 8) in modo che sia possibile ruotare a mano il sensore con un live sforzo;

- Portare il cavo del sensore pick-up sul lato esterno del gruppo di misura;
- Con la chiave di 17mm stringere finché il cavo compie una rotazione di 180° o con una chiave dinamometria applicare una forza di 6N.

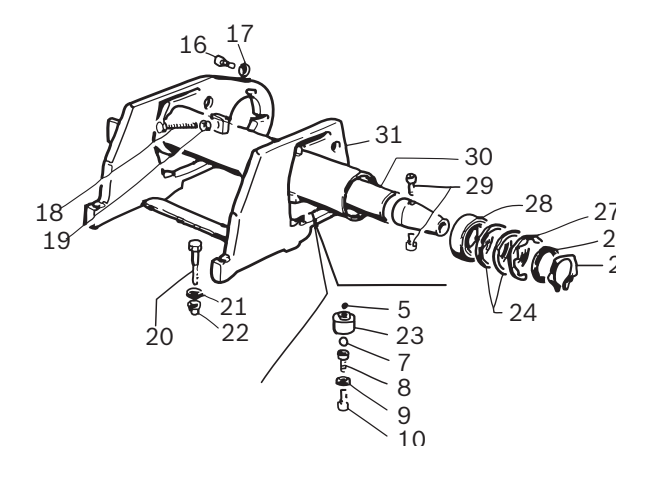

## 7.5 CNT

La sigla indica il contatore dei lanci eseguiti dalla equilibratrice.

Per muoversi all'interno della funzione utilizzare il tasto DISTANZA.

| Display SX | Display DX | Descrizione                                                           |
|------------|------------|-----------------------------------------------------------------------|
| Cnt        |            | Premere il tasto + DISTANZA per<br>scorrere il menù                   |
| 1          | 500        | Numero di lanci totali (es.:1500)                                     |
|            | 6          | Numero di lanci giornaliero (da<br>quando è stata accesa la macchina) |

## 7.6 LED

La sigla indica il test luci "led" della scheda. Per muoversi all'interno della funzione utilizzare il tasto DISTAN-ZA.

| Display SX | Display DX | Descrizione                                         |
|------------|------------|-----------------------------------------------------|
| Led        |            | Premere il tasto + DISTANZA per<br>scorrere il menù |

## 7.7 I\_O

La sigla indica la funzione che controlla direttamente gli ingressi digitali

| Display SX | Display DX | Descrizione                                                            |
|------------|------------|------------------------------------------------------------------------|
| I_0        |            | Ingressi digitali: premere il tas-<br>to DISTANZA per scorrere il menù |
| Mag        | On/Off     | Test elettromagnete aludata                                            |
| Fla        | On/Off     | Test elettrovalvola flan-<br>gia pneumatica                            |

| Ped | On/Off | Stato del pedale aludata                     |
|-----|--------|----------------------------------------------|
| Inp | On/Off | Stato del carter: OFF aper-<br>to, ON chiuso |

MAG, FLA e PED: funzioni non utilizzate nelle versioni SBM 855.

## 8. Sostituzione scheda

## NOTE PER L'ASSISTENZA

Quando si presenta la necessità di sostituire la scheda (cod. 654044) ricordarsi di impostare le corrette configurazioni (cap. 5 e cap. 6) e fare tutta la procedura di taratura (cap. 7).

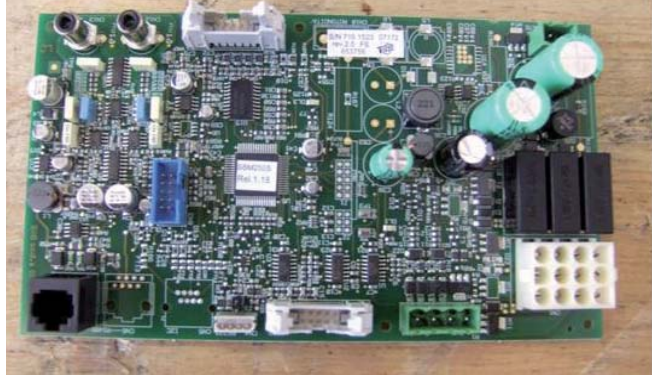

ATTENZIONE: I sensori (cod. 654432) sono identici e per distinguerli , in produzione, viene montato il pick-up rosso all'esterno e il nero nel lato interno (cap. 8.4.1).

## 9. Impianto pneumatico

Di seguito l'impianto pneumatico del sollevatore, per controllare il sistema:

- > Controllare la pressione sul manometro (min 8bar)
- Scollegare i pedali e controllare che l'alimentazione arrivi ai pedali
- Scollegare i cilindri e controllare che l'alimentazione arrivi ai cilindri.

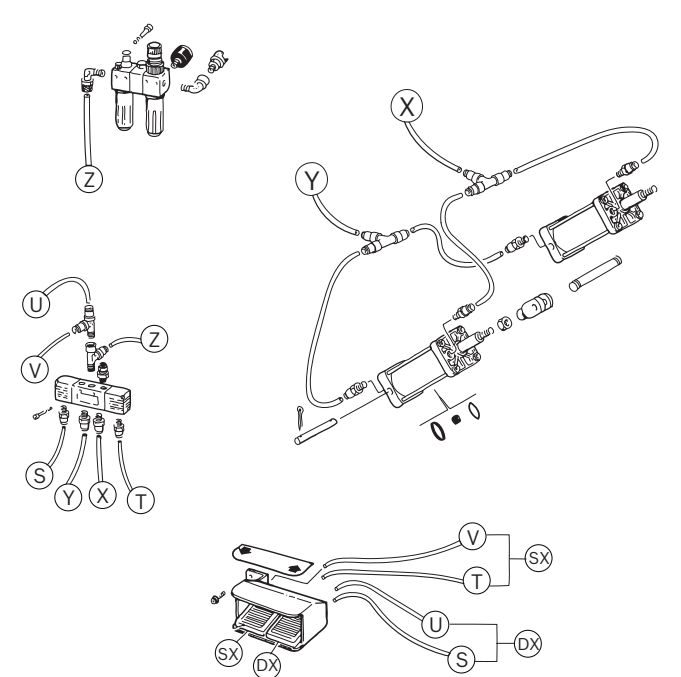

# 10. Ricambi e strumenti consigliati

Strumenti indispensabili per una corretta assistenza:

- Set di chiavi a brugola
- Set cacciaviti (a stella e a taglio)
- Set chiavi esagonali
- Tester (multimetro)

| Codice | Descrizione                     | Quantità |
|--------|---------------------------------|----------|
| 41335  | Cinghia                         | 1        |
| 654432 | Rilevatore                      | 2        |
| 654549 | Scheda di Potenza               | 1        |
| 654434 | Optoelettronica                 | 1        |
| 653756 | Scheda CPU SBM 855              | 1        |
| 653873 | Pannello+Scheda Display SBM 855 | 1        |
| 42433  | Micro Pedale                    | 1        |
| 653957 | Valvola Pneumatica              | 1        |

it

## 11. Impianto elettrico

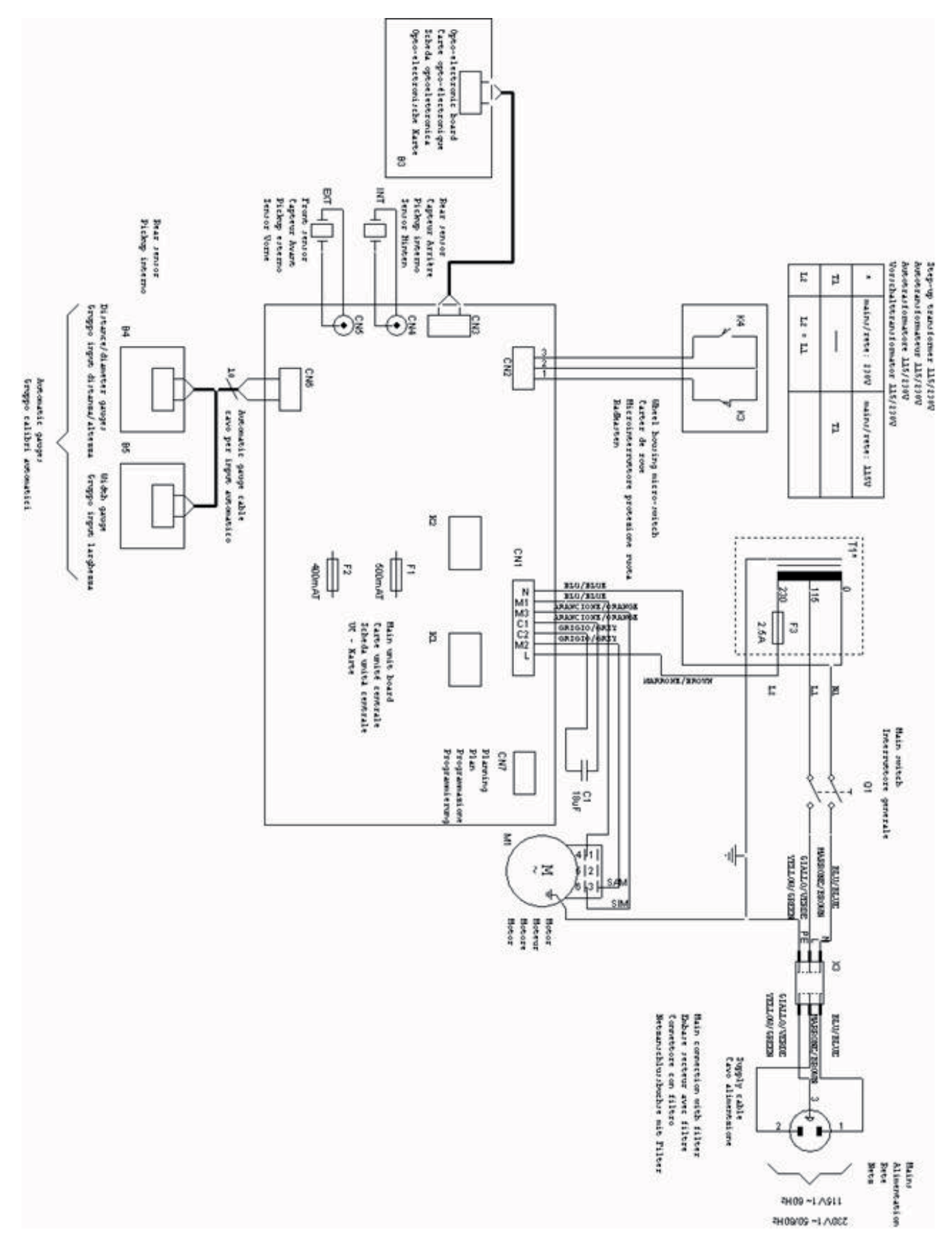

#### **Robert Bosch GmbH**

Diagnostics Franz-Oechsle-Straße 4 73207 Plochingen DEUTSCHLAND

### www.bosch.com

bosch.prueftechnik@bosch.com Printed in Germany / Imprimé en Allemagne 1 695 654 761 | 2008-10-17